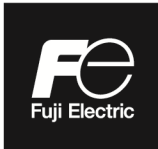

## **Instruction Manual**

# FLAMEPROOF TYPE ZIRCONIA OXYGEN ANALYZER CONVERTER

TYPE: ZKME

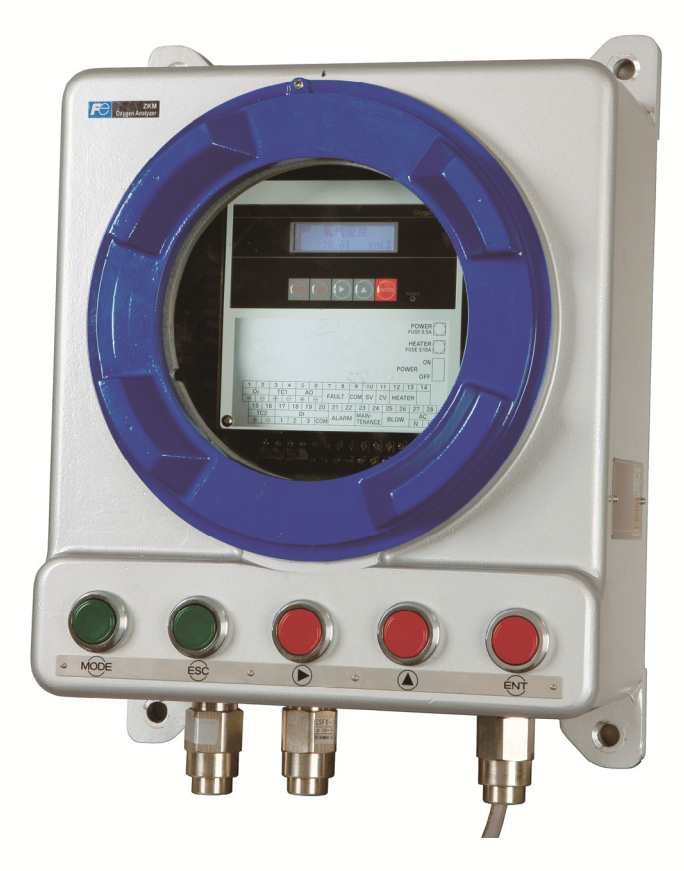

## PREFACE

We are grateful for your purchase of Fuji Flameproof Type Zirconia Oxygen Analyzer converter (ZKME).

- First read this instruction manual carefully until an adequate understanding is acquired, and then proceed to installation, operation and maintenance of the converter. Improper handling may result in accidents or injury.
- The specifications of this converter will be changed without prior notice for further product improvement.
- Modification of this converter is strictly prohibited unless a written approval is obtained from the manufacturer. Fuji will not bear any responsibility for a trouble caused by such a modification.
- This instruction manual shall be stored by the person who actually uses the converter.
- After reading through the manual, be sure to keep it near at hand for future reference.
- This instruction manual should be delivered to the end user without fail.

| Manufacturer:        | Fuji Electric Co., Ltd.                         |
|----------------------|-------------------------------------------------|
| Type:                | Described in the nameplate put on the main body |
| Date of manufacture: | Described in the nameplate put on the main body |
| Product nationality: | Japan                                           |

• Related instruction manual Flameproof Type Zirconia Oxygen Analyzer converter (Type: ZFKE).....INZ-TN5ZFKE-E

Notice

- It is prohibited to transfer part or all of this manual without Fuji Electric's permission in written format.
- Description in this manual is subject to change without prior notice.

©Fuji Electric Co., Ltd. 2009

Issued in May, 2009 Rev. 1st edition April, 2011 Rev. 2nd edition May, 2014 Rev. 3rd edition Nov, 2017

# SAFETY PRECAUTIONS

#### First of all, read this "SAFETY PRECAUTIONS" carefully, and then use in the correct way.

• Be sure to observe the instructions shown below, because they describe important information on safety. Those safety precautions are ranked in 3 levels, "DANGER", "CAUTION" and "PROHIBITION".

|                      | If operation is incorrect, a dangerous situation may occur, resulting in death or serious injuries.                                                  |  |
|----------------------|----------------------------------------------------------------------------------------------------|--|
|                      | If handled wrongly, a dangerous situation may occur, and medium<br>trouble or slight injury may be caused and only property damage may be<br>caused. |  |
| <b>S</b> PROHIBITION | Items which must not be done are noted.                                                                                                    |  |

• The items noted under "A CAUTION" may also result in serious trouble depending on circumstances. All the items are important and must be fully observed.

| Caution on installation and transportation                                                                                                    |                                                                                                    |  |  |
|----------------------------------------------------------------------------------------------------|----------------------------------------------------------------------------------------------------|--|--|
| • Although this is explosion-proof type, do not use it in the place explosive gases always exist (zone 0) to prevent explosion, fire other serious accidents. |                                                                                                    |  |  |
| <b>AUTION</b>                                                                                                    | <ul> <li>This unit should be installed in a place which conforms to the conditions noted in the instruction manual. Otherwise, it may cause electric shocks, fire, failure or malfunction of the unit.</li> <li>During installation work, care should be taken to keep the unit free from entry of cable chips or other foreign objects. Otherwise, it may cause fire, failure or malfunction of the unit.</li> <li>For installation, observe the rule on it given in the instruction manual and select a place where the weight of converter can be endured. Installation at an unsuited place may cause turnover or fall and there is a risk of injury.</li> <li>Be sure to wear gloves when handling the unit. Bare hands may invite an injury.</li> <li>Before transport, fix the door so that it will not open. Otherwise, the door may be separated and fall to cause an injury.</li> </ul> |  |  |

| Cautions on wiring |                                                                                                    |  |  |
|--------------------|----------------------------------------------------------------------------------------------------|--|--|
| ▲ CAUTION          | <ul> <li>Be sure to turn off all the power before performing wiring. Otherwise electric shock may result.</li> <li>Be sure to perform class D grounding work. Otherwise, electric shock or failure may result.</li> <li>Select a proper wiring material that satisfies the ratings of the instrument. Otherwise, electric shock or fire may result.</li> <li>Connect power source of correct rating. Connection of a power source of incorrect rating may lead to a risk of fire.</li> </ul> |  |  |

| Cautions on use                                                                                                    |                                                                                                    |  |
|----------------------------------------------------------------------------------------------------|----------------------------------------------------------------------------------------------------|--|
| • If unusual smell or sound has been produced, immediately stop t instrument. Any discharge produced may cause a fire.      |                                                                                                    |  |
| <b>▲</b> CAUTION                                                                                                    | <ul> <li>Leaving the converter unused for a long time or restarting it after disuse requires procedures different from normal operation or suspension procedures. Be sure to follow the instructions in each instruction manual. Otherwise, intended performance may not be achieved, or accidents or injury may result.</li> <li>Do not operate the converter for a long time with its door left open. Otherwise, dust, foreign matter, etc. may stick on internal walls, thereby causing failure.</li> </ul> |  |
| • Do not touch the input/output terminals with metal or finger.<br>Otherwise, failure, electric shock or injury may result. |                                                                                                    |  |

| Caution on maintenance and inspection |                                                                                                    |  |  |
|---------------------------------------|----------------------------------------------------------------------------------------------------|--|--|
|                                       | • Before maintenance and check, be sure to turn off the main power supply and wait until the detector is cooled adequately. Otherwise, you may suffer a burn.                     |  |  |
|                                       | • Before removing the detector from the flue for maintenance and check, make sure the furnace is stopped. Otherwise, you may suffer a burn.                                       |  |  |
|                                       | • Before working, take off a wrist watch, finger ring or the like metallic accessories. And never touch the instrument with a wet hand. Otherwise, you will have electric shocks. |  |  |
|                                       | • If the fuse is blown, eliminate the cause, and then replace it with the one of the same capacity and type as before. Otherwise, it may cause electric shocks or failure.        |  |  |

| Others    |                                                                                                    |  |  |
|-----------|----------------------------------------------------------------------------------------------------|--|--|
| ▲ CAUTION | <ul> <li>If the cause of a failure cannot be identified by referring to the instruction manual, be sure to contact your dealer or Fuji's technician in charge of adjustment. Disassembling the instrument carelessly may result in electric shock or injury.</li> <li>Do not use a replacement part other than specified by the instrument maker. Otherwise, adequate performance will not be provided. Besides, an accident or failure may be caused.</li> <li>Replacement parts such as a maintenance part should be disposed of as incombustibles.</li> </ul> |  |  |

| Electrical Safety:                               |
|--------------------------------------------------|
| Overvoltage category                             |
| ; II power supply input                          |
| ; I relay interfaces                             |
| (IEC1010-1)                                      |
| External overcurrent protective device           |
| ; 10A                                            |
| Equipment interfaces are safety separated (SELV) |

# Contents

| PREFACE                                                                                                    | i                                            |
|----------------------------------------------------------------------------------------------------|----------------------------------------------|
| SAFETY PRECAUTIONS                                                                                           | ii                                           |
| CHECKING OF CONTENTS OF THE PACKAGE                                                                          | vii                                          |
| STORAGE CONDITIONS                                                                                           | vii                                          |
| 1. GENERAL                                                                                                   | 1                                            |
| <ul><li>1.1 Direct insertion type zirconia oxygen analyzer.</li><li>1.2 Description of flameproof.</li></ul> | 1<br>1                                       |
| 2. OPERATING PARTS AND THEIR FUNCTIONS                                                                       | 2                                            |
| <ul> <li>2.1 External appearance</li></ul>                                                                   | 2<br>2<br>3<br>4<br>4<br>5<br>6              |
| 3. INSTALLATION                                                                                              | 7                                            |
| <ul> <li>3.1 Installation site</li></ul>                                                                     | 7<br>8<br>8<br>8                             |
| 4. WIRING AND PIPING                                                                                         | 9                                            |
| <ul> <li>4.1 Before wiring</li></ul>                                                                         | 9<br>10<br>11<br>11<br>11<br>12<br>13<br>17  |
| 5. OPERATION                                                                                                 | 18                                           |
| <ul> <li>5.1 Preparation for operation</li></ul>                                                             | 18<br>19<br>23<br>23<br>23<br>24<br>24<br>25 |
| 6. OPERATION START AND STOP                                                                                  | 27                                           |
| <ul> <li>6.1 Operation start</li></ul>                                                                       | 27<br>27<br>28<br>29<br>29<br>30             |

| 6.4.3 Checking the alarm information                                             |                      |
|----------------------------------------------------------------------------------|----------------------|
| 6.5 Oxygen detector standard output voltage                                      | 31                   |
| 7. CALIBRATION                                                                   | 32                   |
| 7.1 Preparation                                                                  | 32                   |
| 7.2 Manual calibration                                                           | 33                   |
| 7.3 Auto calibration (option)                                                    | 35                   |
| 7.4 Remote calibration                                                           |                      |
| 7.5 All calibration (option)                                                     |                      |
| 8. BLOWDOWN (OPTION)                                                             | 40                   |
| 8 1 Preparation for blowdown                                                     | /10                  |
| 8.1 Meparation for blowdown                                                      | 40<br>40             |
| 8.3 Automatic blowdown                                                           | 41                   |
| 8.4 Remote blowdown                                                              |                      |
| 9 MAINTENANCE AND CHECK                                                          | 45                   |
| 0.1 Chastring                                                                    |                      |
| 9.1 Checking                                                                     |                      |
| 9.2 Consumable parts                                                             | 43<br>15             |
| 9.4 Replacement of fuse                                                          | <del>4</del> 5<br>46 |
| 9.5 Troubleshooting                                                              |                      |
| 10. SETTING AND ODED ATING OF DAD AMETED                                         | 40                   |
| 10.1 Macaunad many                                                               |                      |
| 10.1 Dignlay range setting sereen                                                | 49<br>40             |
| 10.1.2 Decimal point position setting screen                                     | 49<br>50             |
| 10.1.2 Decimal point position setting screen                                     |                      |
| 10.1.4 Setting screen for calculation time of maximum and minimum values appears |                      |
| 10.2 Calibration menu                                                            |                      |
| 10.2.1 Automatic calibration setting (option)                                    |                      |
| 10.2.2 Date and time for starting automatic calibration (option)                 | 54                   |
| 10.2.3 Cycle time setting of automatic calibration (option)                      | 55                   |
| 10.2.4 Performing all calibration (option)                                       | 56                   |
| 10.2.5 Performing a manual span calibration                                      | 57                   |
| 10.2.6 Performing a manual zero calibration                                      |                      |
| 10.2.7 Calibration gas setting                                                   | 59                   |
| 10.2.8 Calibration waiting setting (option)                                      | 60                   |
| 10.2.9 Calibration error clear                                                   | 01<br>62             |
| 10.3 Blowdown menu (ontion)                                                      |                      |
| 10.3.1 Automatic blowdown setting                                                |                      |
| 10.3.2 Date and time setting of automatic blowdown                               |                      |
| 10.3.3 Automatic blowdown cycle setting                                          | 65                   |
| 10.3.4 Procedure for setting blowdown time                                       | 66                   |
| 10.3.5 Perfoming manual blowdown                                                 | 67                   |
| 10.4 Maintenance menu                                                            | 68                   |
| 10.4.1 Error log display                                                         | 68                   |
| 10.4.2 Clearing error logs                                                       | 70                   |
| 10.4.3 Alarm log display                                                         |                      |
| 10.4.4 Clearing alarm logs                                                       | 72                   |
| 10.4.5 Operation log display                                                     |                      |
| 10.4.7 Sensor aback setting for calibration (antion)                             |                      |
| 10.4.8 Sensor recovery setting for calibration (option)                          | 0/<br>רד             |
| 10.4.9 Performing a manual sensor check                                          | //<br>78             |
| 10.4.10 Performing manual sensor recovery                                        | 78<br>79             |
| 10.4.11 Cell internal resistance display.                                        |                      |
| A *                                                                              |                      |

| 10.4.12 Maintenance mode setting                                           |     |
|----------------------------------------------------------------------------|-----|
| 10.4.13 Password setting                                                   |     |
| 10.4.14 PID auto tuning                                                    |     |
| 10.5 Parameter menu                                                        |     |
| 10.5.1 Current date and time setting                                       |     |
| 10.5.2 Contact input setting                                               |     |
| 10.5.3 Selection of alarm contact output                                   |     |
| 10.5.4 High limit setting of oxygen concentration                          |     |
| 10.5.5 Lower limit setting of oxygen concentration                         |     |
| 10.5.6 HH limit setting of oxygen concentration                            |     |
| 10.5.7 LL limit setting of oxygen concentration                            |     |
| 10.5.8 Hysteresis Setting                                                  |     |
| 10.5.9 Hold treatment setting (maintenance hold)                           |     |
| 10.5.10 Hold value setting (maintenance hold)                              |     |
| 10.5.11 Setting of hold setting value (maintenance hold)                   |     |
| 10.5.12 Setting of measurement recovery time (maintenance hold)            |     |
| 10.5.13 Hold treatment setting (error hold)                                |     |
| 10.5.14 Hold value setting (error hold)                                    |     |
| 10.5.15 Setting of hold setting value (error hold)                         |     |
| 10.5.16 Setting of key lock                                                |     |
| 10.5.17 Station number setting                                             |     |
| 10.5.18 Adjustment screen for analog output 0%                             |     |
| 10.5.19 Adjustment screen for analog output 100%                           |     |
| 10.5.20 Fuel coefficient setting (option)                                  |     |
| 10.6 Factory menu                                                          |     |
| 10.6.1 Password setting screen                                             |     |
| 11. HOW TO CHANGE THE SETTING                                              |     |
| 11.1 How to change the setting of converter ZKM depending on detector type |     |
| 12. SPECIFICATIONS                                                         |     |
| 12.1 Specifications                                                        | 107 |
| 12.1 Specifications                                                        | 107 |
| 12.2 Cour symbols                                                          |     |

#### CHECKING OF CONTENTS OF THE PACKAGE

- Check that all of the following are contained in the delivered package.
  - (1) Flameproof Type Zirconia Oxygen Analyzer converter main unit

(2) Accessories

1 unit 1 set (Refer to the table below.)

| No. | Item                           | Quantity | Remarks                                                                                         |
|-----|--------------------------------|----------|-------------------------------------------------------------------------------------------------|
| 1   | Tube type fuse (250 V T 0.5 A) | 2        | For main unit (F1)                                                                              |
| 2   | Tube type fuse (250 V T 2.5 A) | 2        | For heater (F2)                                                                                 |
| 3   | Instruction manual             | 1        | The "Japanese," "English" or "Chinese"<br>manual is attached.<br>(As specified)                 |
| 4   | Communication Manual           | 1        | The instruction manual of "MODBUS" is attached.<br>(As specified)                               |
| 5   | Mounting bracket               | 1 set    | The "panel attachment bracket" and "pipe<br>attachment bracket" are attached.<br>(As specified) |
| 6   | Hexagon wrench                 | 1        |                                                                                                 |
| 7   | Equipments for calibration gas | 1 set    | Selector valve, Flowmeter (as specified)                                                        |

Table 1 Standard accessories

#### **STORAGE CONDITIONS**

Store the unit in a location that meets the following conditions:

- (1) Vibration, dust, dirt, and humidity are minimal.
- (2) A place not subjected to radiated heat from a heating furnace, etc.
- (3) The atmosphere is non-corrosive.
- (4) A place where ambient temperature and humidity are -30 to +70°C (non condensing) and 95% RH or less.

# 1. GENERAL

This manual describes the installation, operation, and the maintenance of the zirconia oxygen analyzer converter. Read it carefully before using the converter. For the detector, flow guide tube and ejector used with the converter, refer to relevant instruction manuals.

#### 1.1 Direct insertion type zirconia oxygen analyzer

The direct insertion type zirconia oxygen analyzer consists of a direct insertion type zirconia detector (type ZFKE) and converter (type ZKME).

The analyzer intended for the measurement of oxygen concentration in exhaust gas is used for combustion control.

Caution -

Power voltage for the converter must conform to that for the detector to be connected. Don't use any power voltage different from the power specifications of the detector. Otherwise it may result in damage to the detector.

100/120V AC50/60Hz for ZFKER□1 200/240V AC50/60Hz for ZFKER□3

#### **1.2 Description of flameproof**

Flameproof is the unit that has passed the test conducted by the public institution as an flameproof-structured instrument.

A test certificate and a name plate including necessary specifications for the purpose of explosion-proof are attached to such an accepted unit.

Confirm them and use the unit according to those contents.

On the name plate for instrument of flameproof, the 17th digit of type code, either with N for China or T for Japan, is stated.

The certification mark by public institution is also attached.

# 2. OPERATING PARTS AND THEIR FUNCTIONS

#### 2.1 External appearance

#### 2.1.1 Outline Drawing

ZKME

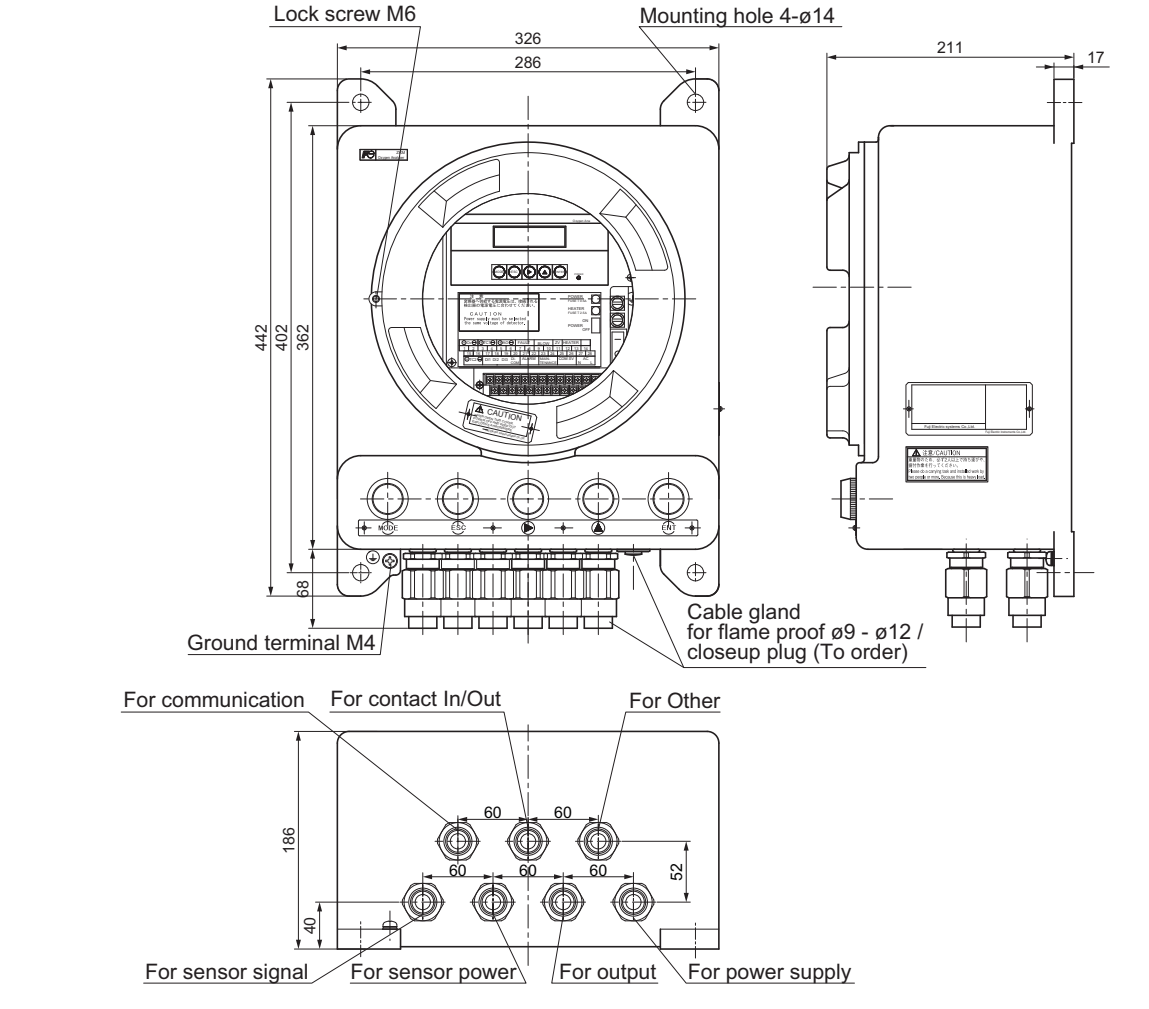

#### <Option>

Selector valves + flowmeter (In case of 11th digit code "2") Selector valves (In case of 11th digit code "1")

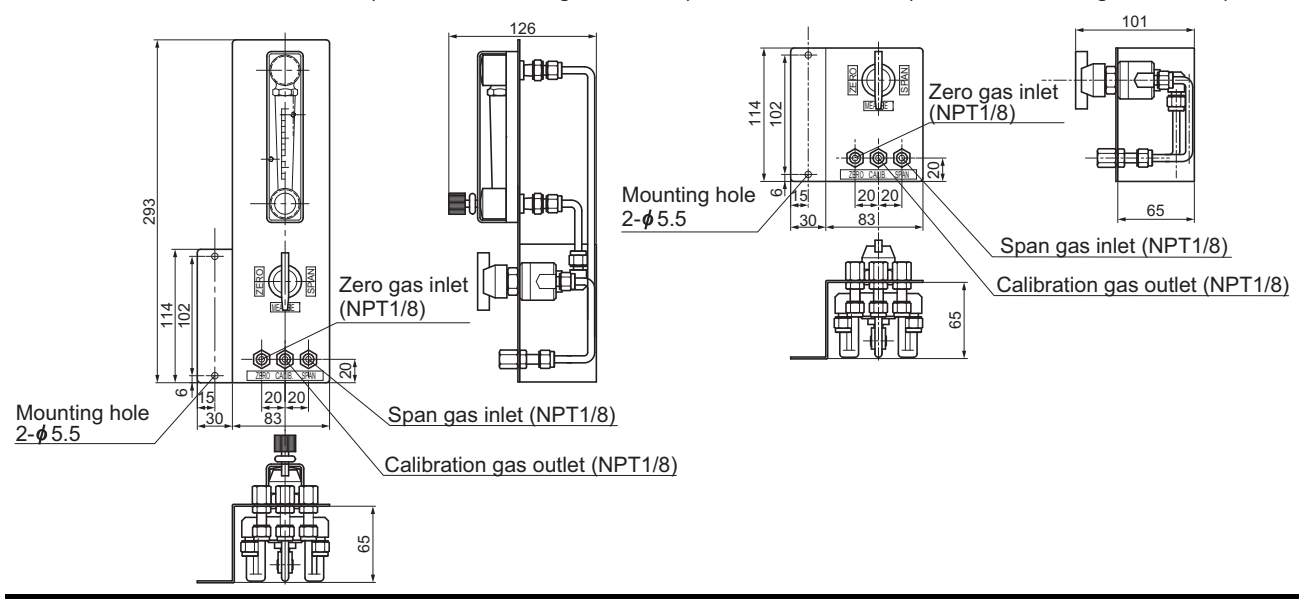

#### 2.1.2 Terminal block

#### EXTERNAL TERMINAL (TM1) /M3

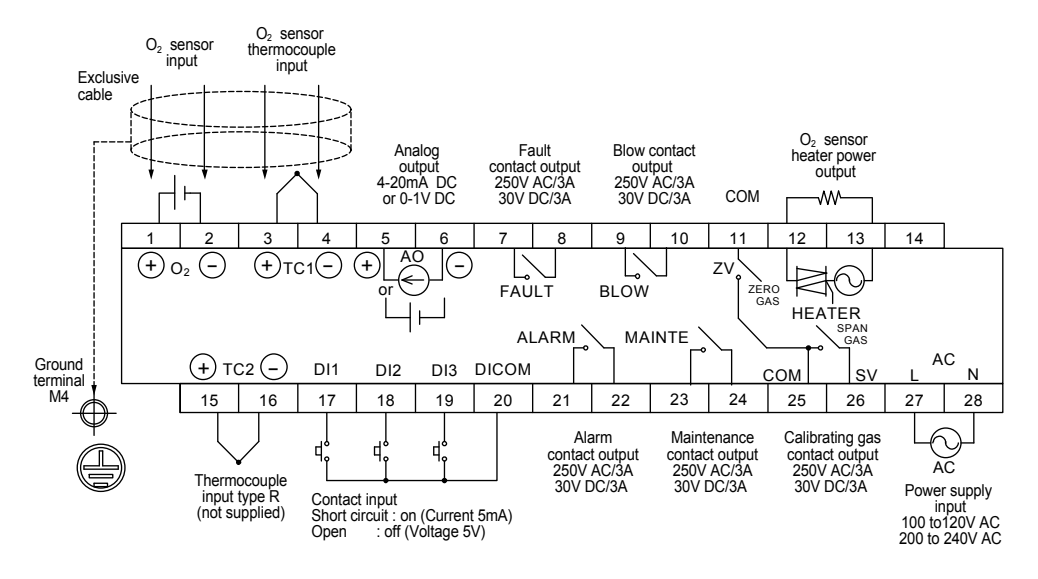

#### COMMUNICATION TERMINAL (TM2) /INSERTION TERMINAL

|        | Terminal number |      |     | Bomarka  |  |
|--------|-----------------|------|-----|----------|--|
|        | 1               | 2    | 3   | Remarks  |  |
| RS232C | TXD             | RXD  | GND | Standard |  |
| RS485  | TRX+            | TRX- | GND | Option   |  |

- Note 1)
   The heater power supply is the same as the converter power supply.

   Note 2)
   Be sure to connect the shield of the <sup>L</sup>
  - cable to the ground in the main body.

## 2.2 OPERATING PARTS AND THEIR FUNCTIONS

## 2.2.1 External appearance

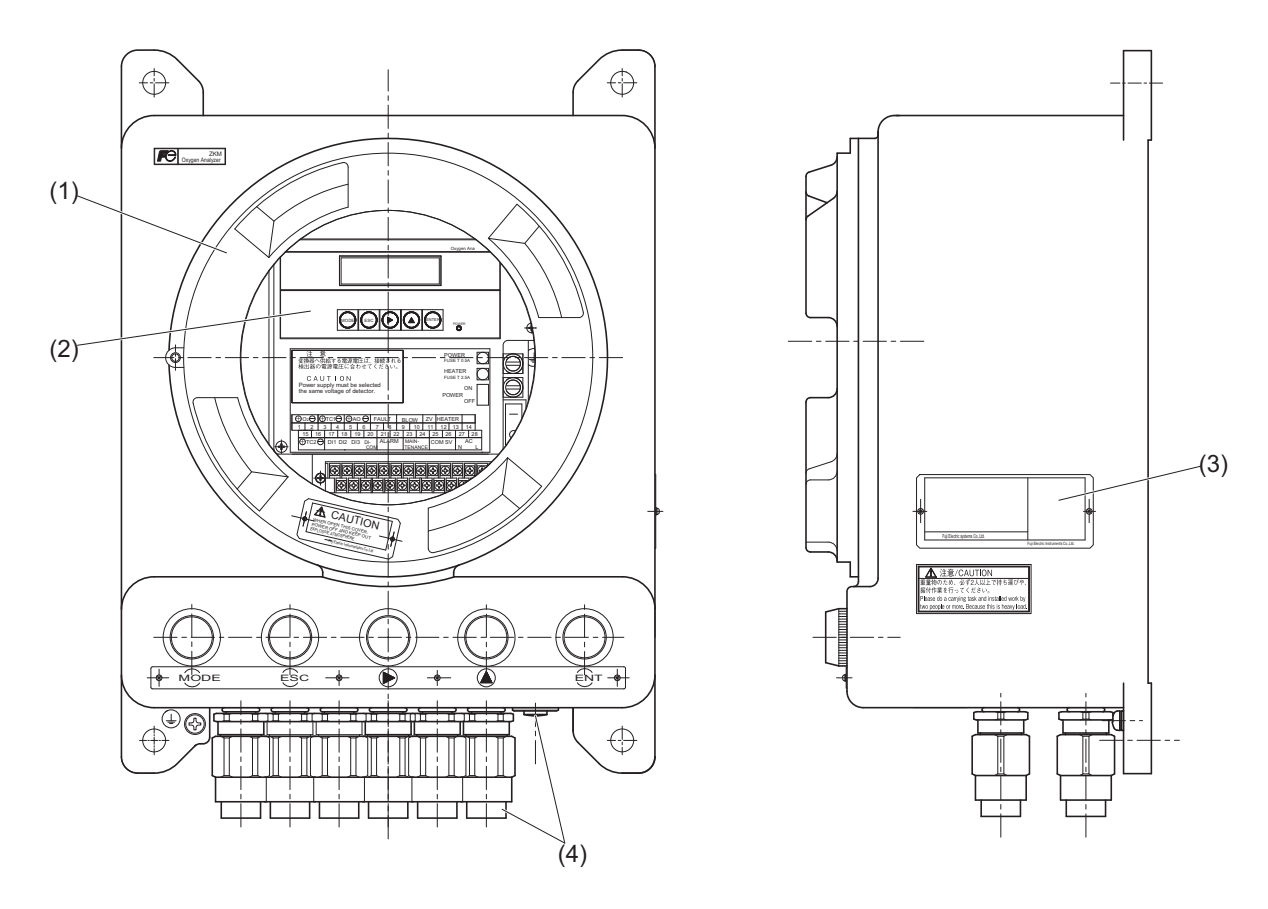

| Name                        | Explanation                                                               |
|-----------------------------|---------------------------------------------------------------------------|
| (1) Cover                   | Glass cover.                                                              |
| (2) Display/operation panel | Displays or operates the concentration values or setting values.          |
| (3) Specification nameplate | Displays the equipment identification number, specifications or the like. |
| (4) Cable gland             | The wiring hole for the power wire and output line.                       |

### 2.2.2 Internal constitution

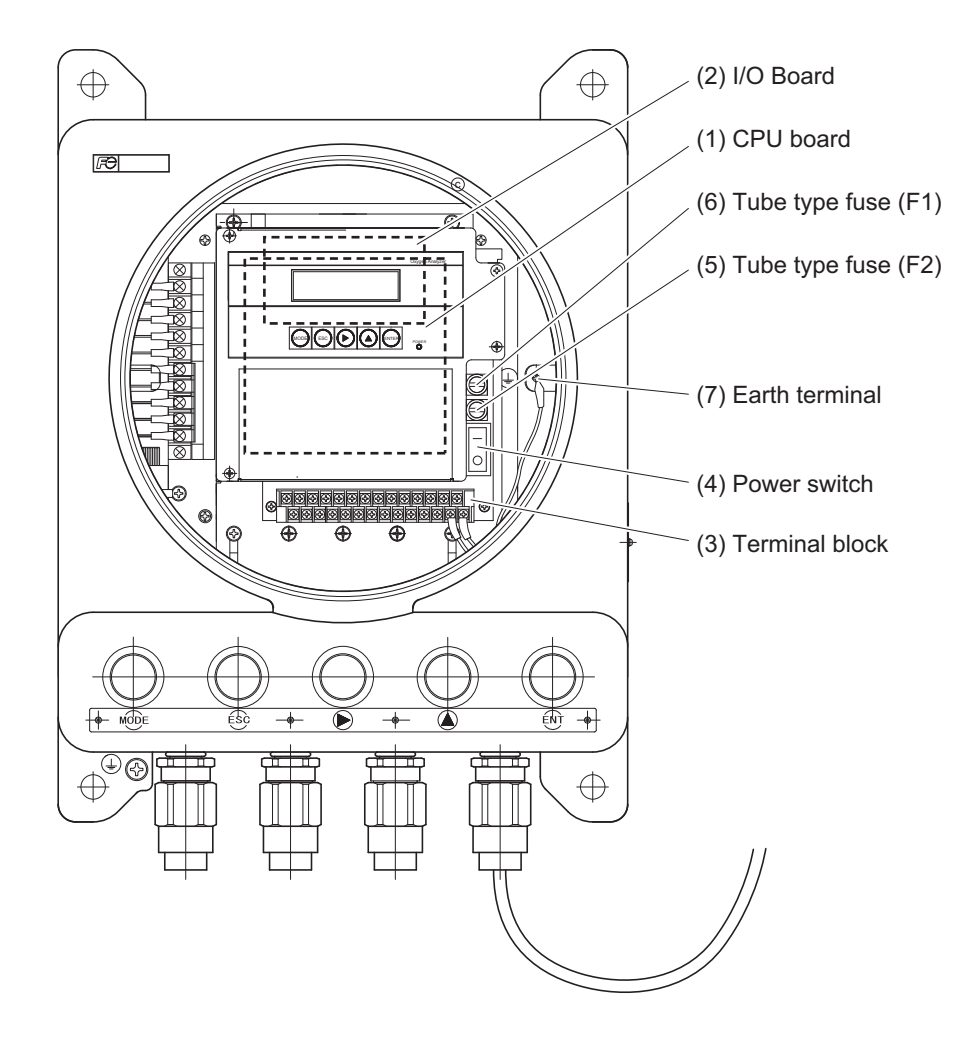

| Name                    | Explanation                                                      |
|-------------------------|------------------------------------------------------------------|
| (1) CPU board           | The liquid crystal display and the memory circuit are installed. |
| (2) I/O Board           | The input / output circuit and the power circuit are installed.  |
| (3) Terminal block      | Terminal block for various input / output signals.               |
| (4) Power switch        | Turns ON/OFF this converter. ("-" : OFF, "o" : ON)               |
| (5) Tube type fuse (F2) | Fuse for the heater. (250 V T 2.5A)                              |
| (6) Tube type fuse (F1) | Fuse for the main unit. (250 V T 0.5A)                           |
| (7) Earth terminal      | Used as frame gland. (FG)                                        |

# 2.3 Description on display/operation panel

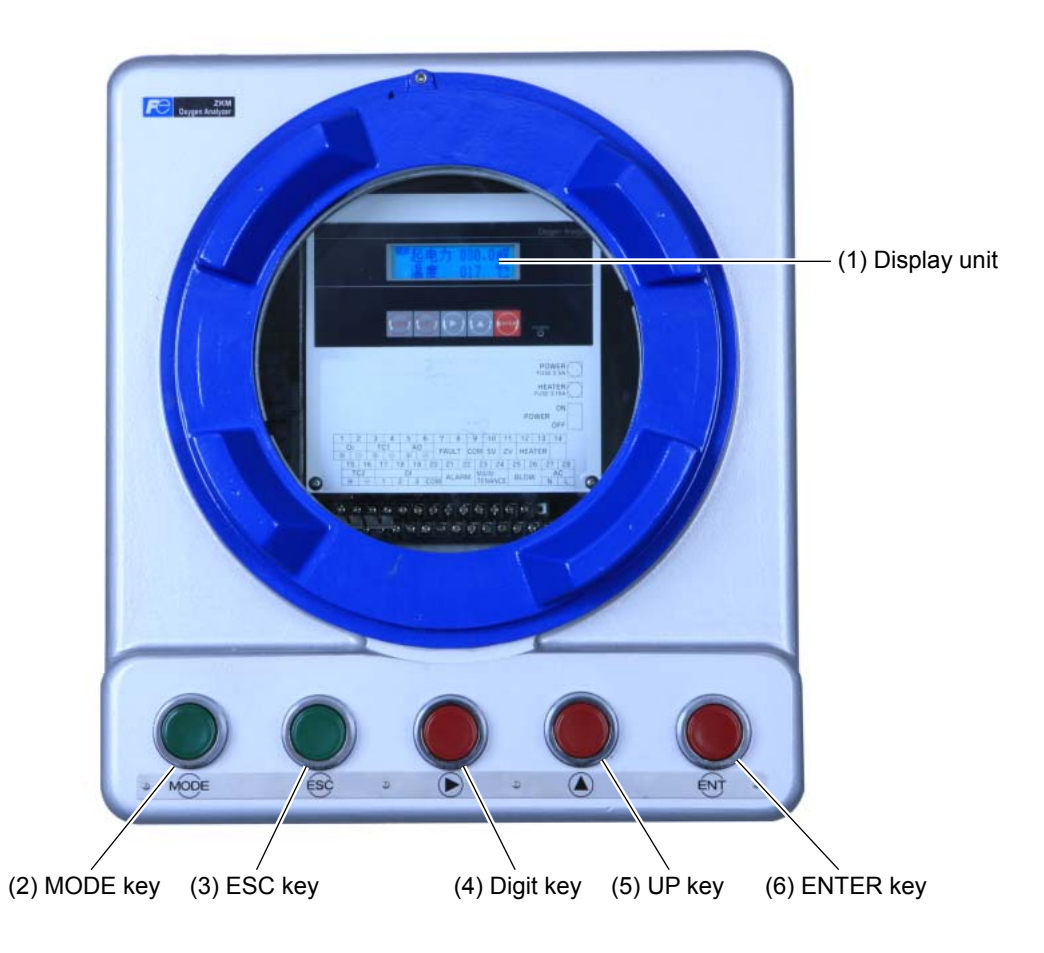

| Name             | Explanation                                                |  |  |
|------------------|------------------------------------------------------------|--|--|
| (1) Display unit | Displays the concentration value and setting values.       |  |  |
| (2) MODE key     | Used to switch measurement display and mode display.       |  |  |
| (3) ESC key      | Used to return to the previous screen or exit the setting. |  |  |
| (4) Digit key    | Used to shange the setting values                          |  |  |
| (5) UP key       | Used to change the setting values.                         |  |  |
| (6) ENTER key    | Used to determine the setting values.                      |  |  |

# 3. INSTALLATION

## DANGER

• Although this unit is the explosion-proof type, do not use it in the place (zone 0) where explosive gases are always exist. Otherwise serious accidents such as explosion or fire may result.

## 

- For installation, observe the rule on it given in the instruction manual and select a place where the weight of converter can be endured. Installation at an unsuited place may cause turnover or fall and there is a risk of injury.
- Before transport, fix the door so that it will not open. Otherwise, the casing may be separated and fall to cause an injury.
- During installation work, care should be taken to keep the unit free from entry of cable chips or other foreign objects. Otherwise, it may cause fire, failure or malfunction.

## 3.1 Installation site

Install the converter in a place that satisfies the following conditions.

- (1) Space for periodic inspection and wiring work is available.
- (2) Vibration, dust, dirt, and humidity are minimal.
- (3) A place not subjected to radiated heat from a heating furnace, etc.
- (4) The atmosphere is non-corrosive.
- (5) Away from electrical devices that may cause noise trouble (such as motor and transformer), and equipment that may cause electromagnetic or electrostatic induction trouble.
- (6) A place where ambient temperature and humidity are -20 to +55°C and 95%RH or less.

Secure at least 100 mm of space between the converter and nearby wall. Also secure a space of opening the front cover for maintenance.

Secure a cable wiring space under the case.

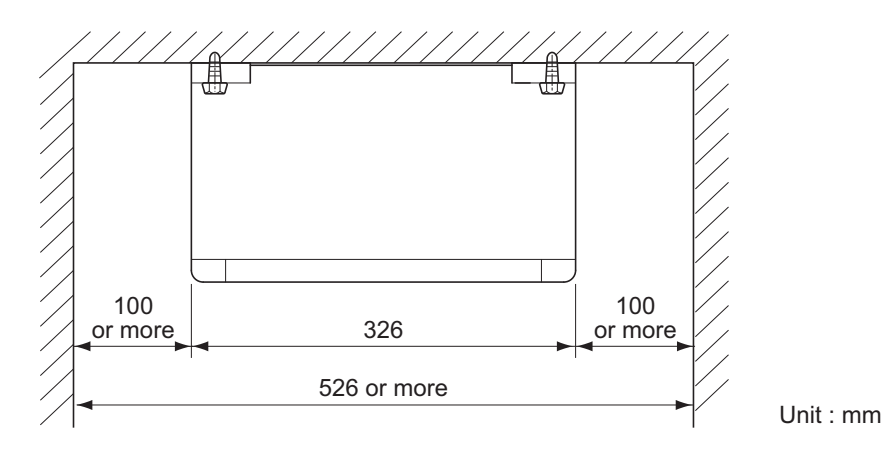

## 3.2.1 Converter

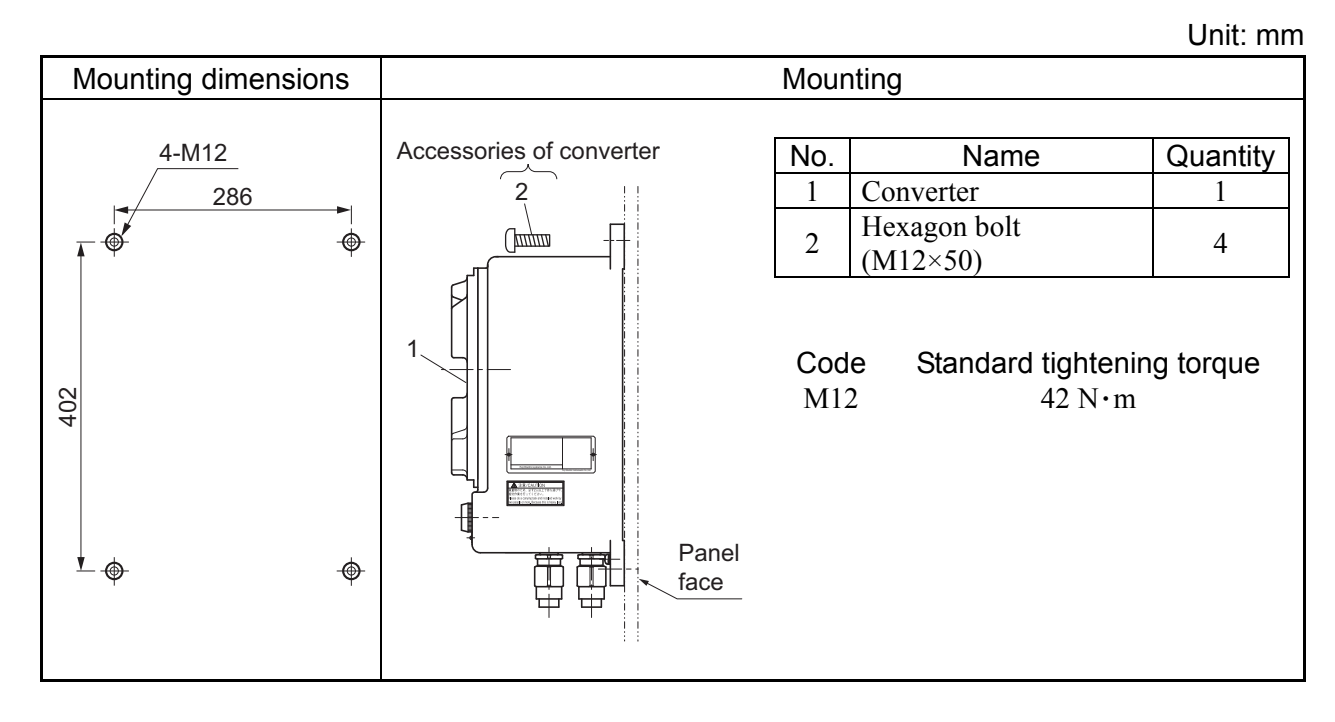

## 3.2.2 Selector valves and flowmeter (as specified)

Unit: mm

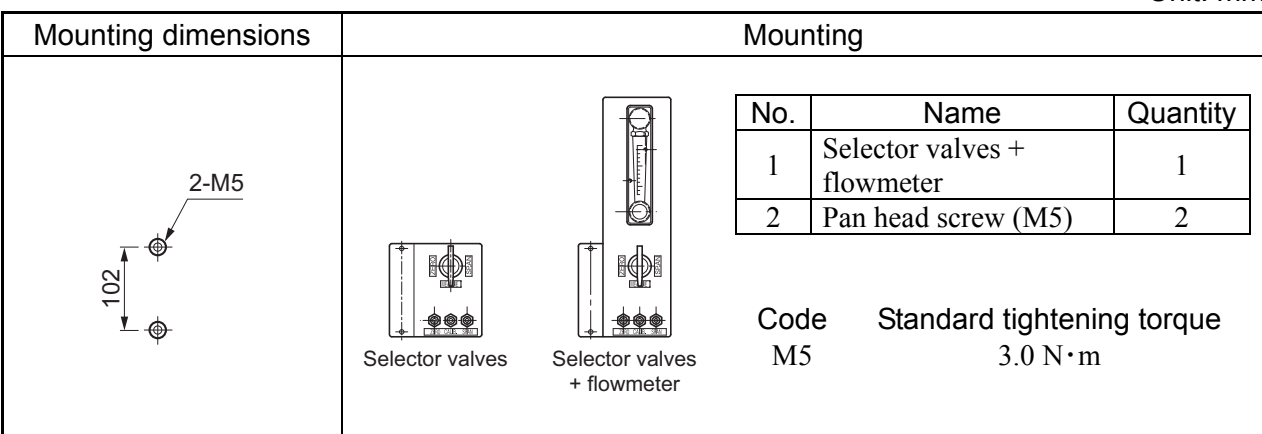

# 4. WIRING AND PIPING

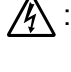

Wiring work must be carried out with all power supplies turned off. Otherwise electric shock may result.

Be sure to ground the Converter. (Class D grounding)

#### 4.1 Before wiring

- (1) Power voltage for the converter must conform to that for the detector to be connected.
- (2) Power supply wiring
  - Use 1.25sq 600V vinyl insulated cable (JISC3307) or equivalent as power supply cable.
  - Use the main ground wire longer than the L1 and L2 lines.
  - Fix the part of the AC cable sheath that is more inner than the cord bushing by 3 mm or more.
  - Use a solderless terminal for the end of the AC cable. For the main ground wire, use the solderless terminal whose core wire and sheath are caulked separately (double caulking).
  - Connect the ground wire to the following: M4 screw / round terminal of the main ground wire / tooth lock washer / casing
- (3) For the reason of protection against injury, as necessary, provide adequate protection of the dedicated cables (4-core signal cable and 2-core heater cable), which connect the detector and converter, and power cable using wire protection tube, etc. Separate the signal cable from the power cable (noise prevention).
- (4) Install the signal cable as far as possible (30cm or more) from the heavy current lines to prevent induced noise. Also, always ground a shield.
- Note) For connection of the lines to the external terminals, use of ring crimp solderless terminal with insulation sleeve is recommended.
- (5) In the case of wiring work at the zone 1, take an appropriate prevention countermeasure against gas flow to prevent explosive gas being flown into the zone 2 or unclassified area through a kind of duct or protection tube. When connecting 2 cables, and connecting a cable and a cable covered with metal tube for flameproof, use a flameproof-structured box.

### 4.2.1 How to open the cover

Loosen the hexagon socket head screw, and then rotate the cover to open. (Use the supplied hexagon wrench.)

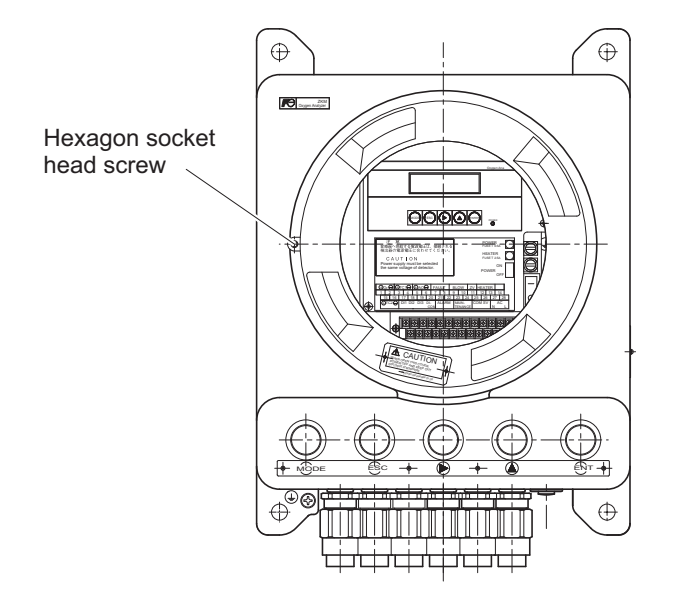

# 4.3.1 O<sub>2</sub> sensor input / Input method of O<sub>2</sub> sensor thermocouple

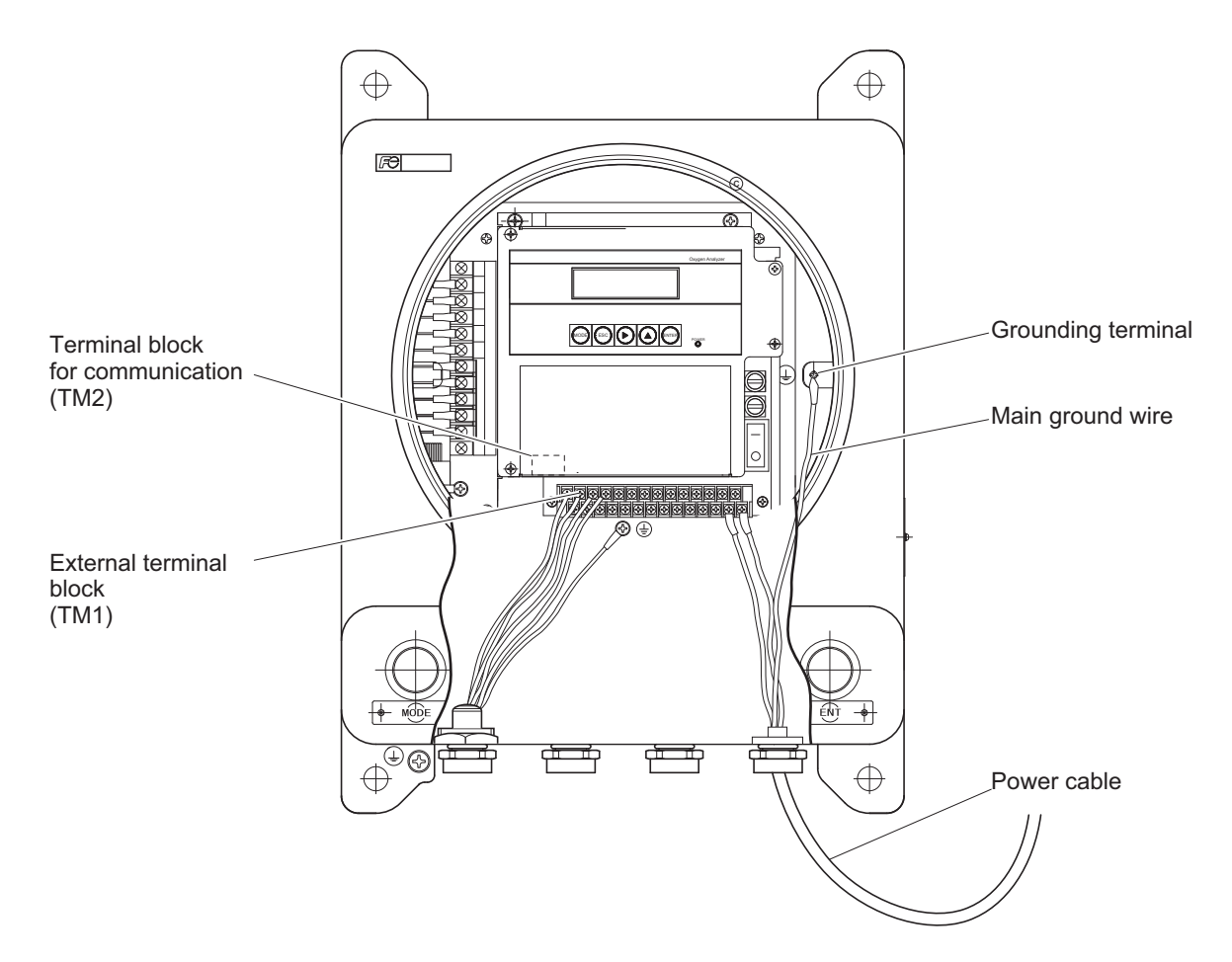

Note 1: Fix the exclusive cable (O<sub>2</sub> sensor input / O<sub>2</sub> sensor thermocouple input) with the cable gland so that its sheath is 10 mm or less.
When attaching the nut, turn it by hand until it does not move and then tighten it with a spanner by about 1/4 turn.

#### 4.3.2 Cable gland and input and output lines

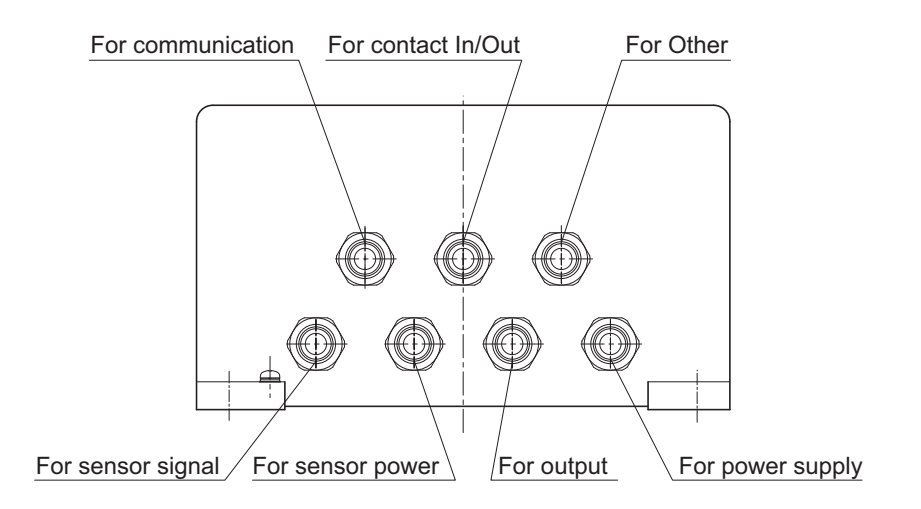

#### 4.3.3 Allocation of the terminal block

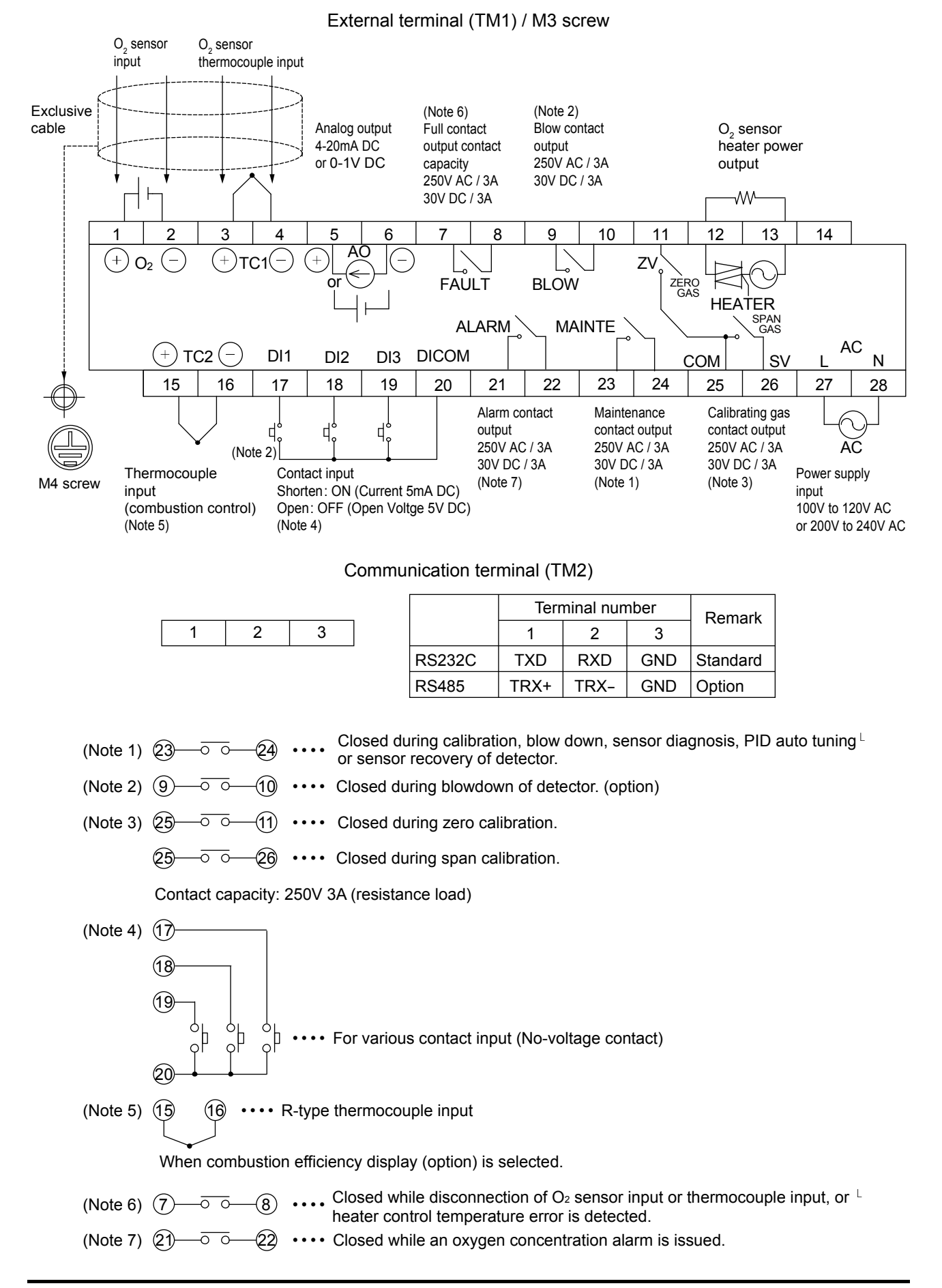

## 4.4 Wiring and piping diagram

#### 4.4.1.1 Flow guide tube system

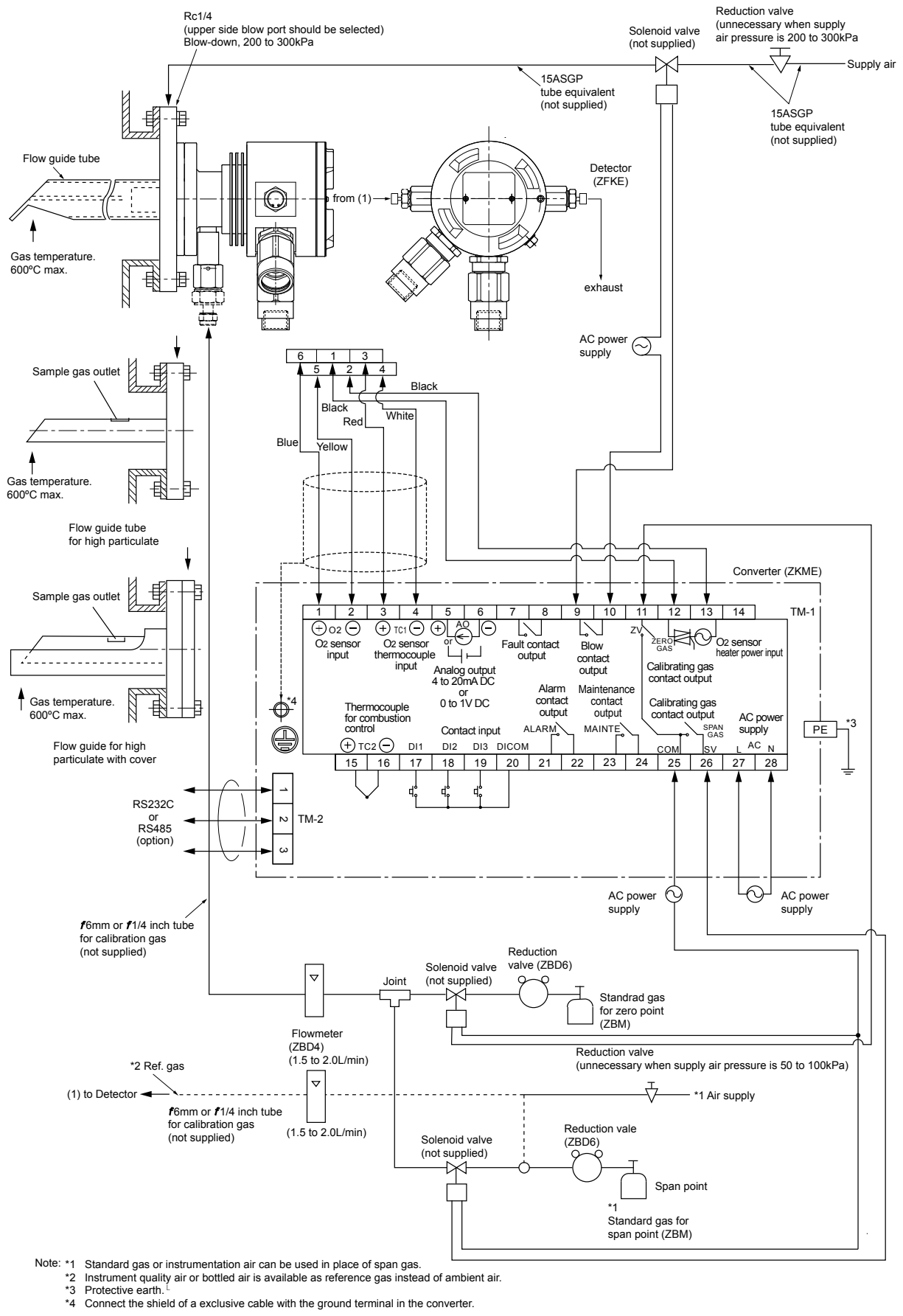

#### 4.4.1.2 Flow guide tube system (with valve)

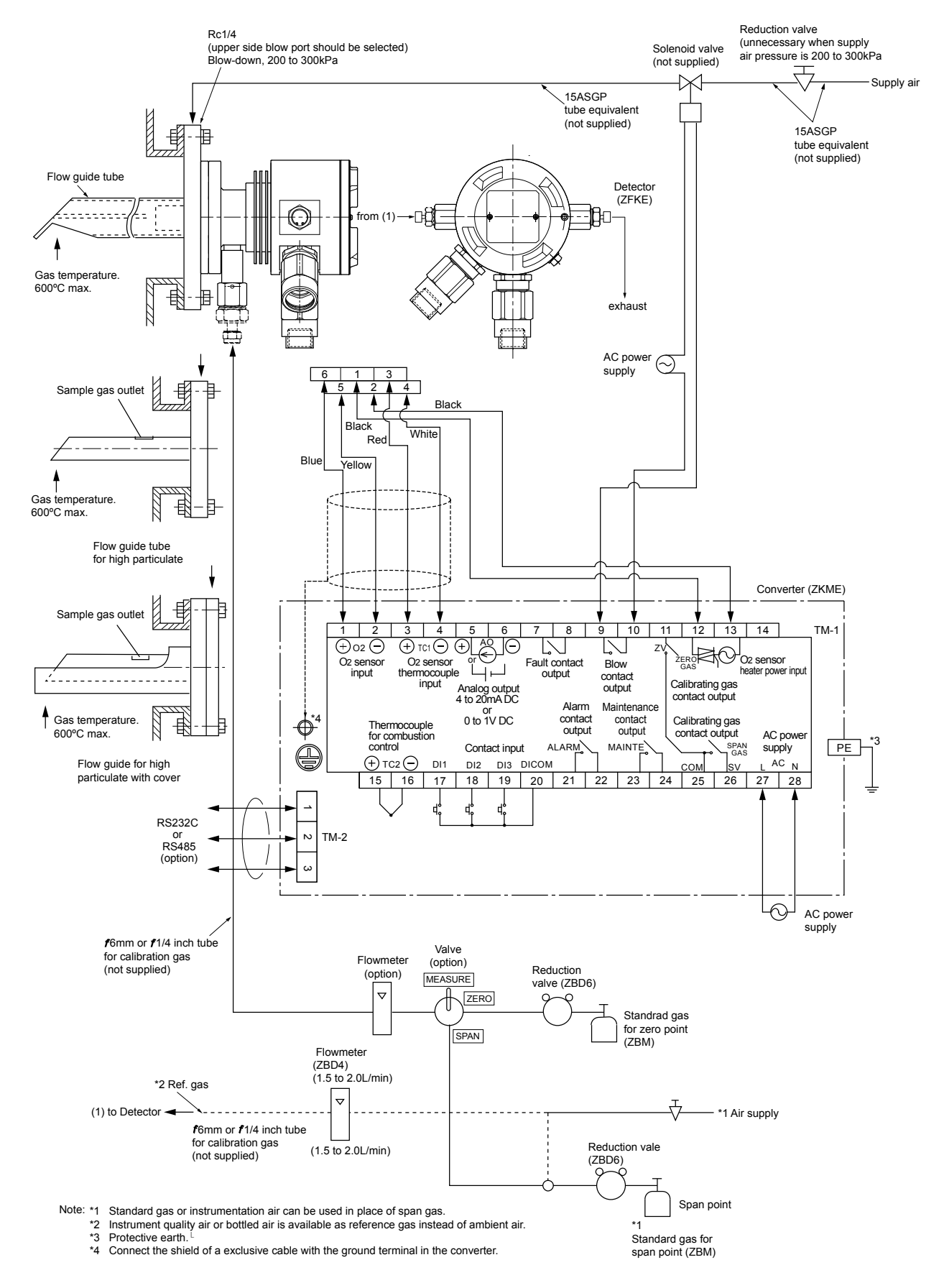

#### 4.4.1.3 Flow guide tube system (with ejector)

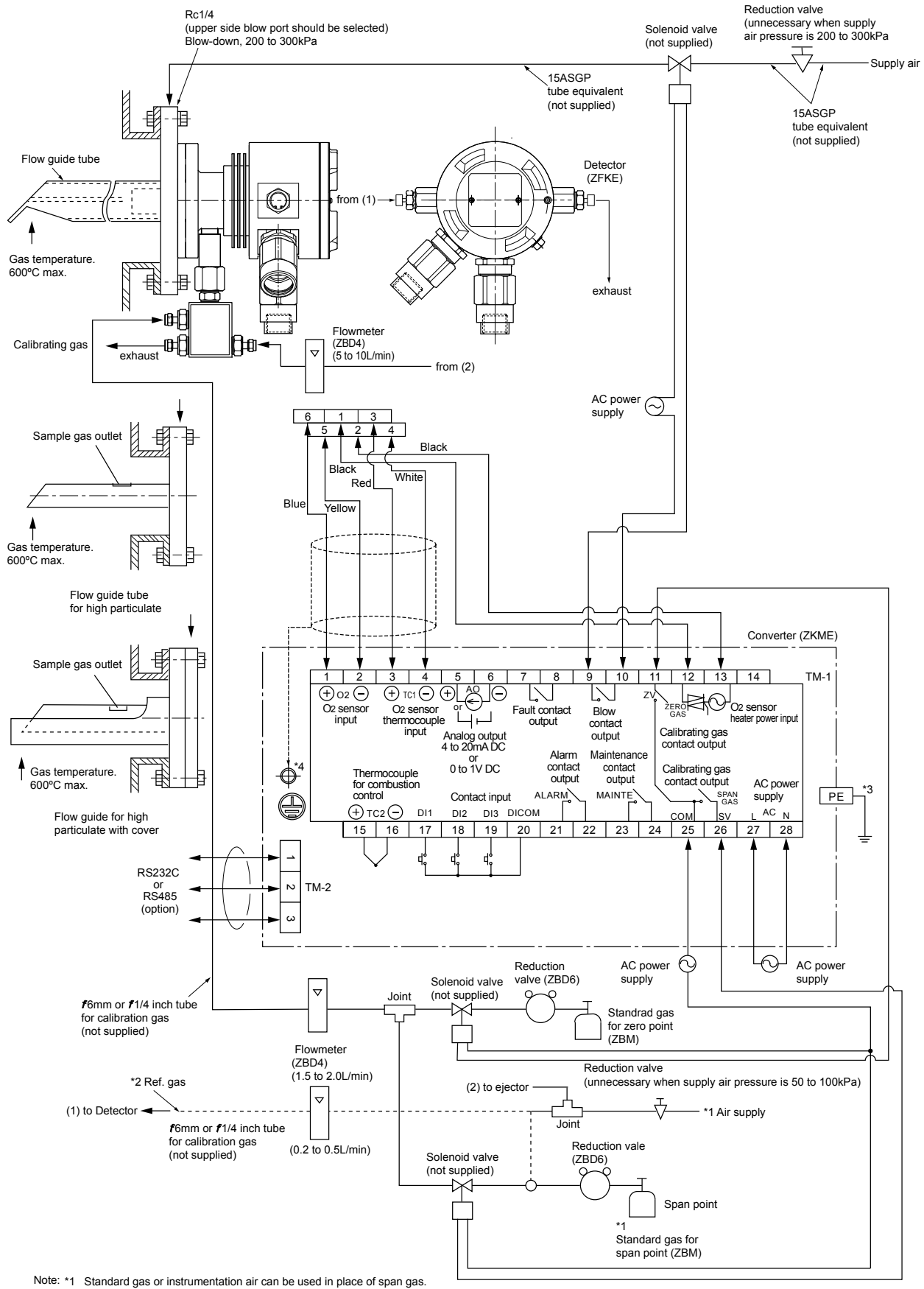

\*2 Instrument quality air or bottled air is available as reference gas instead of ambient air.

\*3 Protective earth.

\*4 Connect the shield of a exclusive cable with the ground terminal in the converter.

#### 4.4.1.4 Flow guide tube system (with ejector + valve)

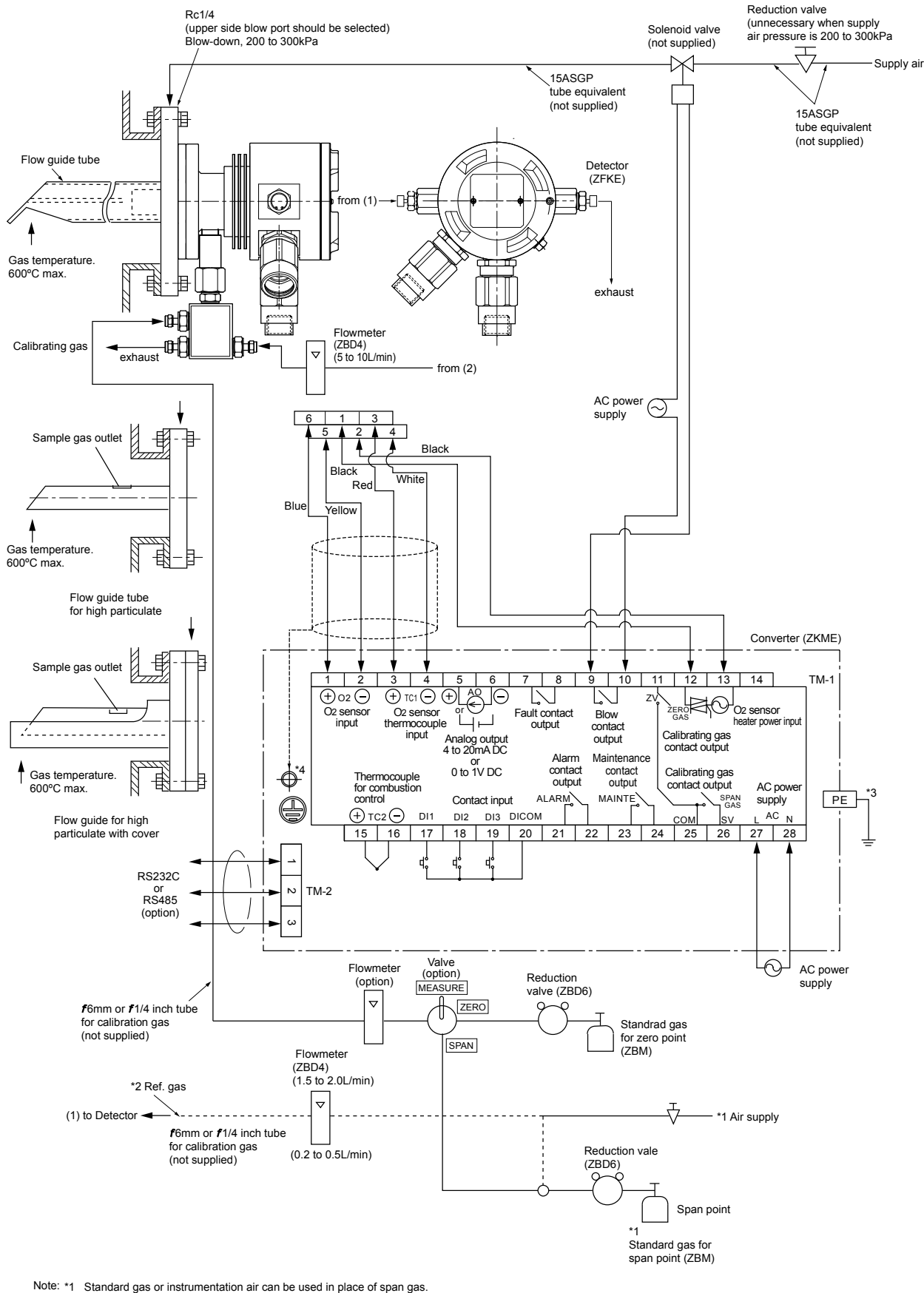

Instrument quality air or bottled air is available as reference gas instead of ambient air. Protective earth. \*2

\*3

\*4 Connect the shield of a exclusive cable with the ground terminal in the converter.

#### 4.5 Handling of standard gas (An article on separate order)

#### 4.5.1.1 Operation

- (1) Make sure the handle is closed on the high pressure gas container, then detach the cap nut.
- (2) Attach the high pressure gas container using the cap nut with packing of the pressure reduction valve.
- (3) Make sure the secondary pressure adjusting valve is turned fully counterclockwise (pressure not
  - applied) and the outlet needle is turned fully clockwise (closed), then open the handle.
- (4) Turn the secondary pressure adjusting valve clockwise and set to the normal value of 20 to 30 kPa, then open the outlet needle slowly to allow the gas to flow.

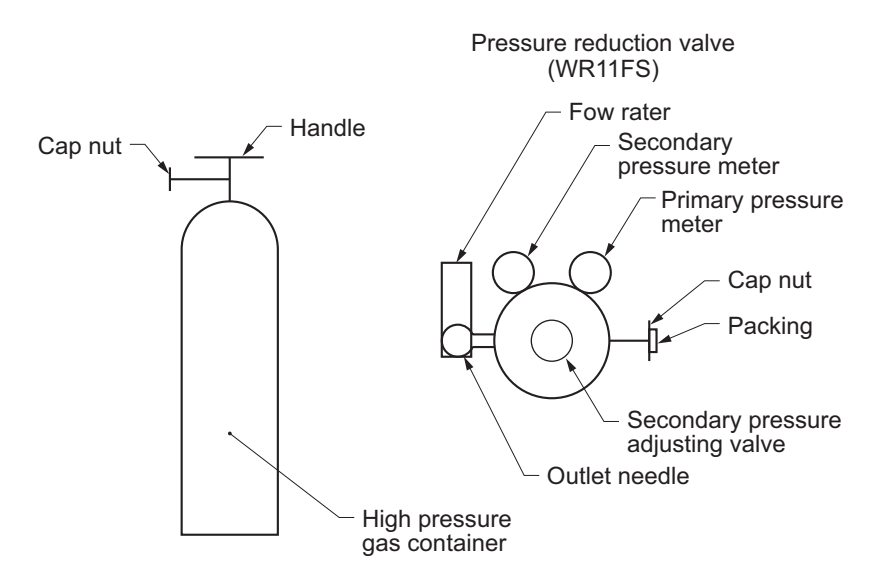

#### 4.5.1.2 Piping

(1) The gas outlet of the pressure reduction valve is of Rc 1/4 (internal thread). Prepare the joint and tube (such as  $\phi 6/\phi 4$  teflon tube).

#### 4.5.1.3 Caution

- (1) Fasten securely, so there is no gas leakage from the pressure reduction valve connection or from threaded part of the joint.
- (2) Store high pressure gas containers in a place protected from direct sunlight and rain.
- (3) After use, be sure to close the handle.

# 5.1 Preparation for operation

Preparation can be performed after installation or on the bench. Note: If using the existing detector, refer to "11. HOW TO CHANGE THE SETTING".

| (1) | ) Wiring check (Refer to "4.3", "4.4")                                                                                                    |  |  |  |  |
|-----|----------------------------------------------------------------------------------------------------|--|--|--|--|
|     | $\prod_{i=1}^{n}$                                                                                                    |  |  |  |  |
| (2) | Confirmation of the power supply specifications (Please check the main power supply and the power supply voltage specification of the detector.)                                                                                                    |  |  |  |  |
| -   | Ţ                                                                                                    |  |  |  |  |
| (3) | Power ON.<br>Open the front flap. Turn "ON (–)" the power switch. (Refer to "2.2.2")                                                                                                    |  |  |  |  |
|     | OXYGEN ANALYZER<br>VER *.** YY/MM The message shown left appears on the LCD screen.                                                                                                    |  |  |  |  |
|     | WARM-UPAfter about 6 seconds, the display is automatically switched to the<br>warming-up screen.                                                                                                    |  |  |  |  |
| J   | $\square$                                                                                                    |  |  |  |  |
| (4) | Warm-up (After 10 minutes from power ON, accurate measurement data may be obtained.)                                                                                                    |  |  |  |  |
|     | Ţ                                                                                                    |  |  |  |  |
| (5) | <ul> <li>(5) Parameter setting</li> <li>Move to each Menu with reference to the paragraph "5.2 Key operation flow diagram (outline)", and set a necessary parameter. Refer to the paragraph "5.3 Initial parameter value table".</li> <li>If you need to change a parameter refer to the "Chapter 10"</li> </ul> |  |  |  |  |
|     | $\overline{\mathbf{Q}}$                                                                                                    |  |  |  |  |
| (6) | Calibration<br>At the first operation, perform manual calibration after warm-up using a calibration gas.<br>Refer to "chapter 7" for calibration procedures.                                                                                                    |  |  |  |  |
|     | $\Box$                                                                                                    |  |  |  |  |
| (7) | Auto calibration (option)<br>Automatic calibration may be performed at specified time intervals.<br>Refer to "7.3" for automatic calibration settings.                                                                                                    |  |  |  |  |
|     | Ţ                                                                                                    |  |  |  |  |
| (8) | <ul> <li>(8) Blowdown (option)         A flow guide tube blowdown feature prevents the flow guide tube from clogging due to dust in the gas stream.         Refer to "chapter 8" for operation procedures.     </li> </ul>                                                                                       |  |  |  |  |
|     | $\Box$                                                                                                    |  |  |  |  |
|     | Operation                                                                                                    |  |  |  |  |

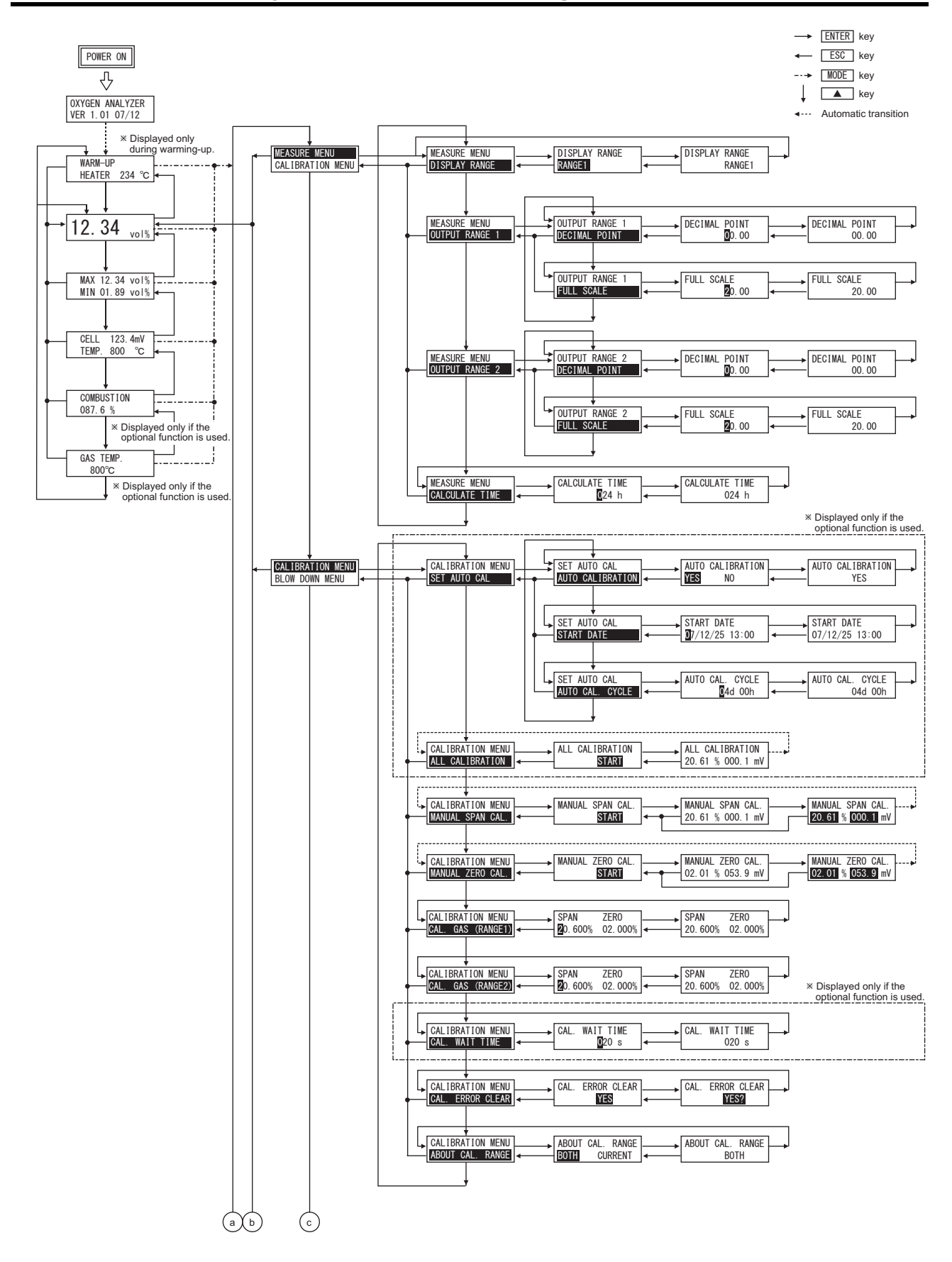

#### 5.2 Key operation flow diagram (outline)

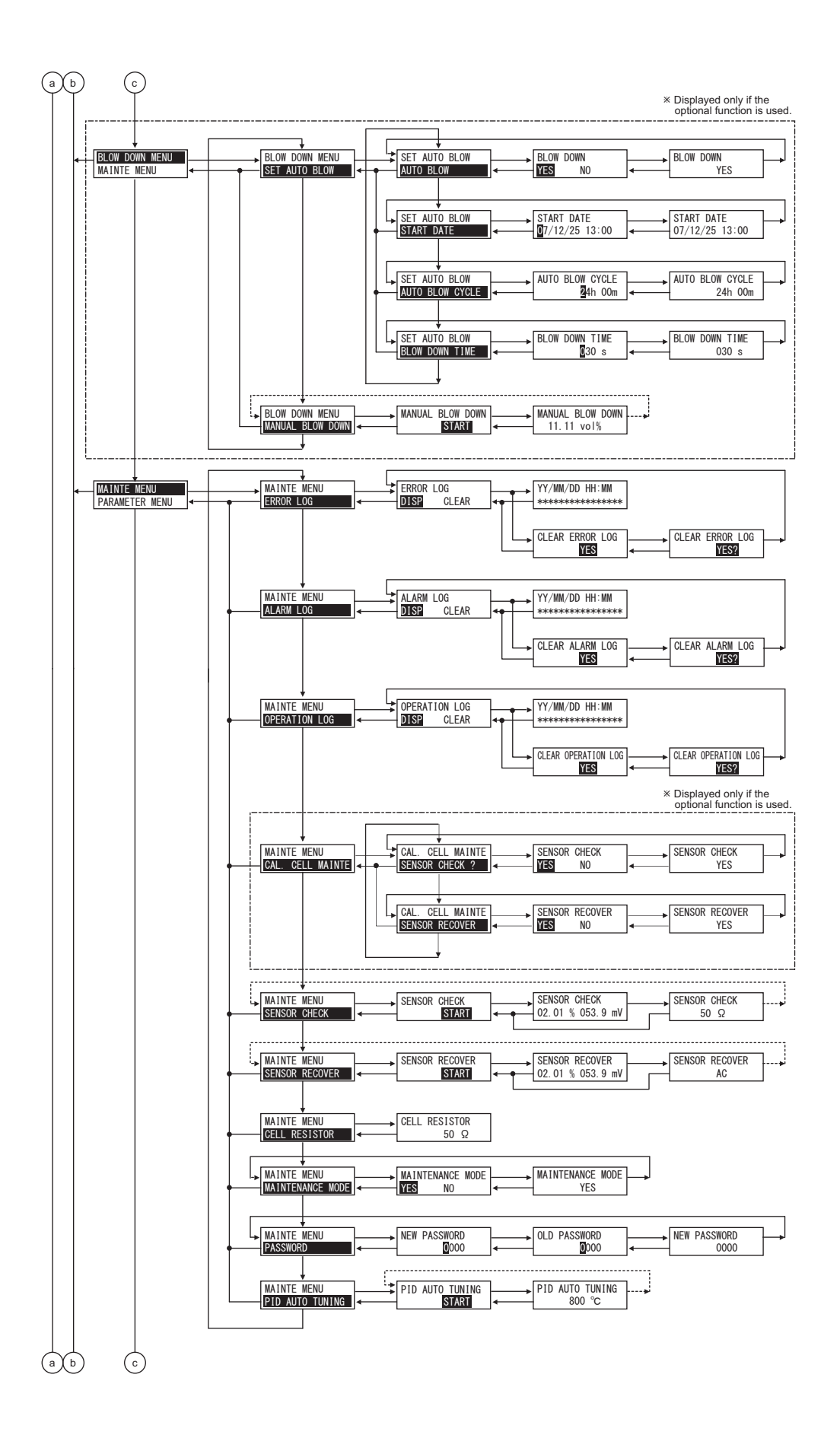

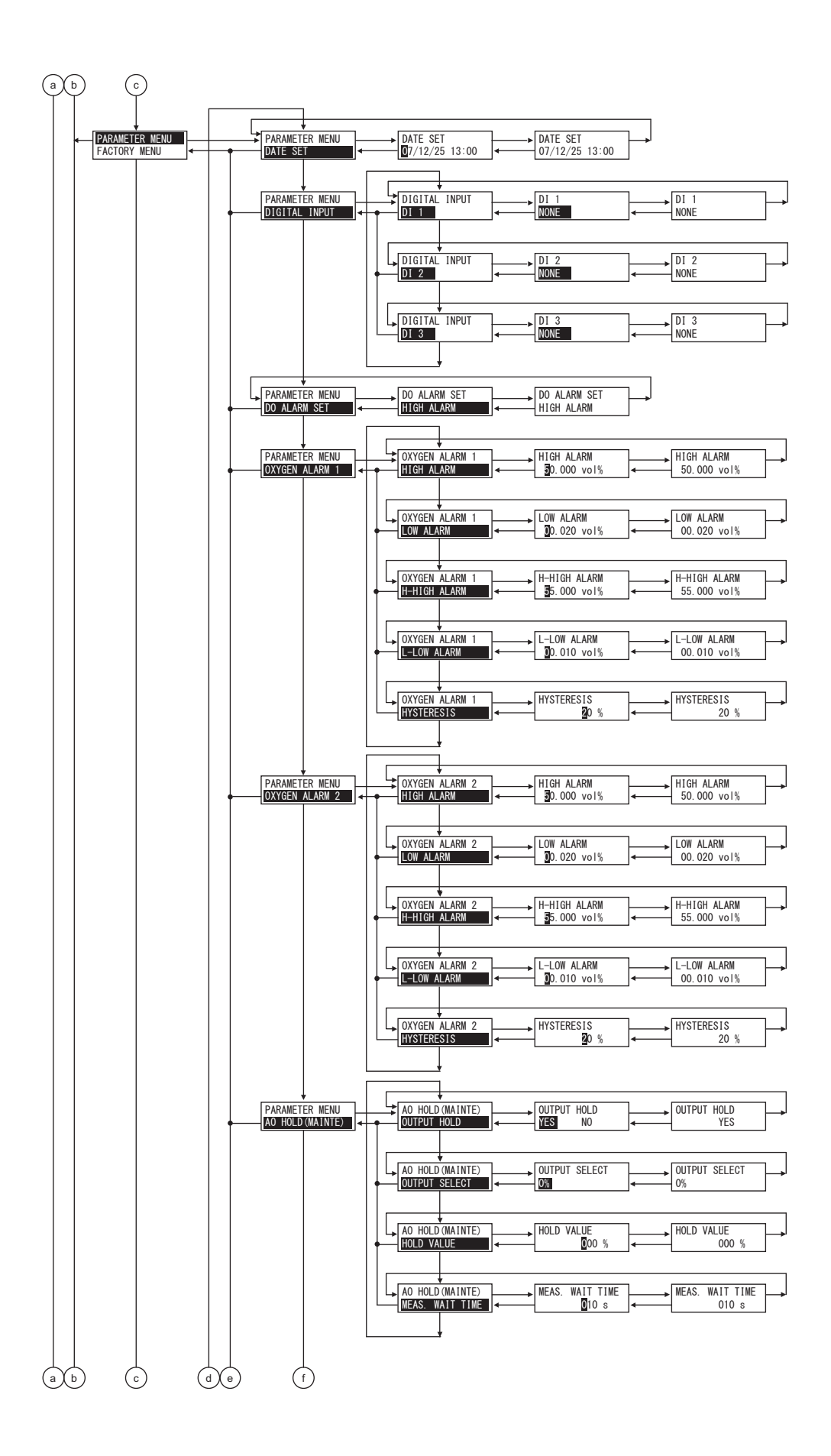

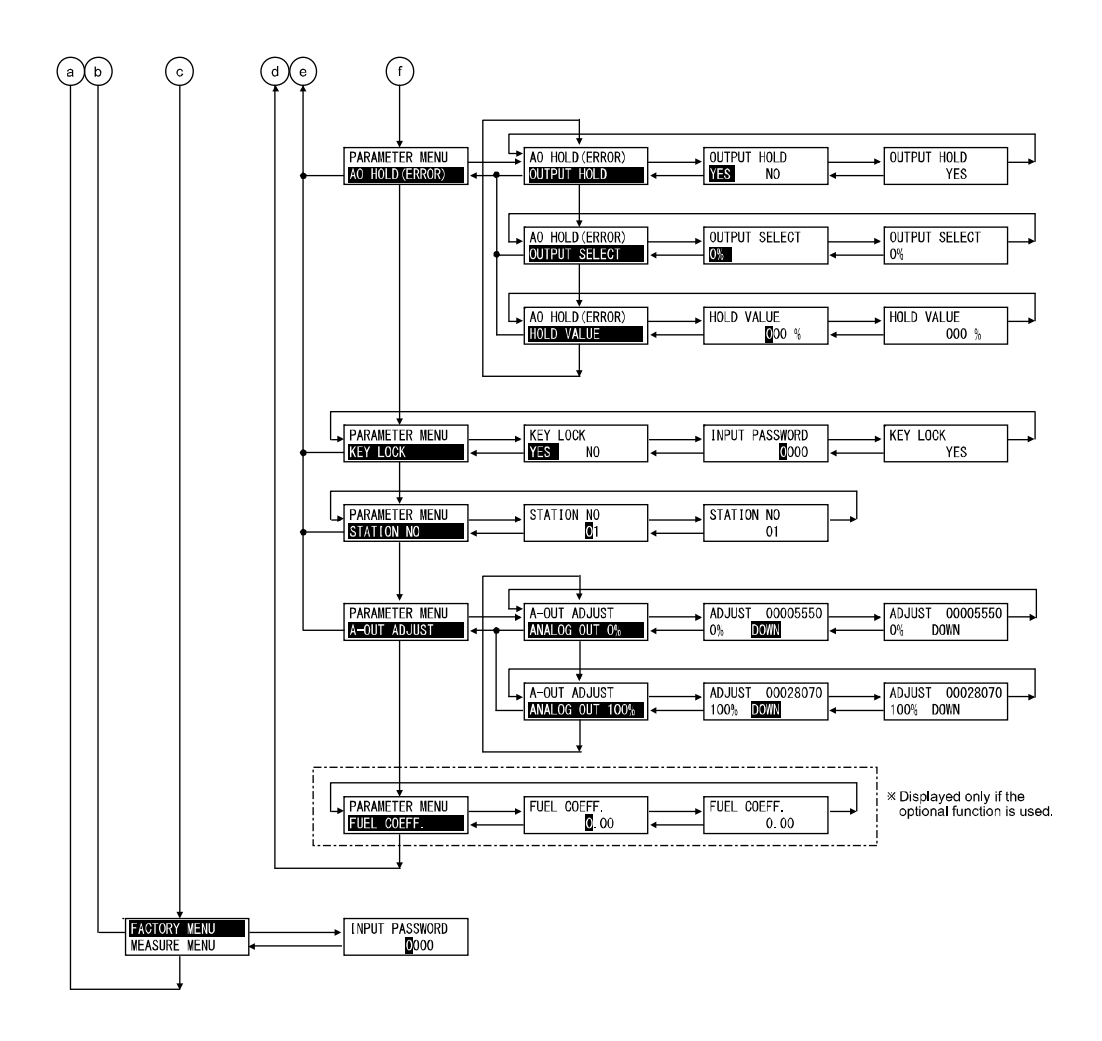

## **5.3.1 Parameters related to measurement**

| Parameter setting                                    | Displayed message             | Range                            | Initial value | Reference paragraph |
|------------------------------------------------------|-------------------------------|----------------------------------|---------------|---------------------|
| Display range                                        | OUTPUT RANGE<br>RANGE1 RANGE2 | Range1 or Range2                 | Range-1       | 10.1.1              |
| Decimal point position<br>(Range1)<br>Range2)        | DECIMAL POINT<br>00.00        | [00.00]<br>[0.000]               | [00.00]       | 10.1.2              |
| Full scale<br>(Range1)<br>Range2)                    | FULL SCALE<br>25.00           | 2 to 50 in 1 vol% steps          | 25.00 vol%    | 10.1.3              |
| Calculation time of<br>maximum and minimum<br>values | CALCULATE TIME<br>024 h       | 0 to 240 hour in 1-hour<br>steps | 24 hour       | 10.1.4              |

#### **5.3.2 Parameters related to calibration**

| Parameter setting                                                                                | Displayed message                 | Range                                                                                   | Initial value                                      | Reference paragraph |
|--------------------------------------------------------------------------------------------------|-----------------------------------|-----------------------------------------------------------------------------------------|----------------------------------------------------|---------------------|
| Auto calibration function<br>(Displayed if the option is<br>provided.)                           | AUTO CALIBRATION<br>YES NO        | YES or NO                                                                               | Invalid<br>(Auto calibration<br>function: Invalid) | 10.2.1              |
| Date and time for starting<br>automatic calibration<br>(Displayed if the option is<br>provided.) | START DATE<br>9/01/01 00:00       | Date and time in the future in the calendar                                             | 99/01/01 00:00                                     | 10.2.2              |
| Automatic calibration<br>cycle time<br>(Displayed if the option is<br>provided.)                 | AUTO CAL. CYCLE<br>07d 00h        | 00d 00h to 99d23h<br>(h: 00 to 23)                                                      | 07d 00h                                            | 10.2.3              |
| Calibration gas<br>concentration-1<br>calibration gas<br>concentration-2                         | SPAN ZERO<br>20.600% 02.000%      | Span:<br>00.010 to 50.000 vol%<br>Zero:<br>00.010 to 25.000 vol%<br>in 0.001 vol% steps | Span:<br>20.600 vol%<br>Zero:<br>02.000 vol%       | 10.2.7              |
| Calibration wait time                                                                            | CAL. WAIT TIME<br><b>0</b> 20 s   | 10 to 300 sec.<br>in 1 sec. steps                                                       | 20 sec.                                            | 10.2.8              |
| Calibration range setting                                                                        | ABBOUT CAL. RANGE<br>BOTH CURRENT | Set calibration range<br>Current or both range                                          | ВОТН                                               | 10.2.10             |

# 5.3.3 Parameters related to blowdown (displayed if the option is provided)

| Parameter setting                             | Displayed message           | Range                                       | Initial value                                                | Reference paragraph |
|-----------------------------------------------|-----------------------------|---------------------------------------------|--------------------------------------------------------------|---------------------|
| Automatic blowdown function                   | BLOW DOWN<br>YES NO         | YES or NO                                   | NO<br>(The automatic<br>blowdown<br>function is<br>invalid.) | 10.3.1              |
| Date and time for starting automatic blowdown | START DATE<br>9/01/01 00:00 | Date and time in the future in the calendar | 99/01/01 00:00                                               | 10.3.2              |
| Automatic blowdown cycle time                 | AUTO BLOW CYCLE             | 00h 00m to 99h 59m<br>(m: 00 to 59)         | 24h 00m                                                      | 10.3.3              |
| Blowdown time                                 | BLOW DOWN TIME              | 0 to 999 sec. in 1 sec.<br>steps            | 30 sec.                                                      | 10.3.4              |

#### **5.3.4 Parameters related to maintenance**

| Parameter setting                        | Displayed message                  | Range        | Initial value                                                         | Reference paragraph |
|------------------------------------------|------------------------------------|--------------|-----------------------------------------------------------------------|---------------------|
| Sensor check function for calibration    | SENSOR CHECK<br>YES NO             | YES or NO    | NO<br>(Sensor check<br>function for<br>calibration is<br>invalid.)    | 10.4.7              |
| Sensor recovery function for calibration | SENSOR RECOVER<br>YES NO           | YES or NO    | NO<br>(Sensor recovery<br>function for<br>calibration is<br>invalid.) | 10.4.8              |
| Password                                 | NEW PASSWORD<br>012 <mark>3</mark> | 0000 to 9999 | 0000                                                                  | 10.4.13             |

## 5.3.5 Other parameters

| Parameter setting                                                              | Displayed message          | Range                                                                                                    | Initial value                                         | Reference paragraph |
|--------------------------------------------------------------------------------|----------------------------|----------------------------------------------------------------------------------------------------|-------------------------------------------------------|---------------------|
| Current date and time                                                          | DATE SET<br>0/00/01 00:00  | Date and time in the calendar                                                                                                    | (00/01/01 00:00)                                      | 10.5.1              |
| Contact inputs 1 to 3                                                          | DI 1<br>None               | DI1 to DI3<br>[NONE]<br>[BLOW DOWN ON]<br>[HEATER OFF]<br>[PROHIBIT CAL.]<br>[REMOTE CAL.]<br>[REMOTE HOLD]<br>[CALCULATE REST]<br>[OUTPUT RANGE] | DI1<br>[NONE]<br>DI2<br>[NONE]<br>DI3<br>[NONE]       | 10.5.2              |
| Alarm contact output                                                           | DO ALARM SET<br>ALARM NONE | [ALARM NONE]<br>[HIGH ALARM]<br>[LOW ALARM]<br>[H-HIGH ALARM]<br>[L-LOW ALARM]<br>[H/L ALARM]<br>[HH/LL ALARM]                                    | [ALARM NONE]                                          | 10.5.3              |
| Upper limit of oxygen<br>concentration<br>(Range-1)<br>Range-2                 | HIGH ALARM<br>50.000 vol%  | 0.001 to 55.000 vol% in<br>0.001 vol% steps                                                                                                    | 50.000 vol%                                           | 10.5.4              |
| Lower limit of oxygen<br>concentration<br>(Range-1)<br>Range-2)                | LOW ALARM<br>0.020 vol%    | 0.001 to 55.000 vol% in<br>0.001 vol% steps                                                                                                    | 00.020 vol%                                           | 10.5.5              |
| Upper 2 limit of oxygen<br>concentration<br>(Range-1)<br>Range-2)              | H-HIGH ALARM<br>5.000 vol% | 0.001 to 55.000 vol% in<br>0.001 vol% steps                                                                                                    | 55.000 vol%                                           | 10.5.6              |
| Lower 2 limit of oxygen<br>concentration<br>(Range-1)<br>Range-2)              | L-LOW ALARM<br>0.010 vol%  | 0.001 to 55.000 vol% in<br>0.001 vol% steps                                                                                                    | 00.010 vol%                                           | 10.5.7              |
| Hysteresis<br>(Oxygen concentration<br>alarm)<br>(Range-1)<br>Range-2          | HYSTERESIS                 | 0 to 20 % in 1 % steps                                                                                                    | 10 %                                                  | 10.5.8              |
| Analog output hold<br>function<br>(Maintenance hold)<br>Error hold             | OUTPUT HOLD<br>YES NO      | YES or NO                                                                                                    | NO<br>(Analog output<br>hold function is<br>invalid.) | 10.5.9<br>10.5.13   |
| Output value of analog<br>output hold<br>(Maintenance hold<br>Error hold       | OUTPUT SELECT              | [0 %] (4 mA/0V)<br>[100 %] (20 mA/1V)<br>[Last output value]<br>[Setting value]                                                                   | [0 %](4 mA/0V)                                        | 10.5.10<br>10.5.14  |
| Setting the value of<br>analog output hold<br>(Maintenance hold)<br>Error hold | HOLD VALUE                 | 0 to 100 % in 1 % steps                                                                                                    | 0 %                                                   | 10.5.11<br>10.5.15  |

| Parameter setting         | Displayed message       | Range                            | Initial value                               | Reference paragraph |
|---------------------------|-------------------------|----------------------------------|---------------------------------------------|---------------------|
| Measurement recovery time | MEAS. WAIT TIME<br>10 s | 0 to 300 sec. in 1 sec.<br>steps | 10 sec.                                     | 10.5.12             |
| Key lock function         | KEY LOCK<br>YES NO      | YES or NO                        | No<br>(Key lock<br>function is<br>invalid.) | 10.5.16             |
| Station No.               | STATION NO              | 0 to 99                          | 01                                          | 10.5.17             |
| FUEL COEFFICIENT          | FUEL COEFF.             | 0.00 to 1.99                     | 0.70                                        | 10.5.20             |

# 6. OPERATION START AND STOP

#### 6.1 Operation start

After correct wiring and piping has been completed, turn the power switch in the converter ON, and measuring operation will begin.

Note: 10 min. of warm-up time is necessary after power ON.

Caution of before starting –

- (1) Furnace operation should be started after an elapsed time of 10 minutes from the point of turning "ON" the power supply of this unit
- (2) When a detector is to be installed in a furnace already in operation, take care to blow out harmful gas from the furnace and then install the fully warmed up detector quickly.

#### 6.2 Operation stop

# 6.2.1.1 When a process (furnace etc.) is to be shutdown for a short time i.e. a week or so

It is strongly recommended to keep the detector in operation to avoid possible deterioration of platinum electrodes in the detector and detector break-down due to repetition of power ON-OFF in a moisture absorption state.

In case of the detector with an ejector (option), shutdown the air source.

#### 6.2.1.2 When a process (furnace etc.) is to be shutdown for a long time

Turn OFF the power switch of the instrument after gas in the furnace has been replaced completely by ambient air.

#### 6.3 Actions during operation

While the instrument is operating, the following displays can be changed.

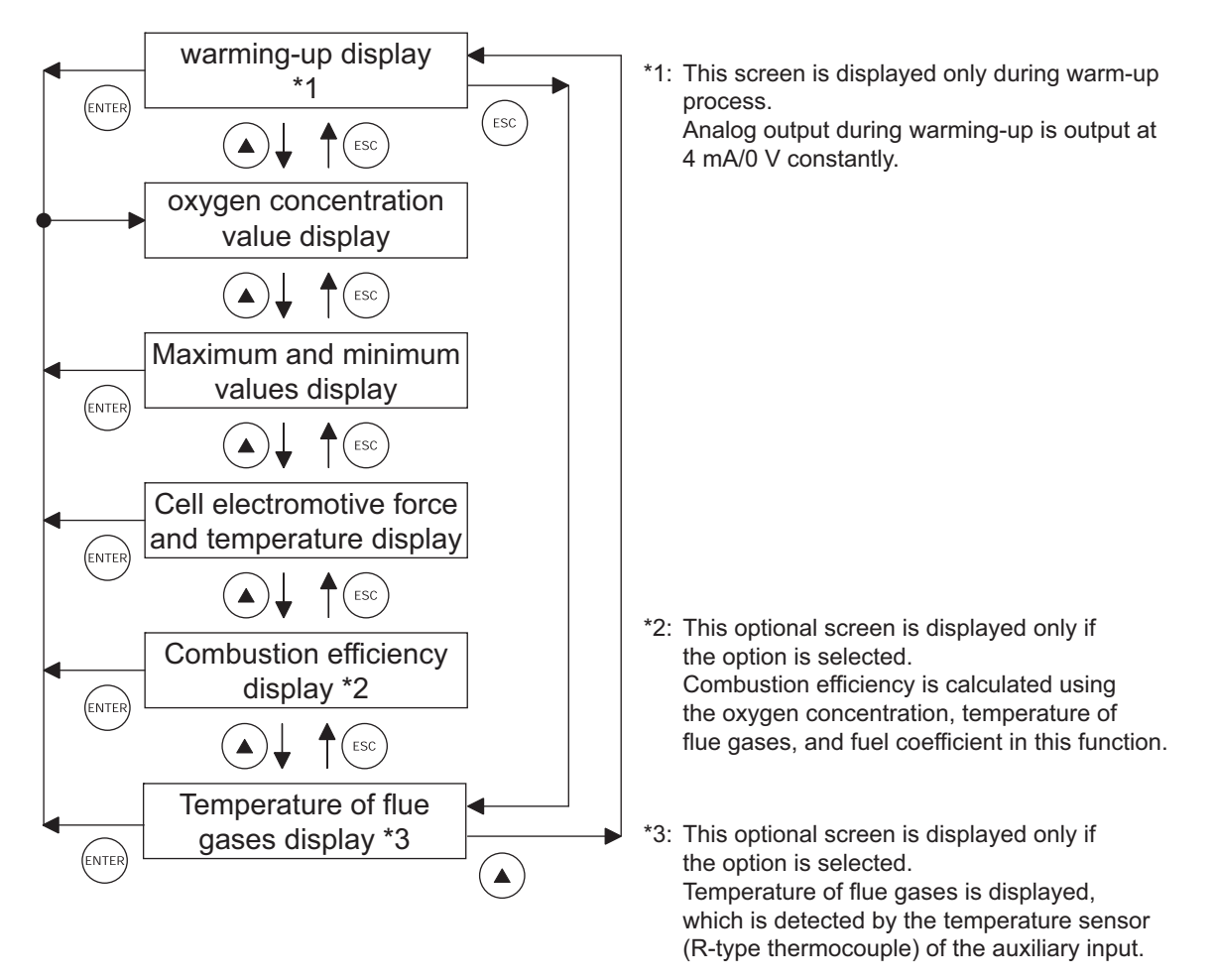
#### 6.4 Check the contents of display

The condition of the unit is displayed on the left of the LCD with three letters. The maximum of three items are displayed on one display. If there are four or more items, " $\mathbf{\nabla}$ " is displayed at the bottom of the screen. Scroll the screen with the  $\mathbf{b}$  key to display the fourth and subsequent items.

The unit displays the following three pieces of information:

• (1) Condition information ("6.4.1"), (2) Error information ("6.4.2"), (3) Alarm information ("6.4.3")

#### 6.4.1 Check of state information

| Display<br>message | State                             | Remarks                                                                                               |  |
|--------------------|-----------------------------------|----------------------------------------------------------------------------------------------------|--|
| WUP                | Warm-up                           | Appears during warm-up                                                                                |  |
| CAL                | Auto calibration                  | Appears during auto calibration                                                                       |  |
| S                  | Span calibration                  | Displayed together with "CAL" or "RIC" during span calibration.                                       |  |
| Z                  | Zero calibration                  | Displayed together with "CAL" or "RIC" during zero calibration.                                       |  |
| SCK                | Sensor check                      | Displayed during sensor check.                                                                        |  |
| SRC                | Sensor recovery                   | Displayed during sensor recovery.                                                                     |  |
| BLW                | Automatic blowdown                | Displayed during automatic blowdown.                                                                  |  |
| RIC                | Rich mode                         | Combustion efficiency option<br>Displayed when electromotive force is 200mV but no<br>more than 260mV |  |
| KYL                | Key Lock                          | Displayed during key lock                                                                             |  |
| RHO                | Remote heater is off.             | Displayed while remote heater is off.                                                                 |  |
| RCP                | Remote calibration is prohibited. | Displayed while remote calibration is prohibited.                                                     |  |
| RAH                | Remote analog output hold         | Displayed during remote analog output hold.                                                           |  |
| RCL                | Remote calibration                | Displayed during remote calibration.                                                                  |  |
| RBL                | Remote blowdown                   | Displayed during remote blowdown.                                                                     |  |

### 6.4.2 Checking the error information

| Display<br>message                                             | State                   | Remarks                                                                                                    |  |
|----------------------------------------------------------------|-------------------------|----------------------------------------------------------------------------------------------------|--|
| Er1 Fault of heater temperature Appears the set ra<br>The heat |                         | Appears when control temperature of the heater exceeds<br>the set range.<br>The heater control is stopped.                              |  |
| Er2                                                            | Disconnection detection | Appears when disconnection is detected at the sensor, or<br>thermocouples for temperature control.<br>The heater control is stopped.    |  |
| Er3                                                            | Sensor error            | Appears when the A/D value is saturated.                                                                                                |  |
| Er4                                                            | Span calibration error  | Appears when the span calibration is abnormal.<br>(The calibration gas is unstable. / The calibration factor setting is inappropriate.) |  |
| Er5                                                            | Zero calibration error  | Appears when the zero calibration is abnormal.<br>(The calibration gas is unstable. / The calibration factor setting is inappropriate.) |  |

#### 6.4.3 Checking the alarm information

| Display<br>message | State                      | Remarks                                                                                                    |  |
|--------------------|----------------------------|----------------------------------------------------------------------------------------------------|--|
| ALM                | Oxygen concentration error | Appears when the oxygen concentration exceeds any of specified HH / High / Lower / LL limit values. (Refer to "10.5.4" to "10.5.8") |  |
| Н                  | High limit error           | Appears together with ALM.                                                                                                    |  |
| L                  | Lower limit error          | Appears together with ALM.                                                                                                    |  |
| HH                 | HH limit error             | Appears together with ALM.                                                                                                    |  |
| LL                 | LL limit error             | Appears together with ALM.                                                                                                    |  |

You can select one of the following seven alarms to output to the alarm contact (Contact No. 21 and 22 of the external terminal blocks) when an oxygen concentration error occurs.

- (1) [Not used]
- : No alarm is output to the contact output.
- : Alarm contact is output when an high limit alarm occurs.
- (2) [High limit alarm](3) [Lower limit alarm]
- : Alarm contact is output when a lower limit alarm occurs.: Alarm contact is output when an HH limit alarm occurs.
- (4) [HH limit alarm]
- (5) [LL limit alarm]
- : Alarm contact is output when a LL limit alarm occurs.
- (6) [High/lower limit alarm]
- : Alarm contact is output when an high or lower limit alarm occurs.
- (7) [HH / LL limit alarm]
- : Alarm contact is output when an HH or LL limit alarm occurs.

| $O_2$ concentration | Output value | $O_2$ concentration | Output value | $O_2$ concentration | Output value |
|---------------------|--------------|---------------------|--------------|---------------------|--------------|
| 0.01                | 176.38       | 5.0                 | 32.73        | 25.0                | -4 475       |
| 0.1                 | 123.15       | 10.0                | 16.71        | 30.0                | -8.689       |
| 0.5                 | 85.95        | 15.0                | 7.333        | 40.0                | -15.34       |
| 1.0                 | 69.93        | 20.0                | 0.683        | 50.0                | -20.50       |
| 1.5                 | 60.56        | 20.6                | 0            | —                   | —            |
| 2.0                 | 53.91        | 21.0                | -0.445       | _                   | _            |

# 6.5 Oxygen detector standard output voltage

# 7. CALIBRATION

In order to maintain good accuracy, proper calibration using standard gas is necessary. The following 4 methods of calibration are provided.

- (1) Manual calibration ("7.2"), (2) Auto calibration (option) ("7.3"),
- (3) Remote calibration ("7.4"), (4) All calibration (option) ("7.5")

### 7.1 Preparation

- Check of piping and wiring Perform wiring and piping correctly referring to Item "4.4". At this time, the main value of standard gas should be left open. Since high pressure is present at piping connections, use cap nut type joints and take special care with regard to air-tightness. Calibration gas flow should be  $1.5 \pm 0.5$  L/min.
- Setting of calibration gas concentration Referring to "10.2.7 Calibration gas setting" set the oxygen concentration in standard gas cylinder to be used.
- Setting of calibration range Set the range for calibration according to "10.2.10 Operation setting screen of calibration range."

### 7.2 Manual calibration

Description

- Span/zero is calibrated once by key operation.
- Calibration must be made in the order of span and zero.
- Perform calibration after a calibration gas is supplied to the detector and the output signal of the detector becomes stable.
- If the unit does not have an auto calibration function, the operator shall perform open and close operations, or adjust the flow rate of calibration gas.
- During calibration, if the analog output hold function (maintenance hold) is enabled, the analog output signal is held at the set value. Even after the calibration, the hold is maintained during the set time as a measurement recovery time.

| Proce | Operation<br>(example) | Executes span calibration and zero calibration.                                                                                                    |                                      |  |  |
|-------|------------------------|----------------------------------------------------------------------------------------------------|--------------------------------------|--|--|
| edure | Key operation          | Displayed message<br>(LCD)                                                                                                    |                                      |  |  |
| (1)   | ENTER                  | Display the screen on the right in accordance with the key operation summary and press the $\underbrace{\text{ENTER}}_{\text{ENTER}}$ key, the manual span calibration screen appears.                                                                                                    | CALIBRATION MENU<br>MANUAL SPAN CAL. |  |  |
| (2)   | ENTER                  | Press the $\underbrace{\text{ENTER}}$ key to perform manual span calibration.<br>If supplying calibration gas manually (without the auto-<br>calibration function)<br>The operator shall open the span gas valve manually and adjust<br>the flow rate to $1.5 \pm 0.5$ L/min.<br>In the case of unit with the auto calibration function, an<br>external solenoid valve can be driven by using the contact<br>output signal from the terminal block. | MANUAL SPAN CAL.<br>START            |  |  |
| (3)   |                        | Oxygen concentration value and cell electromotive force are<br>displayed.<br>Wait until the oxygen concentration is stabilized.                                                                                                    | MANUAL SPAN CAL.<br>20.61 % 000.1 mV |  |  |
| (4)   | ENTER                  | Press the enter key to determine the span calibration factor.<br>During the process, the oxygen concentration value and cell<br>electromotive force are highlighted.                                                                                                    | MANUAL SPAN CAL.<br>20.61 % 000.1 mV |  |  |
| (5)   |                        | After the calibration is completed, the display returns to the screen on the right.                                                                                                    | CALIBRATION MENU<br>MANUAL SPAN CAL. |  |  |
| (6)   |                        | If the operator opened the span gas valve manually, close the valve.                                                                                                    |                                      |  |  |
| (7)   | ENTER                  | Display the screen on the right in accordance with the key operation summary and press the $e^{\text{ENTER}}$ key, the manual zero calibration screen appears.                                                                                                    | CALIBRATION MENU<br>MANUAL ZERO CAL. |  |  |

| (8)  | ENTER | Press the $(INTER)$ key to perform manual zero calibration.<br>If supplying calibration gas manually (without the auto-<br>calibration function)<br>The operator shall open the span gas valve manually and adjust<br>the flow rate to $1.5 \pm 0.5$ L/min.<br>In the case of unit with the auto calibration function, an<br>external solenoid valve can be driven by using the contact<br>output signal from the terminal block. | MANUAL ZERO CAL.<br>START            |
|------|-------|----------------------------------------------------------------------------------------------------|--------------------------------------|
| (9)  |       | Oxygen concentration value and cell electromotive force are<br>displayed.<br>Wait until the oxygen concentration is stabilized.                                                                                                    | MANUAL ZERO CAL.<br>2.01 % 053.9 mV  |
| (10) | ENTER | Press the ENTER key to determine the zero calibration factor.<br>During the process, the oxygen concentration value and cell<br>electromotive force are highlighted.                                                                                                    | MANUAL ZERO CAL.<br>2.01 % 053.9 mV  |
| (11) |       | After the calibration is completed, the display returns to the screen on the right.                                                                                                    | CALIBRATION MENU<br>MANUAL ZERO CAL. |
| (12) |       | If the operator open the zero gas valve manually, close the valve.                                                                                                    |                                      |

#### - How to cancel -

- Press the (ESC) key to cancel the operation.
  After the cancellation, be sure to close the valves of span gas and zero gas.

# 7.3 Auto calibration (option)

|                                                                                                    | Description -                                                                                                    |                                                                               |                           |            |         |            |               |       |                                    |
|----------------------------------------------------------------------------------------------------|----------------------------------------------------------------------------------------------------|-------------------------------------------------------------------------------|---------------------------|------------|---------|------------|---------------|-------|------------------------------------|
| <ul> <li>C:</li> <li>TI<br/>sp</li> <li>"('</li> <li>If<br/>A<br/>el</li> <li>Fc</li> <li>ca</li> <li>C:</li> <li>Tc</li> <li>ca</li> </ul> | <ul> <li>Description</li> <li>Calibration is performed at time intervals set in advance.</li> <li>The solenoid valve is driven by contact signal to feed the standard gas for automatic calibration with span gas and zero gas.</li> <li>"CAL" is displayed on the left of the measurement screen during automatic calibration.</li> <li>If the output signal hold is set, the output signal is held to the set value during calibration. After the calibration, the hold is maintained until the time set in the measurement waiting time elapses.</li> <li>For automatic calibration, it is necessary to set "10.2.2 Date and time for starting automatic calibration (option)", "10.2.3 Cycle time setting of automatic calibration (option)", "10.2.7 Calibration gas setting".</li> <li>To perform sensor maintenance (sensor check, sensor recovery), "10.4.7 Sensor check setting for calibration (option)" and "10.4.8 Sensor recovery setting for calibration (option)" are required.</li> </ul> |                                                                               |                           |            |         |            |               |       |                                    |
|                                                                                                    |                                                                                                    | C<br>sta                                                                      | alibration<br>arting date | Automa     | atic ca | ibraiton   |               | 8     | Sensor check,<br>recovery function |
| (                                                                                                    | Sensor check<br>It is executed when the<br>Sensor recovery<br>It is executed when the<br>Span calibration                                                                                                    | e function is valid.) <sup>–</sup><br>e function is valid.) <sup>–</sup><br>- |                           |            |         |            | {} } <u>}</u> | ►     |                                    |
| -                                                                                                    | Zero calibration                                                                                                    | -                                                                             |                           |            |         | 7          | {             |       |                                    |
| (                                                                                                    | Calibration gas va                                                                                                    | alve (span)                                                                   |                           |            |         |            | {             |       |                                    |
| (                                                                                                    | Calibration gas valve (zero)                                                                                                    |                                                                               |                           |            |         |            |               |       |                                    |
| /                                                                                                    | Analog output signal Hold Hold prolong Hold                                                                                                    |                                                                               |                           |            |         |            |               |       |                                    |
| (                                                                                                    | Contact output for maintenance                                                                                                    |                                                                               |                           |            |         |            |               |       |                                    |
|                                                                                                    |                                                                                                    |                                                                               |                           |            |         |            |               |       |                                    |
| Proce                                                                                                    | Operation<br>(example)                                                                                                    | Setting the au 08/02/25                                                       | tomatic calil             | bration so | that it | is perform | ned every     | / fou | r days from 13:00,                 |
| )<br>dure                                                                                                    | Key operation                                                                                                    |                                                                               |                           | Descriptio | on      |            |               |       | Displayed message<br>(LCD)         |

| X X   | ,             |                                                                                                    |                                  |
|-------|---------------|----------------------------------------------------------------------------------------------------|----------------------------------|
| edure | Key operation | Description                                                                                                    | Displayed message<br>(LCD)       |
| (1)   | ENTER         | Display the screen on the right in accordance with the key operation summary and press the <i>ENTER</i> key.                   | CALIBRATION MENU<br>SET AUTO CAL |
| (2)   | ENTER         | Press the <i>ENTER</i> key.<br>The auto calibration valid/invalid setting screen appears.                                      | SET AUTO CAL<br>AUTO CALIBRATION |
| (3)   | (ENTER)       | Use the $\blacktriangleright$ key to select the auto calibration valid (YES).<br>Press the $\[ ENTER \]$ key to set the value. | AUTO CALIBRATION                 |
| (4)   | ENTER         | Press the $(ENTER)$ key to set the value.                                                                                      | AUTO CALIBRATION<br>YES          |

| (5)  |              | The screen on the right appears.                                                                                                    | SET AUTO CAL<br>AUTO CALIBRATION |
|------|--------------|----------------------------------------------------------------------------------------------------|----------------------------------|
| (6)  | ENTER        | Press the  key to display the screen on the right and press<br>the  key.<br>The date and time for starting automatic calibration screen<br>appears.                                                             | SET AUTO CAL<br>START DATE       |
| (7)  | ENTER        | Use the $\checkmark$ and $\blacktriangleright$ key to set the auto calibration starting date and time.<br>(Set the date and time of the future.)<br>Press the $\underbrace{\text{ENTER}}$ key to set the value. | START DATE<br>8/02/25 13:00      |
| (8)  | ENTER        | Press the enter key.                                                                                                    | START DATE<br>08/02/25 13:00     |
| (9)  |              | The screen on the right appears.                                                                                                    | SET AUTO CAL<br>START DATE       |
| (10) | (A)<br>ENTER | Press the  key to display the screen on the right and press<br>the  key.<br>The cycle time setting of automatic calibration screen appears.                                                                     | SET AUTO CAL<br>AUTO CAL. CYCLE  |
| (11) | (ENTER)      | Use the $\checkmark$ and $\blacktriangleright$ key to set the auto calibration cycle time.<br>Press the $\textcircled{\text{ENTER}}$ key to set the value.                                                      | AUTO CAL. CYCLE<br>4d 00h        |
| (12) | ENTER        | Press the (ENTER) key.                                                                                                    | AUTO CAL. CYCLE<br>04d 00h       |
| (13) |              | The display returns to the screen on the right.                                                                                                    | SET AUTO CAL<br>AUTO CAL. CYCLE  |

How to cancel
Press the (ESC) key to cancel the operation.

#### – Note -

Automatic calibration is not performed under the following conditions.

- Warm-up is being performed.
- Contact of "Prohibition of calibration" is being input.
- Contact of "Heater off" is being input.

#### 7.4 Remote calibration

You can perform all calibration by the contact input of the external terminal block.

To perform remote calibration, install piping and wiring for the standard gas cylinder and the solenoid valve according to Section 4.

- (1) Set one of the contact inputs DI 1 to 3 to "Remote calibration" in accordance with the following operation procedure.
- (2) Close the contact set to the "Remote contact" for one second or more (depending on the settings of (17) to (19) and (20) of the terminal block).
- (3) Remote calibration is started. "RCL" is displayed on the left of the display panel, which disappears when the calibration is completed.

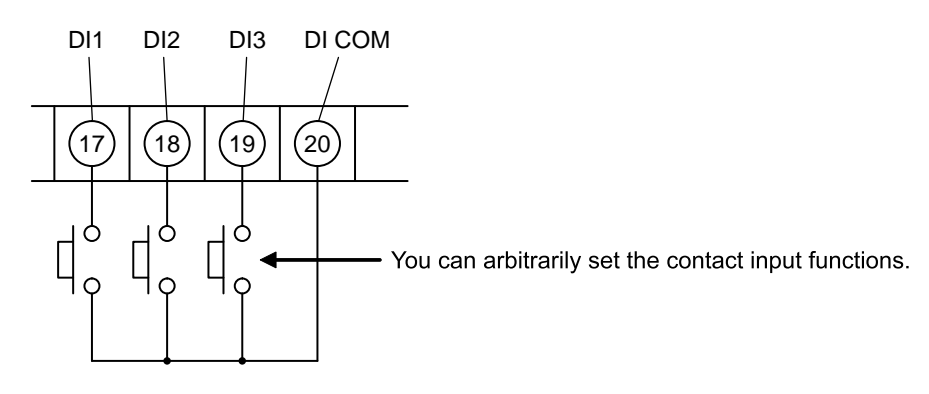

You can arbitrarily set the contact inputs (17), (18), (19) and (20) of the external terminal block (see "10.5.2 Contact input setting").

Piping and wiring for the standard gas cylinder and the solenoid valve shall be installed.

Description

- You can perform all calibration by the contact input using this function.
- The solenoid valve is driven by contact signal from the terminal block to feed the standard gas for automatic calibration with span gas and zero gas.
- Refer to Sections "4.3" and "4.4" for the wiring of solenoid valves.

| Proce | Operation<br>(example) | Executes remote calibration.                                                                                                    |                                 |
|-------|------------------------|----------------------------------------------------------------------------------------------------|---------------------------------|
| edure | Key operation          | Description                                                                                                    | Displayed message<br>(LCD)      |
| (1)   | ENTER                  | Display the screen on the right in accordance with the key operation summary and press the $e^{\text{ENTER}}$ key.<br>The contact input setting screen appears. | PARAMETER MENU<br>DIGITAL INPUT |
| (2)   | ENTER                  | Press the $()$ key several times and select one of DI 1 to DI 3.<br>Press the $()$ key.                                                                         | DIGITAL INPUT<br>DI *           |
| (3)   | ENTER                  | Press the ENTER key.<br>Contact is set.                                                                                                    | DI 1<br>None                    |
| (4)   | (ENTER)                | Press the $\checkmark$ key several times and select "REMOTE CAL.".<br>Press the $\overset{\text{ENTER}}{}$ key to set the value.                                | DI 1<br>REMOTE CAL.             |

| (5) | ENTER | Press the ENTER key.                                                                                                 | DI 1<br>REMOTE CAL.   |
|-----|-------|----------------------------------------------------------------------------------------------------|-----------------------|
| (6) | ESC   | The screen on the right appears.<br>Press the $(\text{ESC})$ key several times and return to the measurement screen. | DIGITAL INPUT<br>DI 1 |
| (7) |       | Close the contact set to the "REMOTE CAL."<br>Remote calibration is performed.                                       | 12.34 <sub>Vol%</sub> |

How to cancel

• Press the (ESC) key to cancel the operation.

#### — Note –

Automatic calibration is not performed under the following conditions.

- Warm-up is being performed.
- Contact of "Remote blow" is being input.
- Contact of "Prohibition of calibration" is being input.
- Contact of "Heater off" is being input.

### 7.5 All calibration (option)

#### Description

- Perform sensor maintenance [sensor check (setting), sensor recovery (setting)], span and zero calibration once for each sequentially by key operation.
- Actuate the solenoid valve attached to the exterior by the contact signal from the terminal block and supply standard gases sequentially. Span and zero gas calibration are automatically performed.
- If the output signal hold is set, the output signal is held to the set value during calibration. After the calibration, the hold is maintained until the time set in the measurement waiting time elapses.
- To perform sensor maintenance (sensor check, sensor recovery) during calibration, "10.4.7 Sensor check setting for calibration (option)" and "10.4.8 Sensor recovery setting for calibration (option)" are required.
- Note that the sensor recovery is performed if it is determined to be required by the sensor check.
- Refer to Sections "4.3" and "4.4" for the wiring of solenoid valves.

| Proce | Operation<br>(example) | Executes all calibration.                                                                                                    |                                     |
|-------|------------------------|----------------------------------------------------------------------------------------------------|-------------------------------------|
| edure | Key operation          | Description                                                                                                    | Displayed message<br>(LCD)          |
| (1)   | ENTER                  | Display the screen on the right in accordance with the key operation summary and press the $e^{\text{ENTER}}$ key, the all calibration performing screen appears. | CALIBRATION MENU                    |
| (2)   | ENTER                  | Press the $(ENTER)$ key to perform all calibration.                                                                                                    | ALL CALIBRATION                     |
| (3)   |                        | The value of the concentration of oxygen and the cell<br>electromotive force are displayed while executing the all<br>calibration.                                | ALL CALIBRATION<br>20.61 % 000.1 mV |
| (4)   |                        | After the all calibration is completed, the display returns to the screen on the right.                                                                           | CALIBRATION MENU                    |

How to cancle
Press the (ESC) key to cancel the operation.

# 8. BLOWDOWN (OPTION)

In order to prevent the flow guide tube from clogging with dust contained in gas being measured, dust deposits in the flow guide tube is removed by blowing compressed air such as instrumentation air, etc. Use the blowdown function by one of the following three methods.

- (1) Manual blowdown ("8.2"), (2) Automatic blowdown ("8.3"),
  - (3) Remote blowdown ("8.4")

### 8.1 Preparation for blowdown

• Wiring/piping check Perform wiring and piping correctly referring to Item. "4.4". Since high pressure is applied to the piping, be sure to use blind-nut type joints at connections. Special care should be taken with regard to airtightness.

• Setting of blowdown time Referring to "10.3.4 Procedure for setting blowdown time", set blowdown time.

#### 8.2 Manual blowdown

- Description -

• You can perform blowdown operation once by key operation using this function.

| Proce | Operation<br>(example) | Performing manual blowdown                                                                                                    |                                    |
|-------|------------------------|----------------------------------------------------------------------------------------------------|------------------------------------|
| edure | Key operation          | Description                                                                                                    | Displayed message<br>(LCD)         |
| (1)   | ENTER                  | Display the screen on the right in accordance with the key operation summary and press the $e^{\text{ENTER}}$ key, the manual blowdown performing screen enters. | BLOW DOWN MENU<br>MANUAL BLOW DOWN |
| (2)   | ENTER                  | Press the $(ENTER)$ key to perform manual blowdown.                                                                                                    | MANUAL BLOW DOWN                   |
| (3)   |                        | While executing, the screen on the right appears.                                                                                                    | MANUAL BLOW DOWN<br>11.11 vol%     |
| (4)   |                        | After the calibration is completed, the display returns to the screen on the right.                                                                              | BLOW DOWN MENU<br>MANUAL BLOW DOWN |

| How to cancel                                    |  |
|--------------------------------------------------|--|
| • Press the $(ISC)$ key to cancel the operation. |  |

#### 8.3 Automatic blowdown

#### Description

- Blowdown operation is performed at time intervals set in advance.
- Using contact signal from the terminal block, drive the solenoid valve and remove dust by blowing instrumentation air, etc. into the flow guide tube with blowdown nozzle.
- "BLW" is displayed on the left of the measurement screen during automatic blowdown.
- If the output signal hold is set, the output signal is held to the set value before start of blowdown during blowdown. After the calibration, the hold is maintained until the time set in the measurement waiting time elapses.
- To perform automatic blowdown, "10.3.2 Date and time setting of automatic blowdown" and "10.3.3 Automatic blowdown cycle setting" and "10.3.4 Procedure for setting blowdown time" are required.

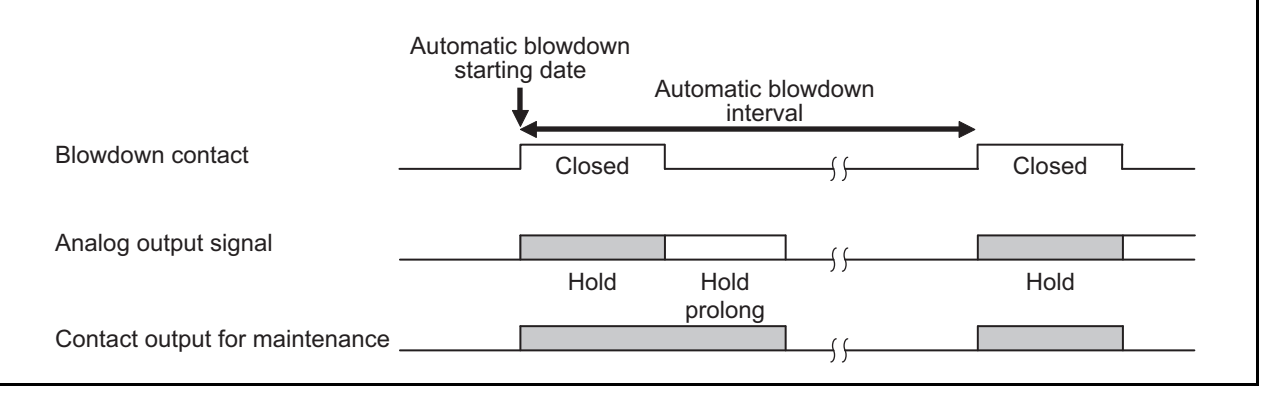

| Proce | Operation<br>(example) | y 24 hours from 13:00,                                                                                                    |                                 |
|-------|------------------------|----------------------------------------------------------------------------------------------------|---------------------------------|
| edure | Key operation          | Description                                                                                                    | Displayed message<br>(LCD)      |
| (1)   | ENTER                  | Display the screen on the right in accordance with the key operation summary and press the $\underbrace{\text{ENTER}}$ key.                                                           | BLOW DOWN MENU<br>SET AUTO BLOW |
| (2)   | ENTER                  | Press the ENTER key.<br>The auto blowdown valid/invalid setting screen appears.                                                                                                    | SET AUTO BLOW<br>AUTO BLOW      |
| (3)   | ENTER                  | Use the $\blacktriangleright$ key to select the auto blowdown valid (YES).<br>Press the $\[entermath{ENTER}\]$ key to set the value.                                                  | BLOW DOWN                       |
| (4)   | ENTER                  | Press the (ENTER) key.                                                                                                    | BLOW DOWN<br>YES                |
| (5)   |                        | The screen on the right appears.                                                                                                    | SET AUTO BLOW<br>AUTO BLOW      |
| (6)   | (NTER                  | Press the $\checkmark$ key to display the screen on the right and press<br>the $\underbrace{\text{ENTER}}$ key.<br>The date and time setting of automatic blowdown screen<br>appears. | SET AUTO BLOW<br>START DATE     |

| (7)  |                       | Use the $(\blacktriangle)$ and $(\blacktriangleright)$ key to set the auto blowdown starting |                      |
|------|-----------------------|----------------------------------------------------------------------------------------------|----------------------|
|      | $\bigcirc$ $\bigcirc$ | date and time.                                                                               | 8/02/25 13:00        |
|      | $\frown$              | (Set the date and time of the future.)                                                       |                      |
|      | ENTER                 | Press the (ENTER) key to set the value.                                                      |                      |
| (8)  | ENTER                 | Press the ENTER key.                                                                         | START DATE           |
|      |                       |                                                                                              | 08/02/25 13:00       |
|      |                       |                                                                                              |                      |
| (9)  |                       | The screen on the right appears.                                                             | SET AUTO BLOW        |
|      |                       |                                                                                              | START DATE           |
|      |                       |                                                                                              |                      |
| (10) |                       | Press the $(\blacktriangle)$ key to display the screen on the right and press                | SET AUTO BLOW        |
|      | ENTER                 | the ENTER key.                                                                               | AUTO BLOW CYCLE      |
|      |                       | The auto setting blowdown interval screen appears.                                           |                      |
| (11) |                       | Use the $\checkmark$ and $\blacktriangleright$ key to set the auto blowdown interval.        | AUTO BLOW CYCLE      |
|      | ENTER                 | Press the ENTER key to set the value.                                                        | 24h 00m              |
|      |                       |                                                                                              |                      |
| (12) | ENTER                 | Press the (ENTER) key.                                                                       | AUTO BLOW CYCLE      |
|      |                       |                                                                                              | 24h 00m              |
| (12) |                       |                                                                                              |                      |
| (13) |                       | The screen on the right appears.                                                             | SET AUTO BLOW        |
|      |                       |                                                                                              | AUTO BLOW CYCLE      |
| (14) | $\bigcirc$            |                                                                                              |                      |
| (14) |                       | Press the (A) key to display the screen on the right and press                               | SET AUTO BLOW        |
|      | ENTER                 | the [NTER] key.                                                                              | BLOW DOWN TIME       |
| (15) | $\frown$              | The setting blowdown time screen appears.                                                    |                      |
| (15) |                       | Use the $(\blacktriangle)$ and $(\blacktriangleright)$ key to set the blowdown time.         | BLOW DOWN TIME       |
|      | ENTER                 | (Common with the manual blowdown.)                                                           | 0 <mark>3</mark> 0 S |
|      |                       | These the wards Key to set the value.                                                        |                      |
| (16) |                       | Press the $(ENTER)$ key.                                                                     | BLOW DOWN TIME       |
|      |                       |                                                                                              | 030 S                |
| (17) |                       | The display actions to the same of the 14                                                    |                      |
| (17) |                       | I ne display returns to the screen on the right.                                             | SET AUTO BLOW        |
|      |                       |                                                                                              | BLOW DOWN TIME       |
|      |                       |                                                                                              |                      |

How to cancel
 Press the (ESC) key to cancel the operation.

#### 8.4 Remote blowdown

You can perform blowdown by the contact input of the external terminal block.

To perform remote blowdown, install piping and wiring for the supply air and the solenoid valve according to Section 4.

- (1) Set one of the contact inputs DI 1 to 3 to "Blowdown ON" in accordance with the following operation procedure.
- (2) Close the contact set to the "Blowdown ON" for one second or more (depending on the settings of (17) to (19) and (20) of the terminal block).
- (3) Blowdown is started. "RBL" is displayed on the left of the display panel, which disappears when the blowdown is completed.

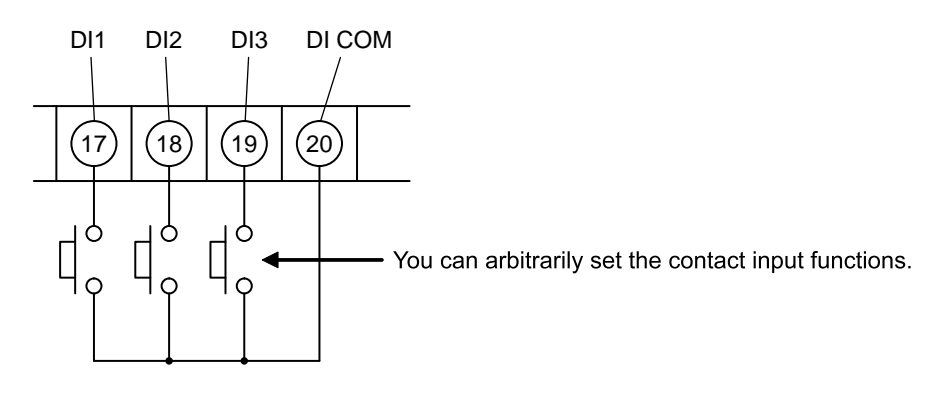

You can arbitrarily set the contact inputs (17) to (19) and (20) of the terminal block (see "10.5.2 Contact input setting").

Piping and wiring for the supply air and the solenoid valve shall be installed.

Description

- You can perform blowdown by the contact input using this function.
- Actuate the solenoid valve attached to the exterior by the contact signal from the terminal block and flow supply air sequentially. Blowdown is automatically performed.
- Refer to Sections "4.3" and "4.4" for the wiring of solenoid valves.

| Proc  | Operation<br>(example) | Performing remote blowdown                                                                                                    |                                 |
|-------|------------------------|----------------------------------------------------------------------------------------------------|---------------------------------|
| edure | Key operation          | Description                                                                                                    | Displayed message<br>(LCD)      |
| (1)   | ENTER                  | Display the screen on the right in accordance with the key operation summary and press the ENTER key.<br>The contact input setting screen appears. | PARAMETER MENU<br>DIGITAL INPUT |
| (2)   | ENTER                  | Press the $()$ key several times and select one of DI 1 to DI 3.<br>Press the $()$ key.                                                            | DIGITAL INPUT<br>DI 1           |
| (3)   | ENTER                  | Press the ENTER key.<br>Contact is set.                                                                                                    | DI 1<br>NONE                    |
| (4)   | (A)<br>ENTER           | Press the key several times and select "BLOW DOWN<br>ON".<br>Press the key to set the value.                                                       | DI 1<br>BLOW DOWN ON            |

| (5) | ENTER        | Press the ENTER key.                                                                                                 | DI 1<br>BLOW DOWN ON  |
|-----|--------------|----------------------------------------------------------------------------------------------------|-----------------------|
| (6) | ESC          | The screen on the right appears.<br>Press the $(\text{ISC})$ key several times and return to the measurement screen. | DIGITAL INPUT<br>DI 1 |
| (7) |              | Close the contact set to the "Blowdown ON."<br>Blowdown is performed.                                                | 12.34 <sub>Vol%</sub> |
|     | How to cance | l                                                                                                    |                       |

• Press the (ESC) key to cancel the operation.

# 9. MAINTENANCE AND CHECK

#### 9.1 Checking

Please regularly maintenance, check, and use it always in good condition.

Check and remedy the following items especially.

Perform maintenance and check once every year or 2, or at time of furnace check.

|                | Items for check                                           | Recommended interval, method of checking, remedy for abnormalities, etc.                                                          |
|----------------|-----------------------------------------------------------|----------------------------------------------------------------------------------------------------|
|                | Span, zero calibration                                    | Calibrate once every week<br>((Refer to "Chapter 7. CALIBRATION")                                                                 |
| )aily          | Deterioration of packings and O-rings                     | If deteriorated, replace with new ones.                                                                                           |
| y check        | Check for loose cable ground                              | Retighten.<br>Replace a packing.                                                                                                  |
|                | Check the remain pressure in the calibration gas cylinder | Check the amount using primary pressure.                                                                                          |
| Periodic check | Clogging or corrosion of flow guide tubes                 | Remove the flow guide tube from the furnace<br>wall, remove the detector and wash the flow guide<br>tube with water.              |
|                | Clogging or corrosion of ejector type sampling prove      | Remove the ejector from the furnace wall, disassemble the prove and wash it with water.                                           |
|                | Clogging of air outlet of ejectors                        | Remove the ejector from the furnace wall and<br>clean the air outlet located in the heat insulation<br>layer of the furnace wall. |

#### 9.2 Consumable parts

| No. | Product name        | Part number for order (Code to order) |
|-----|---------------------|---------------------------------------|
| 1   | Ceramic filter      | *ZZPZFK4-TK750201P1                   |
| 2   | O-ring for detector | *ZZPZFK4-8552836                      |

#### 9.3 Spare parts

| No. | Product name         | Code to order                                        |
|-----|----------------------|------------------------------------------------------|
| 3   | Replacement detector | Depends on type designation. See "12.2 Code symbols" |
| 4   | Flow guide tube      | *ZZP-TK□ See [INZ-TN5ZFK8-E] for details.            |

### 9.4 Replacement of fuse

If a fuse blows, turn off the power switch, and replace the fuse after investigating the cause.

Open the front door and you can see the two fuses. The upper fuse is for protection of the converter circuit and the lower one is for protection of the heater. Take care that these fuses are different each other in the rated current.

To replace the fuse, insert a flathead screwdriver or coin into the fuse cap and turn it to the left while pressing it in order to remove the cap and replace the fuse.

Put the cap on the fuse and turn it to the right to fix it.

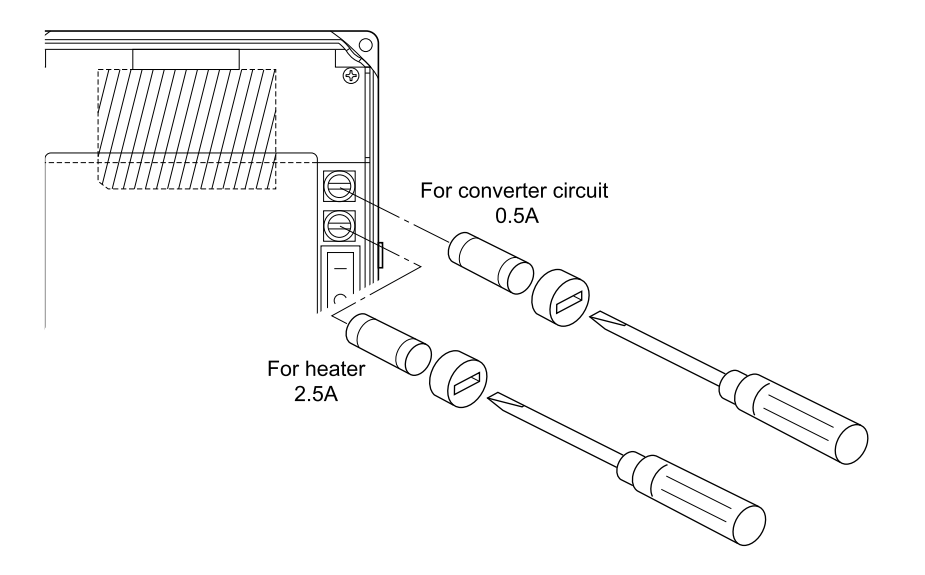

#### The specifications of the fuse

|                       | Specifications                                                             |
|-----------------------|----------------------------------------------------------------------------|
| For converter circuit | $\Phi$ 5×20 mm 0.5 A<br>(Example: 0213, 0.5 A, manufactured by Littelfuse) |
| For heater            | Φ5×20 mm 2.5 A<br>(Example: 0213, 2.5 A, manufactured by Littelfuse)       |

Note: Use time-lag fuses.

## 9.5 Troubleshooting

| Phenomena                                         | Probable causes                                                                          | Checking methods (normal value)                                                                                                    | Remedy                                                               |
|---------------------------------------------------|------------------------------------------------------------------------------------------|----------------------------------------------------------------------------------------------------|----------------------------------------------------------------------|
| No display                                        | Converter fuse blown out                                                                 | Check the fuse and supply voltage specification.                                                                                                    | Replace fuse Check<br>Power supply voltage                           |
| Indication does<br>not change or<br>slow response | Filter and/or flow guide tube clogged                                                    | Visual check of filter and flow guide<br>tube for contamination or clogging.<br>Check for loosen and gas leaks at piping<br>connections and mounting place of<br>detector.                                | Clean or replace filter<br>Tighten pipe<br>connections               |
|                                                   | Sensor deterioration                                                                     | Change over between zero and span gas<br>and check if 5 minutes or longer is<br>needed for 90% response.                                                                                                  | Replace sensor                                                       |
|                                                   | Decrease in flow velocity of exhaust gas                                                 | Check response to process gas after<br>shutting down calibration gas.<br>Move the direction (mounting position)<br>of "arrow" of the flow guide slightly.                                                 | Increase process gas<br>Flow into the flow<br>guide tube.            |
| Temperature<br>alarm<br>continues for             | Break of wiring<br>Wrong wiring<br>Source voltage is too low.                            | Cable check of wiring<br>Wiring check<br>Check of supply voltage specification                                                                                                    | Replacement<br>Correct wiring<br>Check power supply                  |
| more than 10                                      | Break of thermocouples                                                                   | Break check                                                                                                    | Replace sensor                                                       |
| power                                             | Blown heater fuse                                                                        | Cable check of fuse                                                                                                    | Replace fuse                                                         |
| switched ON                                       | Break in detector heater                                                                 | Check heater resistance<br>50 to $55\Omega$ for $115V$ , 200 to $250\Omega$ for<br>220V (Excluding wiring resistance)                                                                                     | Replace sensor                                                       |
| Automatic calibration is                          | Difference between calibration gas concentration and its setting                         | Check the set value for calibration gas concentration.                                                                                                    | Set proper value<br>(Refer to "10.2.7")                              |
| not possible                                      | Wrong parameters setting                                                                 | Check automatic calibration intervals.                                                                                                    | • Set proper parameters                                              |
|                                                   | The calibration is prohibited in<br>the contact input of the external<br>terminal block. | Check if the calibration is not prohibited<br>in the contact input of the external<br>terminal block.                                                                                                    | <ul><li>Set proper parameters</li><li>Correct wiring</li></ul>       |
|                                                   | The heater is set to off at the contact input of the external terminal block.            | Check if the heater is set to off at the contact input of the external terminal block.                                                                                                    | <ul><li>Set proper parameters</li><li>Correct wiring</li></ul>       |
| Zero and/or<br>span alarm                         | Difference between calibration gas concentration and its setting                         | Check the set value for calibration gas concentration.                                                                                                    | • Set proper value                                                   |
|                                                   | or misconnection between zero<br>and span gas                                            | Check piping.                                                                                                    | • Correct wiring                                                     |
| Indication too<br>high or too low                 | Loose flange and its<br>surroundings Deteriorated O-<br>rings                            | Check for gas leaks in detector and mounting part of flow guide tube flange.                                                                                                    | <ul><li>Tighten mounting<br/>screws</li><li>Replace sensor</li></ul> |
|                                                   |                                                                                          | Check for leaks from the outside.                                                                                                    | • Seal                                                               |
|                                                   | Detector is faulty.                                                                      | Check for gas leaks at calibration gas<br>inlet.<br>Check sensor voltage (mV) for higher or<br>lower than other detector when flowing<br>zero gas. (See "6.5 Oxygen detector<br>standard output voltage") | <ul><li>Tighten connectors</li><li>Replace sensor</li></ul>          |
|                                                   | Abnormal detector temperature                                                            | Refer to check items for detector temperature alarm described above.                                                                                                    | Replace sensor                                                       |
|                                                   | Indication difference between dry and wet base measurement                               | Oxygen concentration is higher in dry base.                                                                                                    | • Normal                                                             |

| Phenomena                     | Probable causes                                           | Checking methods (normal value)                               | Remedy                                                                                                    |
|-------------------------------|-----------------------------------------------------------|---------------------------------------------------------------|----------------------------------------------------------------------------------------------------|
| Disconnection detection error | Break of thermocouples<br>Break of sensor<br>Wrong wiring | Cable check of wiring<br>Wiring check                         | <ul> <li>Replace the defective parts.</li> <li>Correct wiring</li> <li>Turn on/off the power supply.</li> </ul> |
| Range cannot be switched.     | "Range setting" is set in the contact input setting.      | Check if "Range setting" is set in the contact input setting. | Cancel "Range<br>setting" in the contact<br>input setting.                                                      |

# **10. SETTING AND OPERATING OF PARAMETER**

#### 10.1 Measured menu

#### **10.1.1 Display range setting screen**

- Description

- You can set the display range of oxygen concentration value using this function.
- Settable range: Select one of the following
  - (1) "Range 1": Displayed in the range set in the range setting 1.
  - (2) "Range 2": Displayed in the range set in the range setting 2.

| Proce | Operation<br>(example) | Setting the display range to "Range 1"                                                                                                    |                               |
|-------|------------------------|----------------------------------------------------------------------------------------------------|-------------------------------|
| edure | Key operation          | Description                                                                                                    | Displayed message<br>(LCD)    |
| (1)   | ENTER                  | Display the screen on the right in accordance with the key operation summary and press the $e^{\text{ENTER}}$ key.<br>The display range setting screen appears. | MEASURE MENU<br>OUTPUT RANGE  |
| (2)   | ENTER                  | Use the $\blacktriangleright$ key to select the range-1.<br>Press the $_{\text{ENTER}}$ key to set the value.                                                   | OUTPUT RANGE<br>RANGE1 RANGE2 |
| (3)   | ENTER                  | Press the (ENTER) key.                                                                                                    | OUTPUT RANGE<br>RANGE1        |
| (4)   |                        | When it is fixed, the display returns to the screen on the right.                                                                                               | MEASURE MENU<br>OUTPUT RANGE  |

Note

• If "Range setting" is set in the contact input setting, you cannot change the display range on this screen.

### **10.1.2 Decimal point position setting screen**

#### Description –

- You can set the decimal point position of full scale for oxygen concentration display using this function.
- Settable range: Select one of the following.
  - (1) "00.00": Displayed with two-digit integer and two decimal places.

(2) "0.000": Displayed with one-digit integer and three decimal places.

| Proce | Operation<br>(example) | Setting the display of two-digit integer and two decimal places (F                                                 | tting the display of two-digit integer and two decimal places (Range 1) |  |
|-------|------------------------|----------------------------------------------------------------------------------------------------|-------------------------------------------------------------------------|--|
| edure | Key operation          | Description                                                                                                    | Displayed message<br>(LCD)                                              |  |
| (1)   | ENTER                  | Display the screen on the right in accordance with the key operation summary and press the <i>ENTER</i> key.       | MEASURE MENU<br>OUTPUT RANGE                                            |  |
| (2)   | ENTER                  | Press the (ENTER) key.<br>The decimal point position setting screen appears.                                       | RANGE 1<br>DECIMAL POINT                                                |  |
| (3)   | (A)<br>ENTER           | Use the (A) key to select the two-digit integer and two decimal places.<br>Press the (ENTER) key to set the value. | DECIMAL POINT                                                           |  |
| (4)   | ENTER                  | Press the ENTER key.                                                                                               | DECIMAL POINT<br>00.00                                                  |  |
| (5)   |                        | When it is fixed, the display returns to the screen on the right.                                                  | RANGE 1<br>DECIMAL POINT                                                |  |

- Note

- If changing "0.000" to "00.00," "25.00" is set as the full scale value.
- If changing "00.00" to "0.000," "5.000" is set as the full scale value.

### 10.1.3 Full scale setting screen

– Description –

- You can set the full scale value for display of oxygen concentration value using this function.
- Settable range: If the decimal point position is set to "00.00": 02.00 to 50.00 vol%
  - If the decimal point position is set to "0.000": 2.000 to 9.000 vol%

| Proce | Operation<br>(example) | Setting the full scale value to 20.00% (Range-1)                                                                                                    |                              |
|-------|------------------------|----------------------------------------------------------------------------------------------------|------------------------------|
| edure | Key operation          | Description                                                                                                    | Displayed message<br>(LCD)   |
| (1)   | ENTER                  | Display the screen on the right in accordance with the key operation summary and press the $\underbrace{\text{ENTER}}$ key.                                 | MEASURE MENU<br>OUTPUT RANGE |
| (2)   | (A)<br>(ENTER          | Press the $\checkmark$ key to display the screen on the right and press<br>the $\underbrace{(\text{ENTER})}$ key.<br>The full scale setting screen appears. | RANGE 1<br>FULL SCALE        |
| (3)   | ENTER                  | Use the $( )$ and $( )$ key to set the full scale value.<br>Press the $( )$ key to set the value.                                                           | FULL SCALE                   |
| (4)   | ENTER                  | Press the (ENTER) key.                                                                                                    | FULL SCALE<br>20.00          |
| (5)   |                        | The display returns to the screen on the right.                                                                                                    | RANGE 1<br>FULL SCALE        |

# 10.1.4 Setting screen for calculation time of maximum and minimum values appears

- Description -

- You can set the calculation time of maximum and minimum values of oxygen concentration value using this function.
- Settable range: 0 to 240h

| Proce | Operation<br>(example) | Setting the calculation time of maximum and minimum values to 24 hours                                                                                                    |                                |
|-------|------------------------|----------------------------------------------------------------------------------------------------|--------------------------------|
| edure | Key operation          | Description                                                                                                    | Displayed message<br>(LCD)     |
| (1)   | ENTER                  | Display the screen on the right in accordance with the key operation summary and press the ENTER key.<br>The setting screen for calculation time of maximum and minimum values appears. | MEASURE MENU<br>CALCULATE TIME |
| (2)   | ENTER                  | Use the ( ) and ( ) key to set the calculation time of maximum and minimum values.<br>Press the ( ) key to set the value.                                                               | CALCULATE TIME<br>24 h         |
| (3)   | ENTER                  | Press the ENTER key.                                                                                                    | CALCULATE TIME<br>024 h        |
| (4)   |                        | When it is fixed, the display returns to the screen on the right.                                                                                                    | MEASURE MENU<br>CALCULATE TIME |

#### 10.2 Calibration menu

### **10.2.1** Automatic calibration setting (option)

#### Description

- You can set the automatic calibration to valid or invalid using this function.
- If changing the automatic calibration setting from valid to invalid during automatic calibration or remote calibration, the calibration is forcibly canceled.

| Proce | Operation<br>(example) | Setting the automatic calibration to valid                                                                                              |                                  |
|-------|------------------------|----------------------------------------------------------------------------------------------------|----------------------------------|
| edure | Key operation          | Description                                                                                                    | Displayed message<br>(LCD)       |
| (1)   | ENTER                  | Display the screen on the right in accordance with the key operation summary and press the $\underbrace{\text{ENTER}}$ key.             | CALIBRATION MENU<br>SET AUTO CAL |
| (2)   | ENTER                  | Press the with key.<br>The auto calibration valid/invalid setting screen appears.                                                       | SET AUTO CAL<br>AUTO CALIBRATION |
| (3)   | ENTER                  | Use the $\blacktriangleright$ key to select the auto calibration valid (YES).<br>Press the $\[entermath{ENTEP}\]$ key to set the value. | AUTO CALIBRATION                 |
| (4)   | ENTER                  | Press the ENTER key.                                                                                                    | AUTO CALIBRATION<br>YES          |
| (5)   |                        | The display returns to the screen on the right.                                                                                         | SET AUTO CAL<br>AUTO CALIBRATION |

#### Note

- If the time for automatic calibration comes during manual treatments (calibration, blowdown, sensor check, or sensor recovery) or remote treatments (calibration, blowdown, or heater off), the treatment being performed is prioritized and the automatic calibration starts after the treatment is completed.
- If the time for automatic calibration comes at the same time with automatic blowdown, the automatic blowdown starts first and the automatic calibration starts after the automatic blowdown is completed.
- If "Prohibition of calibration" is set in the contact input setting and the contact input is on, automatic calibration is not performed.
- If disconnection is detected (O<sub>2</sub> sensor input, O<sub>2</sub> sensor thermocouple input, or thermocouple input (combustion control: option)), or a heater temperature error or A/D saturation error occurs, automatic calibration is not performed.

### 10.2.2 Date and time for starting automatic calibration (option)

- Description -

- You can set the date and time for starting automatic calibration using this function. Automatic calibration is performed in a specified cycle from a specified date and time.
- If it is invalid, the automatic calibration does not start at a specified date and time.
- Settable range: date and time in the future in the calendar

| Proce | Operation<br>(example) | Setting the automatic calibration so that it is performed from 13:00, 08/02/25                                                                     |                                  |
|-------|------------------------|----------------------------------------------------------------------------------------------------|----------------------------------|
| edure | Key operation          | Description                                                                                                    | Displayed message<br>(LCD)       |
| (1)   | ENTER                  | Display the screen on the right in accordance with the key operation summary and press the (ENTER) key.                                            | CALIBRATION MENU<br>SET AUTO CAL |
| (2)   | (ENTER)                | Press the  key to display the screen on the right and press<br>the  key.<br>The auto calibration starting date and time setting screen<br>appears. | SET AUTO CAL<br>START DATE       |
| (3)   | ENTER                  | Use the ( and ) key to set the auto calibration starting date and time.<br>Press the ( INTER ) key to set the value.                               | START DATE<br>8/01/01 00:00      |
| (4)   | ENTER                  | Press the ENTER key.                                                                                                    | START DATE<br>08/02/25 13:00     |
| (5)   |                        | The display returns to the screen on the right.                                                                                                    | SET AUTO CAL<br>START DATE       |

- Note

- You cannot change the setting value during automatic calibration or remote calibration.
- Check that "Current date and time setting" in the parameter menu is properly set.

### 10.2.3 Cycle time setting of automatic calibration (option)

- Description -

- You can set the automatic calibration cycle using this function.
- The cycle starts from a specified date and time for automatic calibration.
- Settable range: 00d 00h to 99d 23h (h: 00 to 23)

| Proce | Operation<br>(example) | Setting the automatic calibration so that it is performed every four days                                                                                              |                                  |
|-------|------------------------|----------------------------------------------------------------------------------------------------|----------------------------------|
| edure | Key operation          | Description                                                                                                    | Displayed message<br>(LCD)       |
| (1)   | ENTER                  | Display the screen on the right in accordance with the key operation summary and press the (ENTER) key.                                                                | CALIBRATION MENU<br>SET AUTO CAL |
| (2)   | (ENTER)                | Press the  key to display the screen on the right and press<br>the  key.<br>The cycle time setting of automatic calibration appears.                                   | SET AUTO CAL<br>AUTO CAL. CYCLE  |
| (3)   | ENTER                  | Use the $\checkmark$ and $\blacktriangleright$ key to set the auto calibration starting date and time.<br>Press the $\textcircled{\text{ENTER}}$ key to set the value. | AUTO CAL. CYCLE<br>4 d 00 h      |
| (4)   | ENTER                  | Press the ENTER key.                                                                                                    | AUTO CAL. CYCLE<br>04 d 00 h     |
| (5)   |                        | The display returns to the screen on the right.                                                                                                    | SET AUTO CAL<br>AUTO CAL. CYCLE  |

Note

• You cannot change the setting value during automatic calibration or remote calibration.

### **10.2.4 Performing all calibration (option)**

#### Description –

- You can perform all calibration on the screen using this function. Zero calibration is automatically performed after the span calibration.
- If the execution of the treatment is set in "10.4.7 Sensor check setting for calibration (option)" and "10.4.8 Sensor recovery setting for calibration (option)," sensor check and sensor recovery are performed before the calibration.

Note that the sensor recovery is performed if it is determined to be required at the sensor check.

| Proce | Operation<br>(example) | Performing all calibration on the screen                                                                                                    |                                     |
|-------|------------------------|----------------------------------------------------------------------------------------------------|-------------------------------------|
| edure | Key operation          | Description                                                                                                    | Displayed message<br>(LCD)          |
| (1)   | ENTER                  | Display the screen on the right in accordance with the key operation summary and press the key, the all calibration performing screen appears. | CALIBRATION MENU<br>ALL CALIBRATION |
| (2)   | ENTER                  | Press the (ENTER) key to perform all calibration.                                                                                              | ALL CALIBRATION                     |
| (3)   |                        | Oxygen concentration value and cell electromotive force are displayed during all calibration.                                                  | ALL CALIBRATION<br>20.61 % 000.1 mV |
| (4)   |                        | After the all calibration is completed, the display returns to<br>the screen on the right.                                                     | CALIBRATION MENU<br>ALL CALIBRATION |

How to cancel —

• Press the (ESC) key to cancel the operation.

### 10.2.5 Performing a manual span calibration

- Description –
- Before starting span calibration, the operator shall supply span gas to the detector and check that the display is stabilized.

| Proce | Operation<br>(example) | Performing span calibration on the screen                                                                                                    |                                      |
|-------|------------------------|----------------------------------------------------------------------------------------------------|--------------------------------------|
| edure | Key operation          | Description                                                                                                    | Displayed message<br>(LCD)           |
| (1)   | ENTER                  | Display the screen on the right in accordance with the key operation summary and press the $\underbrace{\text{ENTER}}_{\text{ENTER}}$ key, the manual span calibration screen appears.                                                                      | CALIBRATION MENU<br>MANUAL SPAN CAL. |
| (2)   | ENTER                  | Press the $(ENTER)$ key to perform manual span calibration.<br>If supplying calibration gas manually (without the auto-<br>calibration function)<br>The operator shall open the span gas valve manually and adjust<br>the flow rate to $1.5 \pm 0.5$ L/min. | MANUAL SPAN CAL.<br>START            |
|       |                        | If your detector has the auto-calibration function, you can<br>activate the external solenoid valve using the contact output<br>signal at the terminal block.                                                                                               |                                      |
| (3)   |                        | Oxygen concentration value and cell electromotive force are<br>displayed.<br>Wait until the oxygen concentration is stabilized.                                                                                                    | MANUAL SPAN CAL.<br>20.61 % 000.1 mV |
| (4)   | ENTER                  | Press the ENTER key to determine the span calibration factor.<br>During the process, the oxygen concentration value and cell<br>electromotive force are highlighted.                                                                                        | MANUAL SPAN CAL.<br>20.61 % 000.1 mV |
| (5)   |                        | After the calibration is completed, the display returns to the screen on the right.                                                                                                    | CALIBRATION MENU<br>MANUAL SPAN CAL. |
| (6)   |                        | If the operator opened the span gas valve manually, close the valve.                                                                                                    |                                      |

How to cancel

• Press the (ESC) key to cancel the operation.

• After the cancellation, be sure to close the valves of span gas.

### **10.2.6 Performing a manual zero calibration**

- Description —
- Before starting zero calibration, the operator shall supply zero gas to the detector and check that the display is stabilized.

| Proce | Operation<br>(example) | Performing zero calibration on the screen                                                                                                    |                                      |
|-------|------------------------|----------------------------------------------------------------------------------------------------|--------------------------------------|
| edure | Key operation          | Description                                                                                                    | Displayed message<br>(LCD)           |
| (1)   | ENTER                  | Display the screen on the right in accordance with the key operation summary and press the $\underbrace{\text{ENTER}}_{\text{ENTER}}$ key, the manual zero calibration screen appears.                                                                      | CALIBRATION MENU<br>MANUAL ZERO CAL. |
| (2)   | ENTER                  | Press the $(ENTER)$ key to perform manual zero calibration.<br>If supplying calibration gas manually (without the auto-<br>calibration function)<br>The operator shall open the zero gas valve manually and adjust<br>the flow rate to $1.5 \pm 0.5$ L/min. | MANUAL ZERO CAL.<br>START            |
|       |                        | If your detector has the auto-calibration function, you can<br>activate the external solenoid valve using the contact output<br>signal at the terminal block.                                                                                               |                                      |
| (3)   |                        | Oxygen concentration value and cell electromotive force are<br>displayed.<br>Wait until the oxygen concentration is stabilized.                                                                                                    | MANUAL ZERO CAL.<br>2.01 % 053.9 mV  |
| (4)   | ENTER                  | Press the (ENTER) key to determine the zero calibration factor.<br>During the process, the oxygen concentration value and cell<br>electromotive force are highlighted.                                                                                      | MANUAL ZERO CAL.<br>2.01 % 053.9 mV  |
| (5)   |                        | After the calibration is completed, the display returns to the screen on the right.                                                                                                    | CALIBRATION MENU<br>MANUAL ZERO CAL. |
| (6)   |                        | The operator shall close the zero gas valve manually.                                                                                                    |                                      |

- How to cancel ——
- Press the (ESC) key to cancel the operation.
- After the cancellation, be sure to close the valves of zero gas.

### 10.2.7 Calibration gas setting

#### Description -

- Set calibration gas concentration (span/zero calibration gas concentrations).
- Use the calibration gas concentration 1 for the range 1, and the calibration gas concentration 2 for the range 2.
- Use normal air (atmosphere) as a span calibration gas and set its concentration to  $20.600\% O_2/N_2$ .
- Settable range: Span calibration gas 00.010 to  $50.000 \text{ }\%\text{O}_2/\text{N}_2$ 
  - Zero calibration gas 00.010 to  $25.000 \text{ }\%\text{O}_2/\text{N}_2$

| Proce | Operation<br>(example) | Setting the span/zero calibration gas concentrations (Range 1)                                                              |                                                     |
|-------|------------------------|----------------------------------------------------------------------------------------------------|-----------------------------------------------------|
| edure | Key operation          | Description                                                                                                    | Displayed message<br>(LCD)                          |
| (1)   | ENTER                  | Display the screen on the right in accordance with the key operation summary and press the $\underbrace{\text{ENTER}}$ key. | CALIBRATION MENU<br>CAL. GAS (RANGE 1)              |
| (2)   |                        | The set content is displayed now.                                                                                           | SPAN         ZERO           20.600%         02.000% |
| (3)   | ENTER                  | Use the ( ) and ( ) key to change the calibration gas concentrations.<br>Press the ( ) key to set the value.                | SPAN ZERO<br>20.000% 02.000%                        |
| (4)   | ENTER                  | The set content is displayed.<br>Press the (ENTER) key.                                                                     | SPAN         ZERO           20.600%         02.000% |
| (5)   |                        | The display returns to the screen on the right.                                                                             | CALIBRATION MENU<br>CAL. GAS (RANGE 1)              |

Note

- You cannot change the setting value during automatic calibration or remote calibration.
- Set with span calibration gas concentrations  $\geq$  zero calibration gas concentrations.

### 10.2.8 Calibration waiting setting (option)

Description —

- Set the waiting time from supply of calibration gas to start of calibration. (Set the time so that the calibration gas becomes stable before the calibration.)
- Settable range: 10 to 300sec.

| Proc  | Operation<br>(example) | Setting the wait time to start of calibration to 20 seconds                                                                                                    |                                    |
|-------|------------------------|----------------------------------------------------------------------------------------------------|------------------------------------|
| edure | Key operation          | Description                                                                                                    | Displayed message<br>(LCD)         |
| (1)   | ENTER                  | Display the screen on the right in accordance with the key operation summary and press the key.                                                                                  | CALIBRATION MENU<br>CAL. WAIT TIME |
| (2)   | (NTER)                 | The currently set content is displayed.<br>Use the $\checkmark$ and $\blacktriangleright$ key to change the wait time.<br>Press the $\underbrace{(ENTER)}$ key to set the value. | CAL. WAIT TIME<br>20 S             |
| (3)   | ENTER                  | Press the (ENTER) key.                                                                                                    | CAL. WAIT TIME<br>020 S            |
| (4)   |                        | The display returns to the screen on the right.                                                                                                    | CALIBRATION MENU<br>CAL. WAIT TIME |

#### - Note -

• You cannot change the setting value during automatic calibration or remote calibration.

### 10.2.9 Calibration error clear

Description —

- You can clear the errors occurred during calibration using this function.
- If an error occurs during calibration, an error display (Er4, Er5) and abnormal contact output (close) continues until the next calibration is properly completed.
- Clear the error display on the measurement screen and open the abnormal contact output.
- Error log information is not cleared.

| Procedure | Operation<br>(example) | Clearing a calibration error                                                                                                    |                                      |
|-----------|------------------------|----------------------------------------------------------------------------------------------------|--------------------------------------|
|           | Key operation          | Description                                                                                                    | Displayed message<br>(LCD)           |
| (1)       | ENTER                  | Display the screen on the right in accordance with the key operation summary and press the ENTER key.<br>The calibration error clear screen appears. | CALIBRATION MENU<br>CAL. ERROR CLEAR |
| (2)       | ENTER                  | Press the ENTER key.<br>(The calibration error is not cleared yet.)                                                                                  | CAL. ERROR CLEAR                     |
| (3)       | ENTER                  | Press the ENTER key.<br>(Calibration error cleared.)                                                                                                 | CAL. ERROR CLEAR                     |
| (4)       |                        | The display returns to the screen on the right.                                                                                                    | CALIBRATION MENU<br>CAL. ERROR CLEAR |

### **10.2.10** Operation setting screen of calibration range

Description -

- During calibration, you can select single or common range for the calibration factor using this function.
- Settable range: Select one of the following.
  - (1) "Range interlock": Performs calibration of the range that is currently displayed and sets the calibration factors of the other ranges to the same value as above.

<sup>(2) &</sup>quot;Display range": Performs calibration of the range that is currently displayed.

| Procedure | Operation<br>(example) | Setting the calibration range to range interlock                                                                                                    |                            |
|-----------|------------------------|----------------------------------------------------------------------------------------------------|----------------------------|
|           | Key operation          | Description                                                                                                    | Displayed message<br>(LCD) |
| (1)       | ENTER                  | Display the screen on the right in accordance with the key operation summary and press the $e^{\text{ENTER}}$ key.<br>The operation setting screen of calibration range appears. | CALIBRATION MENU           |
| (2)       | ENTER                  | Use the $\blacktriangleright$ key to select the range interlock.<br>Press the $\textcircled{ENTER}$ key to set the value.                                                        | ABOUT CAL. RANGE           |
| (3)       | ENTER                  | Press the ENTER key.                                                                                                    | ABOUT CAL. RANG<br>BOTH    |
| (4)       |                        | When it is fixed, the display returns to the screen on the right.                                                                                                    | CALIBRATION MENU           |

#### **10.3 Blowdown menu (option)**

#### 10.3.1 Automatic blowdown setting

#### Description

- You can set the automatic blowdown to valid or invalid using this function.
- If changing the automatic blowdown setting from valid to invalid during automatic blowdown, the blowdown is forcibly canceled.

| Proce | Operation<br>(example) | Setting the automatic blowdown to valid                                                                                                   |                                 |
|-------|------------------------|----------------------------------------------------------------------------------------------------|---------------------------------|
| edure | Key operation          | Description                                                                                                    | Displayed message<br>(LCD)      |
| (1)   | ENTER                  | Display the screen on the right in accordance with the key operation summary and press the $\underbrace{(NTER)}_{(NTER)}$ key.            | BLOW DOWN MENU<br>SET AUTO BLOW |
| (2)   | ENTER                  | Press the (ENTER) key.<br>The auto blowdown valid/invalid setting screen appears.                                                         | SET AUTO BLOW<br>BLOW DOWN      |
| (3)   | (ENTER)                | Use the $\blacktriangleright$ key to select the auto blowdown valid (YES).<br>Press the $\textcircled{\text{even}}$ key to set the value. | BLOW DOWN<br>YES NO             |
| (4)   | ENTER                  | Press the (ENTER) key.                                                                                                    | BLOW DOWN<br>YES                |
| (5)   |                        | The display returns to the screen on the right.                                                                                           | SET AUTO BLOW<br>BLOW DOWN      |

#### Note

- If the time for automatic calibration comes during manual treatments (calibration, blowdown, sensor check, or sensor recovery) or remote treatments (calibration, blowdown, or heater off), the treatment being performed is prioritized and the automatic calibration starts after the treatment is completed.
- If the time for automatic blowdown comes at the same time with automatic calibration, the automatic blowdown starts first.
- If disconnection is detected (O<sub>2</sub> sensor input, O<sub>2</sub> sensor thermocouple input, or thermocouple input (combustion control: option)), or heater temperature error or A/D saturation error occurs, automatic calibration is not performed.

### 10.3.2 Date and time setting of automatic blowdown

Description —

- You can set the date and time for starting automatic blowdown using this function. Automatic blowdown is performed in a specified cycle from a specified date and time.
- If it is invalid, automatic blowdown does not start at a specified date and time.
- Settable range: date and time in the future in the calendar

| Proce | Operation<br>(example) | Setting the date and time for starting automatic blowdown to 13:00, 08/02/25                                                                                             |                                 |  |
|-------|------------------------|----------------------------------------------------------------------------------------------------|---------------------------------|--|
| edure | Key operation          | Description                                                                                                    | Displayed message<br>(LCD)      |  |
| (1)   | ENTER                  | Display the screen on the right in accordance with the key operation summary and press the (ENTER) key.                                                                  | BLOW DOWN MENU<br>SET AUTO BLOW |  |
| (2)   | ENTER                  | Press the ENTER key.<br>The date and time setting of automatic blowdown screen appears.                                                                                  | SET AUTO BLOW<br>START DATE     |  |
| (3)   | (ENTER                 | Use the $\checkmark$ and $\blacktriangleright$ key to set the automatic blowdown starting date and time screen.<br>Press the $\underbrace{[NTER]}$ key to set the value. | START DATE<br>8/02/25 13:00     |  |
| (4)   | ENTER                  | Press the ENTER key.                                                                                                    | START DATE<br>08/02/25 13:00    |  |
| (5)   |                        | The display returns to the screen on the right.                                                                                                    | SET AUTO BLOW<br>START DATE     |  |

#### - Note -

- You cannot change the setting value during automatic blowdown or remote blowdown.
- Check that "Current date and time setting" in the parameter menu is properly set.
# 10.3.3 Automatic blowdown cycle setting

Description —

- You can set the automatic blowdown cycle using this function. The cycle starts from a specified date and time for automatic blowdown.
- Settable range: 00h 00m to 99h 59m (m: 00 to 59)

| Proce | Operation<br>(example) | Setting automatic blowdown cycle to 24 hours.                                                                                                    |                                  |
|-------|------------------------|----------------------------------------------------------------------------------------------------|----------------------------------|
| edure | Key operation          | Description                                                                                                    | Displayed message<br>(LCD)       |
| (1)   | ENTER                  | Display the screen on the right in accordance with the key operation summary and press the $\underbrace{\text{ENTER}}$ key.                                      | BLOW DOWN MENU<br>SET AUTO BLOW  |
| (2)   | (A)<br>(ENTER)         | Press the $\checkmark$ key to display the screen on the right and press<br>the $\textcircled{NTER}$ key.<br>The auto blowdown cycle setting screen appears.      | SET AUTO BLOW<br>AUTO BLOW CYCLE |
| (3)   | ENTER                  | Use the $\bigtriangleup$ and $\blacktriangleright$ key to select the auto blowdown cycle.<br>Press the $\underbrace{\operatorname{Enter}}$ key to set the value. | AUTO BLOW CYCLE<br>24 h 00 m     |
| (4)   | ENTER                  | Press the ENTER key.                                                                                                    | AUTO BLOW CYCLE<br>24 h 00 m     |
| (5)   |                        | The display returns to the screen on the right.                                                                                                    | SET AUTO BLOW<br>AUTO BLOW CYCLE |

#### - Note

- You cannot change the setting value during automatic blowdown or remote blowdown.
- Set the blowdown cycle value larger than the blowdown time.

### **10.3.4 Procedure for setting blowdown time**

- Description —
- You can set the blowdown time using this function (common with manual blow down).
- Settable range: 0 to 999 sec.

| Proce | Operation<br>(example) | Setting blowdown time to 30 seconds.                                                                                                    |                                 |
|-------|------------------------|----------------------------------------------------------------------------------------------------|---------------------------------|
| edure | Key operation          | Description                                                                                                    | Displayed message<br>(LCD)      |
| (1)   | ENTER                  | Display the screen on the right in accordance with the key operation summary and press the $\underbrace{\text{ENTER}}$ key.                     | BLOW DOWN MENU<br>SET AUTO BLOW |
| (2)   | (ENTER)                | Press the $()$ key to display the screen on the right and press<br>the $()$ key.<br>The procedure for setting blowdown time screen appears.     | SET AUTO BLOW<br>BLOW DOWN TIME |
| (3)   | ENTER                  | Use the $\bigtriangleup$ and $\blacktriangleright$ key to set the blowdown time.<br>Press the $\underset{\text{ENTER}}{}$ key to set the value. | BLOW DOWN TIME<br>030 s         |
| (4)   | ENTER                  | Press the (ENTER) key.                                                                                                    | BLOW DOWN TIME<br>030 s         |
| (5)   |                        | The display returns to the screen on the right.                                                                                                 | SET AUTO BLOW<br>BLOW DOWN TIME |

#### - Note

• You cannot change the setting value during automatic blowdown or remote blowdown.

• Set the blowdown cycle value smaller than the blowdown time.

# 10.3.5 Perfoming manual blowdown

- Description –
- You can perform blowdown on the screen using this function.

| Procedure | Operation<br>(example) | Performing blowdown on the screen                                                                                                    |                                    |
|-----------|------------------------|----------------------------------------------------------------------------------------------------|------------------------------------|
|           | Key operation          | Description                                                                                                    | Displayed message<br>(LCD)         |
| (1)       | ENTER                  | Display the screen on the right in accordance with the key operation summary and press the ENTER key, the manual blowdown performing screen appears. | BLOW DOWN MENU<br>MANUAL BLOW DOWN |
| (2)       | ENTER                  | Press the <i>ENTER</i> key to perform manual blowdown.                                                                                               | MANUAL BLOW DOWN                   |
| (3)       |                        | Oxygen concentration value is displayed during manual blowdown.                                                                                      | MANUAL BLOW DOWN<br>11.11 vol%     |
| (4)       |                        | After the calibration is completed, the display returns to the screen on the right.                                                                  | BLOW DOWN MENU<br>MANUAL BLOW DOWN |

| — How to cancel —            |                     |  |
|------------------------------|---------------------|--|
| • Press the $(sc)$ key to ca | ncel the operation. |  |

### **10.4 Maintenance menu**

### 10.4.1 Error log display

### Description

- You can display an error log on the screen using this function.
- A latest piece of error information is displayed first. The maximum of 12 pieces of error information are saved.
   Press the key to display the older pieces of error information. The latest piece of error information is displayed next to the oldest piece of error information.
- The oldest piece of error information is displayed next to the oldest piece of error
  The oldest piece of error information is overwritten by a new one.

| -     |                        |                                                                                                    |                             |
|-------|------------------------|----------------------------------------------------------------------------------------------------|-----------------------------|
| Proce | Operation<br>(example) | Displaying an error log on the screen                                                                     |                             |
| edure | Key operation          | Description                                                                                               | Displayed message<br>(LCD)  |
| (1)   | ENTER                  | Display the screen on the right in accordance with the key operation summary and press the $(ENTER)$ key. | MAINTE MENU<br>ERROR LOG    |
| (2)   | ►                      | Use the $(\blacktriangleright)$ key to select the error log screen.                                       | ERROR LOG<br>DISP CLEAR     |
| (3)   | ENTER                  | Press the $(ENTER)$ key, the latest error log appears.                                                    | YY/MM/DD HH:MM<br>********  |
| (4)   |                        | Press the $\checkmark$ key to display the previous piece of error log information.                        | YY/MM/DD HH:MM<br>********* |
| (5)   | ESC                    | Press the $\underbrace{(\text{ESC})}_{\text{ESC}}$ key, the display returns to the screen on the right.   | ERROR LOG<br>DISP CLEAR     |
| (6)   | ESC                    | Press the $(ESC)$ key again to return to the screen on the right.                                         | MAINTE MENU<br>ERROR LOG    |

Error logs

| Display message  | Status                                                                                                    |
|------------------|----------------------------------------------------------------------------------------------------|
| Sensorline Error | Sensor line disconnection of the zirconia oxygen sensor was detected.                                                                                                    |
| TC-line Error    | Temperature control line disconnection of the zirconia oxygen sensor was detected.                                                                                                    |
| Sub temp. Error  | Line disconnection of the thermocouple for combustion control was detected.                                                                                                    |
| Warm-up Error    | <ul> <li>Warm-up was not completed within the warm-up monitoring time (45 minutes).</li> <li>Warm-up is properly completed if the heater temperature of the zirconia oxygen sensor becomes the control temperature (800°C) ± 1°C and stable for one minute.</li> </ul> |
| Cell temp. Error | Heater temperature exceeds the specified range $(800^{\circ}C \pm 70^{\circ}C)$                                                                                                    |
| Span gas Error   | • The concentration of the calibration span gas being supplied is not stable.<br>(In a discrimination treatment of stability, the error of $\pm 0.2\%$ or more compared to the value in the previous treatment continues.)                                             |
| Zero gas Error   | • The concentration of the calibration zero gas being supplied is not stable.<br>(In a discrimination treatment of stability, the error of ± 0.2% or more compared to the value in the previous treatment continues.)                                                  |
| Span cal. Error  | Span calibration failed. (Calibration factor could not be determined.)                                                                                                    |
| Zero cal. Error  | Zero calibration failed. (Calibration factor could not be determined.)                                                                                                    |
| Sensor Error     | An error was detected in the A/D conversion of oxygen concentration value of the zirconia oxygen sensor. (260 mV or more, -50 mV or less)                                                                                                    |
| A/D data Error   | An error was detected in the A/D conversion of oxygen concentration value of the zirconia oxygen sensor. (260 mV or more, -50 mV or less)                                                                                                    |

# 10.4.2 Clearing error logs

- Description -----

• You can clear all error logs saved using this function.

| Proce | Operation<br>(example) | Clearing all error logs saved                                                                                               |                                |
|-------|------------------------|----------------------------------------------------------------------------------------------------|--------------------------------|
| edure | Key operation          | Description                                                                                                    | Displayed message<br>(LCD)     |
| (1)   | ENTER                  | Display the screen on the right in accordance with the key operation summary and press the $\underbrace{\text{ENTER}}$ key. | MAINTE MENU<br>ERROR LOG       |
| (2)   | $\bigcirc$             | Use the $\blacktriangleright$ key to select the error log clear screen.                                                     | ERROR LOG<br>DISP <b>CLEAR</b> |
| (3)   | ENTER                  | Press the (ENTER) key to clearing error logs.<br>(However, it has not been deleted yet.)                                    | CLEAR ERROR LOG                |
| (4)   | ENTER                  | The screen is displayed again to check. Press the $\underbrace{e_{NTER}}_{ENTER}$ key to clear all the error logs.          | CLEAR ERROR LOG                |
| (5)   |                        | After the processing is completed, the display changes to the menu screen.                                                  | ERROR LOG<br>DISP <b>CLEAR</b> |
| (6)   | ESC                    | Press the $(ISC)$ key again to return to the screen on the right.                                                           | MAINTE MENU<br>ERROR LOG       |

# 10.4.3 Alarm log display

Description –

- You can display alarm logs on the screen using this function.
- A latest piece of alarm information is displayed first. The maximum of 12 pieces of alarm information are saved.
   Press the key to display the older pieces of alarm information.
   The latest piece of alarm information is displayed next to the oldest
  - The latest piece of alarm information is displayed next to the oldest piece of alarm information.
- The oldest piece of alarm information is overwritten by a new one.

| Proce | Operation<br>(example) | Displaying alarm logs on the screen                                                                                                    |                              |
|-------|------------------------|----------------------------------------------------------------------------------------------------|------------------------------|
| edure | Key operation          | Description                                                                                                    | Displayed message<br>(LCD)   |
| (1)   | ENTER                  | Display the screen on the right in accordance with the key operation summary and press the $\underbrace{\text{enter}}_{\text{enter}}$ key. | MAINTE MENU<br>ALARM LOG     |
| (2)   | $\triangleright$       | Use the $(\blacktriangleright)$ key to select the alarm log display screen.                                                                | ALARM LOG<br>DISP CLEAR      |
| (3)   | ENTER                  | Press the $(ENTER)$ key, the latest alarm log appears.                                                                                     | YY/MM/DD HH:MM<br>********** |
| (4)   |                        | Press the $\checkmark$ key to display the previous piece of alarm log information.                                                         | YY/MM/DD HH:MM<br>********** |
| (5)   | ESC                    | Press the $\underbrace{(\text{ESC})}_{\text{ESC}}$ key, the display returns to the screen on the right.                                    | ALARM LOG<br>DISP CLEAR      |
| (6)   | ESC                    | Press the $(ESC)$ key again to return to the screen on the right.                                                                          | MAINTE MENU<br>ALARM LOG     |

#### Alarm logs

| Display message | Status                                                         |
|-----------------|----------------------------------------------------------------|
| High alarm      | Oxygen concentration value exceeded a specified upper limit.   |
| Low alarm       | Oxygen concentration value exceeded a specified lower limit.   |
| Hi-High alarm   | Oxygen concentration value exceeded a specified Hi-High limit. |
| Low-Low alarm   | Oxygen concentration value exceeded a specified Low-Low limit. |

# 10.4.4 Clearing alarm logs

- Description -----

• You can clear all alarm logs using this function.

| Proc  | Operation<br>(example) | Clearing all alarm logs saved                                                                                       |                                |
|-------|------------------------|----------------------------------------------------------------------------------------------------|--------------------------------|
| edure | Key operation          | Description                                                                                                    | Displayed message<br>(LCD)     |
| (1)   | ENTER                  | Display the screen on the right in accordance with the key operation summary and press the <i>ENTER</i> key.        | MAINTE MENU<br>ALARM LOG       |
| (2)   | $\bigcirc$             | Use the $\blacktriangleright$ key to select the alarm log clear screen.                                             | ALARM LOG<br>DISP <b>CLEAR</b> |
| (3)   | ENTER                  | Press the (ENTER) key to perform clearing alarm logs.<br>(However, it has not been deleted yet.)                    | CLEAR ALARM LOG                |
| (4)   | ENTER                  | The screen is displayed again to check. Press the $\underbrace{(ENTER)}_{(ENTER)}$ key to clear all the alarm logs. | CLEAR ALARM LOG                |
| (5)   |                        | After the processing is completed, the display changes to the menu screen.                                          | ALARM LOG<br>DISP <b>CLEAR</b> |
| (6)   | ESC                    | Press the $(ESC)$ key again to return to the screen on the right.                                                   | MAINTE MENU<br>ALARM LOG       |

# 10.4.5 Operation log display

- Description -

- You can display operation logs on the screen using this function.
- A latest piece of operation information is displayed first. The maximum of 12 pieces of operation information are saved.

Press the  $(\blacktriangle)$  key to display the older pieces of operation information.

The latest piece of operation information is displayed next to the oldest piece of operation information.

• The oldest piece of operation information is overwritten by a new one.

| Proce | Operation<br>(example) | Displaying operation logs on the screen                                                                            |                              |
|-------|------------------------|----------------------------------------------------------------------------------------------------|------------------------------|
| edure | Key operation          | Description                                                                                                    | Displayed message<br>(LCD)   |
| (1)   | ENTER                  | Display the screen on the right in accordance with the key operation summary and press the $e_{\text{ENTER}}$ key. | MAINTE MENU<br>OPERATION LOG |
| (2)   |                        | Use the $(\blacktriangleright)$ key to select the operation log display screen.                                    | OPERATION LOG<br>DISP CLEAR  |
| (3)   | ENTER                  | Press the (ENTER) key, the latest operation log appears.                                                           | YY/MM/DD HH:MM<br>*******    |
| (4)   |                        | Press the $(\blacktriangle)$ key to display the previous piece of operation log information.                       | YY/MM/DD HH:MM<br>*********  |
| (5)   | ESC                    | Press the $(ssc)$ key, the display returns to the screen on the right.                                             | OPERATION LOG<br>DISP CLEAR  |
| (6)   | ESC                    | Press the $\underbrace{(\text{ESC})}$ key again to return to the screen on the right.                              | MAINTE MENU<br>OPERATION LOG |

| Operation logs    |                                                                                                 |
|-------------------|-------------------------------------------------------------------------------------------------|
| Display message   | Status                                                                                          |
| Auto cal.         | Automatic calibration was performed.                                                            |
| All calibration   | All calibration was performed.                                                                  |
| Manual span cal.  | Manual span calibration was performed.                                                          |
| Manual zero cal.  | Manual zero calibration was performed.                                                          |
| M sensor check    | Manual sensor check was performed.                                                              |
| M sensor recover  | Manual sensor recovery was performed.                                                           |
| Auto blow down    | Automatic blowdown was performed.                                                               |
| Manual blow down  | Manual blowdown was performed.                                                                  |
| Prohibit cal.     | Calibration was prohibited by contact input.                                                    |
| Heater off        | Heater was turned off by contact input.                                                         |
| Cancel Auto cal.  | Automatic calibration was forcibly canceled.                                                    |
| Cancel all cal.   | All calibration was forcibly canceled.                                                          |
| Cancel span cal.  | Manual span calibration was forcibly canceled.                                                  |
| Cancel zero cal.  | Manual zero calibration was forcibly canceled.                                                  |
| Cancel zr-check   | Manual sensor check was forcibly canceled.                                                      |
| Cancel zr-recover | Manual sensor recovery was forcibly canceled.                                                   |
| Cancel A-blow     | Automatic blowdown was forcibly canceled.                                                       |
| Cancel M-blow     | Manual blowdown was forcibly canceled.                                                          |
| Remote blow down  | Blowdown was performed by contact input.                                                        |
| Remote cal.       | Calibration was performed by contact input.                                                     |
| Remote Aout hold  | Analog output hold was performed by contact input.                                              |
| Remote reset      | Calculations of maximum and minimum of oxygen concentration values were reset by contact input. |
| Cancel R-cal.     | Remote calibration was forcibly canceled.                                                       |

# 10.4.6 Clearing operation logs

- Description –
- You can clear all operation logs saved using this function.

| Proc  | Operation<br>(example) | earing all operation logs saved                                                                                             |                                    |  |  |
|-------|------------------------|----------------------------------------------------------------------------------------------------|------------------------------------|--|--|
| edure | Key<br>operation       | Description                                                                                                    | Displayed message<br>(LCD)         |  |  |
| (1)   | ENTER                  | Display the screen on the right in accordance with the key operation summary and press the $\underbrace{\text{ENTER}}$ key. | MAINTE MENU<br>OPERATION LOG       |  |  |
| (2)   | lacksquare             | Use the $\triangleright$ key to select the operation log clear screen.                                                      | OPERATION LOG<br>DISP <b>CLEAR</b> |  |  |
| (3)   | ENTER                  | Press the ENTER key to perform clearing operation logs.<br>(However, it has not been deleted yet.)                          | CLEAR OPERAT. LOG                  |  |  |
| (4)   | ENTER                  | The screen is displayed again to check. Press the $\underbrace{(ENTER)}_{ENTER}$ key to clear all the operation logs.       | CLEAR OPERAT. LOG                  |  |  |
| (5)   |                        | After the processing is completed, the display changes to the menu screen.                                                  | OPERATION LOG<br>DISP <b>CLEAR</b> |  |  |
| (6)   | ESC                    | Press the $(ESC)$ key again to return to the screen on the right.                                                           | MAINTE MENU<br>OPERATION LOG       |  |  |

# **10.4.7 Sensor check setting for calibration (option)**

- Description —

• You can set if a sensor check is performed for calibration using this function.

| Proce | Operation<br>(example) | Making a setting so that a sensor check is performed for calibration                                                  | on                               |
|-------|------------------------|----------------------------------------------------------------------------------------------------|----------------------------------|
| edure | Key operation          | Description                                                                                                    | Displayed message<br>(LCD)       |
| (1)   | ENTER                  | Display the screen on the right in accordance with the key operation summary and press the (ENTER) key.               | MAINTE MENU<br>CAL. CELL MAINTE  |
| (2)   | ENTER                  | Press the (ENTER) key.<br>The sensor check setting for calibration screen appears.                                    | CAL. CELL MAINTE<br>SENSOR CHECK |
| (3)   | (ENTER)                | Use the $\blacktriangleright$ key to select the sensor check valid (YES).<br>Press the $\frown$ key to set the value. | SENSOR CHECK                     |
| (4)   | ENTER                  | Press the (ENTER) key.                                                                                                | SENSOR CHECK<br>YES              |
| (5)   |                        | The display returns to the screen on the right.                                                                       | CAL. CELL MAINTE<br>SENSOR CHECK |
| (6)   | ESC                    | Press the $(ESC)$ key again to return to the screen on the right.                                                     | MAINTE MENU<br>CAL. CELL MAINTE  |

# **10.4.8 Sensor recovery setting for calibration (option)**

- Description -

- You can set if a sensor recovery is performed for calibration using this function. Note that the sensor recovery is performed only if it is determined to be required at the sensor check.
- This function is performed only if valid is selected in the sensor check setting for calibration.

| Proce | Operation<br>(example) | Making a setting so that sensor recovery is performed for calibrat                                      | ing so that sensor recovery is performed for calibration |  |  |
|-------|------------------------|----------------------------------------------------------------------------------------------------|----------------------------------------------------------|--|--|
| edure | Key operation          | Description                                                                                             | Displayed message<br>(LCD)                               |  |  |
| (1)   | ENTER                  | Display the screen on the right in accordance with the key operation summary and press the (ENTER) key. | MAINTE MENU<br>CAL. CELL MAINTE                          |  |  |
| (2)   |                        | Use the $(\frown)$ key to select the sensor recovery setting screen for calibration.                    | Cal. Cell Mainte<br>Sensor Recover                       |  |  |
| (3)   |                        | Use the $\bigcirc$ key to select the sensor recovery valid (YES).                                       | SENSOR RECOVER                                           |  |  |
| (4)   | ENTER                  | Press the (ENTER) key to set the value.                                                                 | SENSOR RECOVER<br>YES                                    |  |  |
| (5)   |                        | After the setting is completed, the display returns to the screen on the right.                         | CAL. CELL MAINTE<br>SENSOR RECOVER                       |  |  |
| (6)   | ESC                    | Press the $\underbrace{(\text{ESC})}_{\text{ESC}}$ key again to return to the screen on the right.      | MAINTE MENU<br>CAL. CELL MAINTE                          |  |  |

### **10.4.9 Performing a manual sensor check**

- Description -

- Supply zero calibration gas to the detector in order to calculate the internal impedance R of the sensor.
- If the internal impedance R is more than 100  $\Omega$ , perform the sensor recovery process.

| Proce | Operation<br>(example) |                                                                                                    |                                 |  |
|-------|------------------------|----------------------------------------------------------------------------------------------------|---------------------------------|--|
| edure | Key operation          | Description                                                                                                    | Displayed message<br>(LCD)      |  |
| (1)   | ENTER                  | Display the screen on the right in accordance with the key operation summary and press the ENTER key, the manual sensor check performing screen appears.                                                                                                    | MAINTE MENU<br>SENSOR CHECK     |  |
| (2)   | ENTER                  | Press the $(ENTER)$ key to perform manual sensor check.<br>If supplying calibration gas manually (without the auto-<br>calibration function)<br>The operator shall open the span gas valve manually and adjust<br>the flow rate to $1.5 \pm 0.5$ L/min.<br>If your detector has the auto-calibration function, you can<br>activate the external solenoid valve using the contact output | SENSOR CHECK                    |  |
| (3)   |                        | signal at the terminal block.<br>Oxygen concentration value and cell electromotive force are<br>displayed.<br>Wait until the oxygen concentration is stabilized.                                                                                                    | SENSOR CHECK<br>2.01 % 053.9 mV |  |
| (4)   | ENTER                  | Press the <i>enter</i> key to determine the span calibration factor.<br>During the process, the sensor impedance is displayed.                                                                                                    | SENSOR CHECK<br>50 Ω            |  |
| (5)   |                        | After the calibration is completed, the display returns to the screen on the right.                                                                                                    | SENSOR CHECK<br>START           |  |
| (6)   |                        | If the operator opened the span gas valve manually, close the valve.                                                                                                    |                                 |  |

### How to cancel ——

- Press the (ESC) key to cancel the operation.
- After the cancellation, be sure to close the valves of zero gas.

#### - Note -

• You cannot measure an oxygen concentration during sensor check.

### 10.4.10 Performing manual sensor recovery

Description –

• Apply an alternating current to the sensor if the internal impedance  $R > 100 \Omega$  in a sensor diagnosis. If  $R \le 100 \Omega$ , this process cannot be performed.

| Proce | Operation<br>(example) | Performing sensor recovery on the screen                                                                                                    |                                   |  |  |  |
|-------|------------------------|----------------------------------------------------------------------------------------------------|-----------------------------------|--|--|--|
| edure | Key operation          | Description                                                                                                    | Displayed message<br>(LCD)        |  |  |  |
| (1)   | ENTER                  | Display the screen on the right in accordance with the key operation summary and press the $e^{\text{ENTER}}$ key, the manual sensor recovery performing screen appears.                                                                                                    | MAINTE MENU<br>SENSOR RECOVER     |  |  |  |
| (2)   | ENTER                  | Press the $\underbrace{\text{ENTER}}$ key to perform manual sensor recovery.<br>If supplying calibration gas manually (without the auto-<br>calibration function)<br>The operator shall open the zero gas valve manually and adjust<br>the flow rate to $1.5 \pm 0.5$ L/min. | SENSOR RECOVER<br>START           |  |  |  |
|       |                        | If your detector has the auto-calibration function, you can<br>activate the external solenoid valve using the contact output<br>signal at the terminal block.                                                                                                    |                                   |  |  |  |
| (3)   |                        | Oxygen concentration value and cell electromotive force are<br>displayed.<br>Wait until the oxygen concentration is stabilized.                                                                                                    | SENSOR RECOVER<br>2.01 % 053.9 mV |  |  |  |
| (4)   | ENTER                  | Press the <i>ENTER</i> key to perform the sensor recovery process.<br>During the process, the treating method is displayed.                                                                                                    | SENSOR RECOVER<br>AC              |  |  |  |
| (5)   |                        | After the calibration is completed, the display returns to the screen on the right.                                                                                                    | SENSOR RECOVER<br>START           |  |  |  |
| (6)   |                        | If the operator opened the zero gas valve manually, close the valve.                                                                                                    |                                   |  |  |  |

#### How to cancel —

- Press the (ESC) key to cancel the operation.
- After the cancellation, be sure to close the valves of zero gas.

#### – Note –

• You cannot measure an oxygen concentration during sensor check.

# **10.4.11 Cell internal resistance display**

- Description –
- You can display the latest cell internal resistance of the zirconia oxygen sensor in a sensor check, using this function.

| Proce | Operation<br>(example) | Displaying an internal resistance of the zirconia oxygen sensor                                                             |                              |
|-------|------------------------|----------------------------------------------------------------------------------------------------|------------------------------|
| edure | Key<br>operation       | Description                                                                                                    | Displayed message<br>(LCD)   |
| (1)   | ENTER                  | Display the screen on the right in accordance with the key operation summary and press the $\underbrace{\text{ENTER}}$ key. | MAINTE MENU<br>CELL RESISTOR |
| (2)   | ESC                    | Press the $(\text{ESC})$ key.                                                                                               | CELL RESISTOR<br>50 Ω        |
| (3)   |                        | The display returns to the screen on the right.                                                                             | MAINTE MENU<br>CELL RESISTOR |

# 10.4.12 Maintenance mode setting

- Description -

- You can set the maintenance mode to valid or invalid with this function.
- If the maintenance mode is set to valid, the analog output signal is held at the set value (see "10.5.10 Hold value setting.") and the contact output for maintenance of the external contact is on. The data portion of the measurement screen flickers.

| Proce | Operation<br>(example) | Setting the maintenance mode to valid                                                                                                    |                                 |
|-------|------------------------|----------------------------------------------------------------------------------------------------|---------------------------------|
| edure | Key operation          | Description                                                                                                    | Displayed message<br>(LCD)      |
| (1)   | ENTER                  | Display the screen on the right in accordance with the key operation summary and press the $\underbrace{\text{ENTER}}$ key, the maintenance mode setting screen appears. | MAINTE MENU<br>MAINTENANCE MODE |
| (2)   | ENTER                  | Use the $\blacktriangleright$ key to select the maintenance mode valid (YES).<br>Press the $\underbrace{\text{ENTER}}$ key to set the value.                             | MAINTENANCE MODE                |
| (3)   | ENTER                  | Press the ENTER key.                                                                                                    | MAINTENANCE MODE<br>YES         |
| (4)   |                        | The display returns to the screen on the right.                                                                                                    | MAINTE MENU<br>MAINTENANCE MODE |

### Note -

- If an error occurs while the maintenance mode is enabled, error handling is prioritized.
- If the analog output hold function (error hold) is enabled, the analog output signal is held at the value set at the hold value setting (error hold).
- The data portion of the measurement screen flickers and is highlighted.

# 10.4.13 Password setting

- Description -

- You can set a password for switching the "Key lock function" valid /invalid, which is to prevent unauthorized people from making various setting or operating the unit manually (modification, etc.) Note: Refer to "Setting of key lock" Paragraph ("10.5.16").
- When you set the "new password" you desire, the screen transits to the password authentication screen automatically.
   After you input the "old password" in the password authentication screen, the new password will

After you input the "old password" in the password authentication screen, the new password will be registered.

- The factory-set password is "0000". An authorized person should manage the set password for remembrance' sake.
- Settable value: 4 digits from 0 to 9

| Proce | Operation<br>(example) | Setting to change from old password "9999" to new password "00                                                              | 000"                               |  |
|-------|------------------------|----------------------------------------------------------------------------------------------------|------------------------------------|--|
| edure | Key operation          | Description                                                                                                    | Displayed message<br>(LCD)         |  |
| (1)   | ENTER                  | Display the screen on the right in accordance with the key operation summary and press the $\underbrace{\text{ENTER}}$ key. | MAINTE MENU<br>PASSWORD            |  |
| (2)   |                        | Use the $\checkmark$ key and the $\blacktriangleright$ key to input the new password.                                       | NEW PASSWORD<br>012 <mark>3</mark> |  |
| (3)   | ENTER                  | Press the enter key.                                                                                                    | OLD PASSWORD                       |  |
| (4)   |                        | Use the $\checkmark$ key and the $\blacktriangleright$ key to input the old password.                                       | OLD PASSWORD<br>9999               |  |
| (5)   | ENTER                  | The new password is displayed by pressing the $\underbrace{(NTER)}$ key.                                                    | NEW PASSWORD<br>0123               |  |
| (6)   | ENTER                  | Press the $($ enter $)$ key to go back to the screen on the right.                                                          | MAINTE MENU<br>PASSWORD            |  |

### 10.4.14 PID auto tuning

Description –

- Heater temperature of the detector is PID controlled.
  Optimize each value of P (proportion), I (integration) and D (derivation) under the environment that the unit is installed.
  Note: Each value of P, I and D has been set at shipping. If temperature is not controllable under that environment, execute PID auto tuning.
- Execute PID auto tuning during measurement. Measured value and analog output get to be unstable during PID auto tuning, because of making control temperature up and down. PID auto tuning is a part of maintenance that an analog output can be a hold value (Refer to the paragraph "10.5.9").
- PID auto tuning is not executed during auto calibration or automatic blowdown. (You can not start PID auto tuning at the same time as them.)
- Auto calibration or automatic blowdown is not executed during PID auto tuning, and it is executed after PID auto tuning is over.
- Operation logs of PID auto tuning are not stored. (Refer to the paragraph "10.4.5").

| Proce | Operation<br>(example) | Execute PID auto tuning from the screen                                                                                                    |                                |
|-------|------------------------|----------------------------------------------------------------------------------------------------|--------------------------------|
| edure | Key operation          | Description                                                                                                    | Displayed message<br>(LCD)     |
| (1)   | ENTER                  | Display the screen on the right in accordance with the key operation summary and press the <i>ENTER</i> key to display the PID AUTO TUNING START screen. | MAINTE MENU<br>PID AUTO TUNING |
| (2)   | ENTER                  | Press the <i>ENTER</i> key to start PID auto tuning.                                                                                                    | PID AUTO TUNING<br>START       |
| (3)   |                        | Temperature to be displayed changes during PID auto tuning.                                                                                              | PID AUTO TUNING<br>***°C       |
| (4)   |                        | When PID auto tuning is finished automatically, the display returns to the screen on the right.                                                          | MAINTE MENU<br>PID AUTO TUNING |

— How to cancel —

• Press the (ESC) key to cancel PID auto tuning.

If you cancel PID auto tuning, each value of P, I and D is to be the value before tuning.

### 10.5 Parameter menu

# 10.5.1 Current date and time setting

### - Description -

- You can set a current date and time for the unit using this function.Settable range: date and time in the future in the calendar

| Proce | Operation<br>(example) | Setting the current date and time to 13:00, 08/02/25                                                                    |                            |
|-------|------------------------|----------------------------------------------------------------------------------------------------|----------------------------|
| edure | Key operation          | Description                                                                                                    | Displayed message<br>(LCD) |
| (1)   | ENTER                  | Display the screen on the right in accordance with the key operation summary and press the (ENTER) key.                 | PARAMETER MENU<br>DATE SET |
| (2)   | (ENTER)                | Use the $\checkmark$ and $\checkmark$ key to set the date and time.<br>Press the $(\text{ENTER})$ key to set the value. | DATE SET<br>08/02/25 13:00 |
| (3)   | ENTER                  | Press the ENTER key.                                                                                                    | DATE SET<br>08/02/25 13:00 |
| (4)   |                        | The display returns to the screen on the right.                                                                         | PARAMETER MENU<br>DATE SET |

# 10.5.2 Contact input setting

### – Description –

- You can set the functions for the contact inputs 1 to 3 using this function.Settable range: Select one of the following

| inge. Seit | At one of the following |    |                                                              |
|------------|-------------------------|----|--------------------------------------------------------------|
| (1)        | [NONE]                  | :  | Performs no treatment by contact input.                      |
| (2)        | [BLOW DOWN ON]          | :  | Performs blowdown by contact input.                          |
|            |                         |    | (Switch OFF to ON to perform blowdown.)                      |
| (3)        | [HEATER OFF]            | :  | Turn off the heater by contact input.                        |
|            |                         |    | (OFF/ON: Heater ON/Heater OFF)                               |
| (4)        | [PROHIBIT CAL.]         | :  | Sets if calibration is prohibited or valid by contact        |
|            |                         |    | input.                                                       |
|            |                         |    | (OFF/ON: Calibration is valid/prohibited.)                   |
| (5)        | [REMOTE CAL.]           | :  | Performs all calibration by contact input.                   |
|            |                         |    | (Switch OFF to ON to perform calibration.)                   |
| (6)        | [REMOTE HOLD]           | :  | Holds the AO by contact input.                               |
|            |                         |    | (OFF/ON: not held/held)                                      |
| (7)        | [CALCULATE REST]        | :  | Resets maximum and minimum calculations of O <sub>2</sub> by |
|            |                         |    | contact input.                                               |
|            |                         |    | (Switch OFF to ON to perform calibration.)                   |
| (8)        | [OUTPUT RANGE]          | :  | Switches the range by contact input.                         |
|            |                         |    | (OFF / ON: Range-1/Range-2)                                  |
| inctions ( | other than "NONE" cann  | of | the set for multiple contacts                                |

Note) The functions other than "NONE" cannot be set for multiple contacts.

| Proce | Operation<br>(example) | Setting the blowdown function for the contact input 1                                                                                                    |                                 |
|-------|------------------------|----------------------------------------------------------------------------------------------------|---------------------------------|
| edure | Key operation          | Description                                                                                                    | Displayed message<br>(LCD)      |
| (1)   | ENTER                  | Display the screen on the right in accordance with the key operation summary and press the $\underbrace{\text{ENTER}}$ key.                                  | PARAMETER MENU<br>DIGITAL INPUT |
| (2)   | (ENTER)                | Use the key to select the contact input 1 setting screen.<br>Press the key to set the value.<br>(Also follow this procedure for the contact inputs 2 and 3.) | DIGITAL INPUT<br>DI 1           |
| (3)   |                        | Use the $\checkmark$ key to select the function for contact input 1.                                                                                         | DI 1<br>None                    |
| (4)   | ENTER                  | The item selected is highlighted.<br>Press the $\underbrace{\text{ENTER}}$ key to set the value.                                                             | DI 1<br>BLOW DOWN ON            |
| (5)   | ENTER                  | Press the ENTER key.                                                                                                    | DI 1<br>BLOW DOWN ON            |
| (6)   |                        | The display returns to the screen on the right.                                                                                                    | DIGITAL INPUT<br>DI 1           |

# **10.5.3 Selection of alarm contact output**

### Description —

- You can set the alarm conditions for alarm contact output using this function.
- Settable range: Select one of the following.

| - |     |               |   |                                                          |
|---|-----|---------------|---|----------------------------------------------------------|
|   | (1) | [ALARM NONE]  | : | Alarm contact output is not performed.                   |
|   | (2) | [HIGH ALARM]  | : | Alarm contact output is performed when an high limit     |
|   |     |               |   | alarm occurs.                                            |
|   | (3) | [LOW ALARM]   | : | Alarm contact output is performed when an lower limit    |
|   |     |               |   | alarm occurs.                                            |
|   | (4) | [HH ALARM]    | : | Alarm contact output is performed when an HH limit alarm |
|   |     |               |   | occurs.                                                  |
|   | (5) | [LL ALARM]    | : | Alarm contact output is performed when an LL limit alarm |
|   |     |               |   | occurs.                                                  |
|   | (6) | [H/L ALARM]   | : | Alarm contact output is performed when an high or lower  |
|   |     |               |   | limit alarm occurs.                                      |
|   | (7) | [HH/LL ALARM] | : | Alarm contact output is performed when an HH or LL limit |
|   |     |               |   | alarm occurs.                                            |
|   |     |               |   |                                                          |

| Proce | Operation<br>(example) | Setting the lower limit alarm function for alarm contact output                                                                       |                                |
|-------|------------------------|----------------------------------------------------------------------------------------------------|--------------------------------|
| edure | Key operation          | Description                                                                                                    | Displayed message<br>(LCD)     |
| (1)   | ENTER                  | Display the screen on the right in accordance with the key operation summary and press the $\underbrace{\text{ENTER}}$ key.           | PARAMETER MENU<br>DO ALARM SET |
| (2)   |                        | The selection of alarm contact output setting screen appears.                                                                         | DO ALARM SET<br>ALARM NONE     |
| (3)   | ENTER                  | Use the $\checkmark$ key to select the low alarm.<br>Press the $\overset{\text{ENTER}}{\overset{\text{ENTER}}}$ key to set the value. | DO ALARM SET<br>LOW ALARM      |
| (4)   | ENTER                  | Press the ENTER key.                                                                                                    | DO ALARM SET<br>LOW ALARM      |
| (5)   |                        | The display returns to the screen on the right.                                                                                       | PARAMETER MENU<br>DO ALARM SET |

### **10.5.4 High limit setting of oxygen concentration**

- Description -

- You can set the high limit of oxygen concentration using this function. Use the oxygen concentration alarm 1 for the range 1, and the oxygen concentration alarm 2 for the range 2.
- Settable range: 0.001 to 55.000 vol%

| Proce | Operation<br>(example) | Setting the high limit of oxygen concentration to "50.000 vol%"                                                                      | (Range 1)                        |
|-------|------------------------|----------------------------------------------------------------------------------------------------|----------------------------------|
| edure | Key operation          | Description                                                                                                    | Displayed message<br>(LCD)       |
| (1)   | ENTER                  | Display the screen on the right in accordance with the key operation summary and press the $\underbrace{\text{ENTER}}$ key.          | PARAMETER MENU<br>OXYGEN ALARM 1 |
| (2)   | ENTER                  | Use the $\checkmark$ key to select the oxygen concentration high limit value setting screen, and press the $\underbrace{exter}$ key. | OXYGEN ALARM 1<br>HIGH ALARM     |
| (3)   | ENTER                  | Use the ( ) and ( ) key to set the oxygen concentration<br>high limit value.<br>Press the (ENTER) key to set the value.              | HIGH ALARM                       |
| (4)   | ENTER                  | Press the ENTER key.                                                                                                    | HIGH ALARM<br>50.000 vol%        |
| (5)   | ESC                    | Press the $(sc)$ key.                                                                                                    | OXYGEN ALARM 1<br>HIGH ALARM     |
| (6)   |                        | The display returns to the screen on the right.                                                                                      | PARAMETER MENU<br>OXYGEN ALARM 1 |

#### - Note

A setting error occurs if the following condition is not satisfied:
 "HH limit of oxygen concentration" ≥ "high limit of oxygen concentration" ≥ "Lower limit of oxygen concentration"

# 10.5.5 Lower limit setting of oxygen concentration

Description –

- You can set the lower limit of oxygen concentration using this function. Use the oxygen concentration alarm 1 for the range 1, and the oxygen concentration alarm 2 for the range 2.
- Settable range: 0.001 to 55.000 vol%

| Proce | Operation<br>(example) | Setting the lower limit of oxygen concentration to "00.020 vol%"                                                                             | '(Range 1)                       |
|-------|------------------------|----------------------------------------------------------------------------------------------------|----------------------------------|
| edure | Key operation          | Description                                                                                                    | Displayed message<br>(LCD)       |
| (1)   | ENTER                  | Display the screen on the right in accordance with the key operation summary and press the $e^{\text{ENTER}}$ key.                           | PARAMETER MENU<br>OXYGEN ALARM 1 |
| (2)   | ENTER                  | Use the $\checkmark$ key to select the oxygen concentration lower limit value setting screen, and press the $\underbrace{\text{ENTER}}$ key. | OXYGEN ALARM 1<br>LOW ALARM      |
| (3)   | ENTER                  | Use the ( ) and ( ) key to set the oxygen concentration<br>lower limit value.<br>Press the (ENTER) key to set the value.                     | LOW ALARM<br>0.020 vol%          |
| (4)   | ENTER                  | Press the ENTER key.                                                                                                    | LOW ALARM<br>00.020 vol%         |
| (5)   | ESC                    | Press the $(ISC)$ key.                                                                                                    | OXYGEN ALARM 1<br>LOW ALARM      |
| (6)   |                        | The display returns to the screen on the right.                                                                                              | PARAMETER MENU<br>OXYGEN ALARM 1 |

### Note

A setting error occurs if the following condition is not satisfied:
 "HH limit of oxygen concentration" ≥ "high limit of oxygen concentration" ≥ "Lower limit of oxygen concentration"

# **10.5.6 HH limit setting of oxygen concentration**

- Description -

- You can set the HH limit of oxygen concentration using this function. Use the oxygen concentration alarm 1 for the range 1, and the oxygen concentration alarm 2 for the range 2.
- Settable range: 0.001 to 55.000 vol%

| Proce | Operation<br>(example) | Setting the HH limit of oxygen concentration to "55.000 vol%" (I                                                                   | Range 1)                         |
|-------|------------------------|----------------------------------------------------------------------------------------------------|----------------------------------|
| edure | Key operation          | Description                                                                                                    | Displayed message<br>(LCD)       |
| (1)   | ENTER                  | Display the screen on the right in accordance with the key operation summary and press the $\underbrace{\text{ENTER}}$ key.        | PARAMETER MENU<br>OXYGEN ALARM 1 |
| (2)   | ENTER                  | Use the $\checkmark$ key to select the oxygen concentration HH limit value setting screen, and press the $\underbrace{exter}$ key. | OXYGEN ALARM 1<br>H-HIGH ALARM   |
| (3)   | (ENTER)                | Use the ( ) and ( ) key to set the oxygen concentration HH limit value.<br>Press the ( ) key to set the value.                     | H-HIGH ALARM<br>5.000 vol%       |
| (4)   | ENTER                  | Press the ENTER key.                                                                                                    | H-HIGH ALARM<br>55.000 vol%      |
| (5)   | ESC                    | Press the $(ISC)$ key.                                                                                                    | OXYGEN ALARM 1<br>H-HIGH ALARM   |
| (6)   |                        | The display returns to the screen on the right.                                                                                    | PARAMETER MENU<br>OXYGEN ALARM 1 |

#### - Note

A setting error occurs if the following condition is not satisfied:
 "HH limit of oxygen concentration" ≥ "High limit of oxygen concentration" ≥ "Lower limit of oxygen concentration"

# **10.5.7 LL limit setting of oxygen concentration**

Description –

- You can set the LL limit of oxygen concentration using this function. Use the oxygen concentration alarm 1 for the range 1, and the oxygen concentration alarm 2 for the range 2.
- Settable range: 0.001 to 55.000 vol%

| Proce | Operation<br>(example) | Setting the Low-Low limit of oxygen concentration to "00.010 vo                                                                    | bl%" (Range 1)                   |
|-------|------------------------|----------------------------------------------------------------------------------------------------|----------------------------------|
| edure | Key operation          | Description                                                                                                    | Displayed message<br>(LCD)       |
| (1)   | ENTER                  | Display the screen on the right in accordance with the key operation summary and press the $e^{\text{ENTER}}$ key.                 | PARAMETER MENU<br>OXYGEN ALARM 1 |
| (2)   | ENTER                  | Use the $\checkmark$ key to select the oxygen concentration LL limit value setting screen, and press the $\underbrace{exter}$ key. | OXYGEN ALARM 1<br>L-LOW ALARM    |
| (3)   | ENTER                  | Use the ( ) and ( ) key to set the oxygen concentration LL limit value.<br>Press the ( ) key to set the value.                     | L-LOW ALARM<br>0.010 vol%        |
| (4)   | ENTER                  | Press the ENTER key.                                                                                                    | L-LOW ALARM<br>00.010 vol%       |
| (5)   | ESC                    | Press the $\underbrace{(sc)}$ key.                                                                                                 | OXYGEN ALARM 1<br>L-LOW ALARM    |
| (6)   |                        | The display returns to the screen on the right.                                                                                    | PARAMETER MENU<br>OXYGEN ALARM 1 |

#### Note

A setting error occurs if the following condition is not satisfied:
 "HH limit of oxygen concentration" ≥ "High limit of oxygen concentration" ≥ "Lower limit of oxygen concentration"

# 10.5.8 Hysteresis Setting

Description –

• You can set the hysteresis for alarm condition of oxygen concentration.

Use the oxygen concentration alarm 1 for the range 1, and the oxygen concentration alarm 2 for the range 2.

- Perform the setting using the percentage (%) of the range compared to the full scale.
- Settable range: 0 to 20 %

| Proce | Operation<br>(example) | Setting the hysteresis for alarm condition of oxygen concentration                                                                     | n to "20%" (Range 1)             |
|-------|------------------------|----------------------------------------------------------------------------------------------------|----------------------------------|
| edure | Key operation          | Description                                                                                                    | Displayed message<br>(LCD)       |
| (1)   | ENTER                  | Display the screen on the right in accordance with the key operation summary and press the $\underbrace{\text{ENTER}}$ key.            | PARAMETER MENU<br>OXYGEN ALARM 1 |
| (2)   | ENTER                  | Use the $\checkmark$ key to select the hysteresis setting screen, and press the $\overset{\text{ENTER}}{\overset{\text{ENTER}}}$ key.  | OXYGEN ALARM 1<br>HYSTERESIS     |
| (3)   | ENTER                  | Use the $\bigtriangleup$ and $\blacktriangleright$ key to set the hysteresis.<br>Press the $\textcircled{ENTER}$ key to set the value. | HYSTERESIS                       |
| (4)   | ENTER                  | Press the ENTER key.                                                                                                    | HYSTERESIS<br>20 %               |
| (5)   | ESC                    | Press the $(ISC)$ key.                                                                                                    | OXYGEN ALARM 1<br>Hysteresis     |
| (6)   |                        | The display returns to the screen on the right.                                                                                        | PARAMETER MENU<br>OXYGEN ALARM 1 |

Hysteresis:

If the value fluctuates around the condition value, there is a possibility that alarms occur frequently. When determining alarms, set a hysteresis width for the condition in order to prevent chattering.

For alarm check, set the percentage (%) of the range compared to the <u>full scale</u> as hysteresis width (see the figure below).

This is common among "HH limit value," "High limit value," "Lower limit value," and "LL limit value."

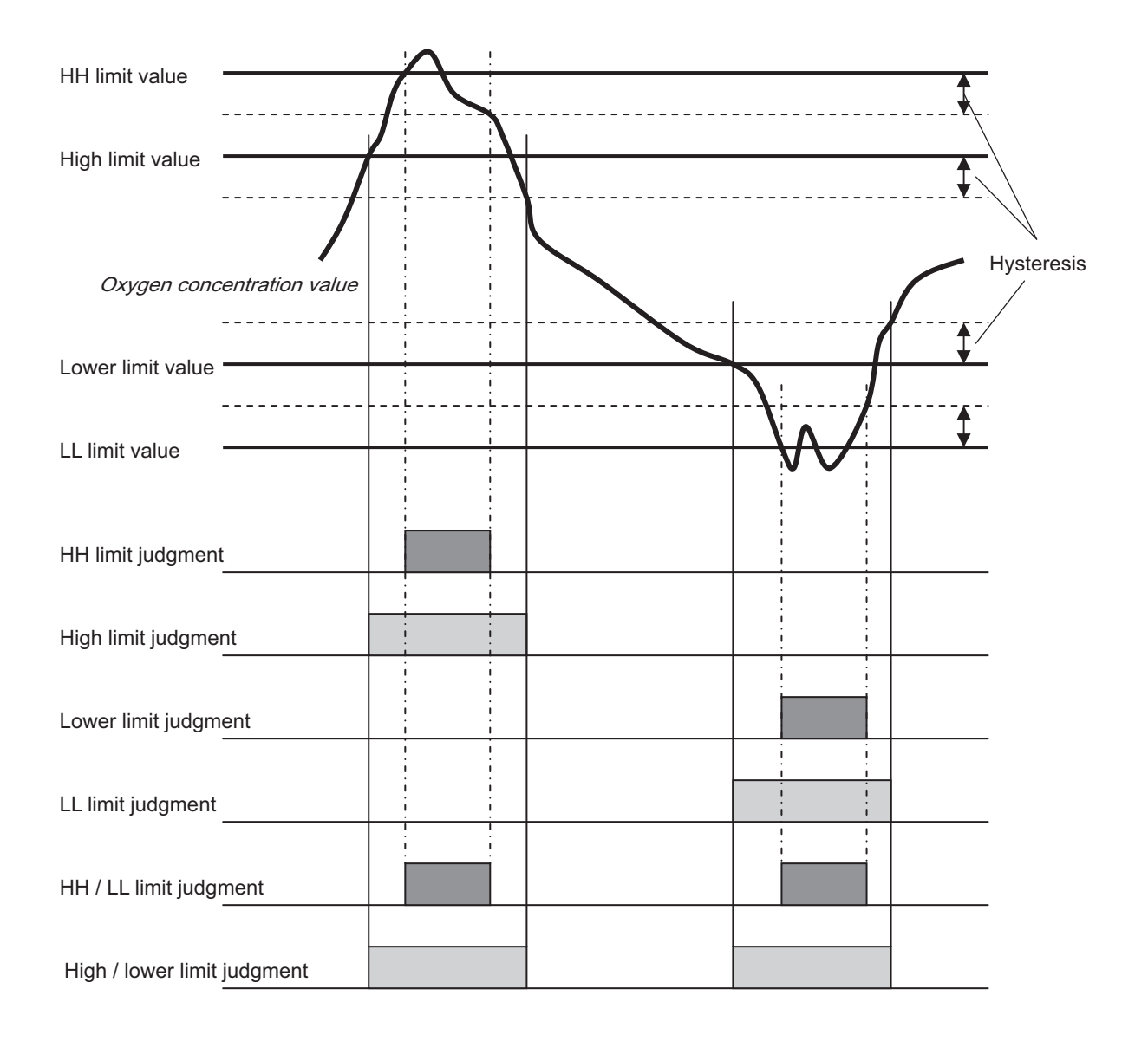

### 10.5.9 Hold treatment setting (maintenance hold)

- Description -

- You can set if the analog output hold function is valid or invalid using this function.
- If the analog output hold function is valid, the value set for the analog output (see "10.5.10 Hold value setting (maintenance hold)") is held at the value set for analog output when the following treatment is performed.
  - Calibration (Auto, All, Manual, Remote)
  - Blowdown (Auto, Manual, Remote)
  - Sensor diagnosis, Sensor recovery process, PID auto tuning
  - While the maintenance mode is set to "Valid."

| Proce | Operation<br>(example) | Setting the analog output hold function to valid                                                                                 |                                    |
|-------|------------------------|----------------------------------------------------------------------------------------------------|------------------------------------|
| edure | Key operation          | Description                                                                                                    | Displayed message<br>(LCD)         |
| (1)   | ENTER                  | Display the screen on the right in accordance with the key operation summary and press the $\underbrace{\text{ENTER}}$ key.      | PARAMETER MENU<br>AO HOLD (MAINTE) |
| (2)   | ENTER                  | Press the key.<br>The analog output hold setting screen appears.                                                                 | ao hold (mainte)<br>Output hold    |
| (3)   | (ENTER)                | Use the $\blacktriangleright$ key to select the output hold valid (YES).<br>Press the $\[ \text{ENTER} \]$ key to set the value. | OUTPUT HOLD                        |
| (4)   | ENTER                  | Press the (ENTER) key.                                                                                                    | OUTPUT HOLD<br>YES                 |
| (5)   |                        | The display returns to the screen on the right.                                                                                  | ao hold (mainte)<br>Output hold    |

- Note

- If an error occurs while the analog output hold function (error hold) is set to "Valid," error hold processing is prioritized.
- Analog output signal during warm-up is held at 0% (4 mA/0 V).

# **10.5.10** Hold value setting (maintenance hold)

Description —

- Using this function, you can set (select) the output value of analog output signal when the analog output hold function (maintenance hold) is enabled.
- If the maintenance mode is set to "Valid," analog output signal is held at the value set in this procedure.
- Settable range: Select one of the following.

| (1) [0%]            | : Held at 0% (4 mA/0 V)                                           |
|---------------------|-------------------------------------------------------------------|
| (2) [100%]          | : Held at 100% (20 mA/1 V).                                       |
| (3) [Last value]    | : Held at the value immediately before the value for analog hold. |
| (4) [Setting value] | : Held at the value set as the "10.5.11 Setting of hold setting   |
|                     | value (maintenance hold)".                                        |

| Proce | Operation<br>(example) | Setting the output value of analog output hold to "0%"                                                                                                    |                                    |
|-------|------------------------|----------------------------------------------------------------------------------------------------|------------------------------------|
| edure | Key operation          | Description                                                                                                    | Displayed message<br>(LCD)         |
| (1)   | ENTER                  | Display the screen on the right in accordance with the key operation summary and press the $\underbrace{\text{ENTER}}$ key.                                | PARAMETER MENU<br>AO HOLD (MAINTE) |
| (2)   | (A)<br>ENTER           | Press the $\bigstar$ key to display the screen on the right and press<br>the $(\text{ENTER})$ key.<br>The analog output hold value setting screen appears. | AO HOLD (MAINTE)<br>OUTPUT SELECT  |
| (3)   | ENTER                  | Use the $\checkmark$ key to select the hold value.<br>Press the $\overset{\text{ENTER}}{\overset{\text{ENTER}}}$ key to set the value.                     | OUTPUT SELECT                      |
| (4)   | ENTER                  | Press the (ENTER) key.                                                                                                    | OUTPUT SELECT<br>0%                |
| (5)   |                        | The display returns to the screen on the right.                                                                                                    | AO HOLD (MAINTE)<br>OUTPUT SELECT  |

# **10.5.11 Setting of hold setting value (maintenance hold)**

- Description -

- Using this function, you can set the output value of analog output signal to an arbitrary value when the analog output hold function (maintenance hold) is enabled. This function is to set the output value of an analog output at a percentage (%) of the full-scale value, when "setting value" is selected and specified on the "10.5.10 Hold value setting (maintenance hold)."
- Settable range: 0 to 100 %

| Proce | Operation<br>(example) | Setting the output value of analog output hold to "000%"                                                                                            |                                    |
|-------|------------------------|----------------------------------------------------------------------------------------------------|------------------------------------|
| edure | Key operation          | Description                                                                                                    | Displayed message<br>(LCD)         |
| (1)   | ENTER                  | Display the screen on the right in accordance with the key operation summary and press the $\underbrace{\text{ENTER}}$ key.                         | Parameter Menu<br>Ao Hold (Mainte) |
| (2)   | (A)<br>ENTER           | Press the $()$ key to display the screen on the right and press<br>the $()$ key.<br>The hold setting value setting screen appears.                  | AO HOLD (MAINTE)<br>HOLD VALUE     |
| (3)   | ENTER                  | Use the $\bigtriangleup$ and $\blacktriangleright$ key to set the hold value.<br>Press the $\underset{\text{ENTER}}{\bullet}$ key to set the value. | HOLD VALUE                         |
| (4)   | ENTER                  | Press the (ENTER) key.                                                                                                    | HOLD VALUE<br>000 %                |
| (5)   |                        | The display returns to the screen on the right.                                                                                                    | AO HOLD (MAINTE)<br>HOLD VALUE     |

# 10.5.12 Setting of measurement recovery time (maintenance hold)

- Description -

- This function is to set the recovery time (hold of extension) from the analog output hold function (maintenance hold).
- Settable range: 0 to 300 sec.

| Proce | Operation<br>(example) | Setting the time for extension of hold to "10 seconds"                                                                          |                                     |
|-------|------------------------|----------------------------------------------------------------------------------------------------|-------------------------------------|
| edure | Key operation          | Description                                                                                                    | Displayed message<br>(LCD)          |
| (1)   | ENTER                  | Display the screen on the right in accordance with the key operation summary and press the $\underbrace{\text{ENTER}}$ key.     | PARAMETER MENU<br>AO HOLD (MAINTE)  |
| (2)   | (A)<br>(ENTER)         | Press the key to display the screen on the right and press<br>the key.<br>The measurement recovery time setting screen appears. | AO HOLD (MAINTE)<br>MEAS. WAIT TIME |
| (3)   | ENTER                  | Use the ( and ) key to set the measurement recovery time.<br>Press the ( NTER) key to set the value.                            | MEAS. WAIT TIME<br>10 S             |
| (4)   | ENTER                  | Press the ENTER key.                                                                                                    | MEAS. WAIT TIME<br>010 S            |
| (5)   |                        | The display returns to the screen on the right.                                                                                 | AO HOLD (MAINTE)<br>MEAS. WAIT TIME |

# **10.5.13 Hold treatment setting (error hold)**

- Description -

- Using this function, you can set whether the analog output hold function is valid or invalid when an error occurs.
- If the analog output hold function (error hold) is set to valid, analog output signal is held at the set value (see "10.5.14 Hold value setting (error hold)") if an error occurs.

| Proce | Operation<br>(example) | Setting the analog output hold function to valid                                                                               |                                   |
|-------|------------------------|----------------------------------------------------------------------------------------------------|-----------------------------------|
| edure | Key operation          | Description                                                                                                    | Displayed message<br>(LCD)        |
| (1)   | ENTER                  | Display the screen on the right in accordance with the key operation summary and press the key.                                | PARAMETER MENU<br>AO HOLD (ERROR) |
| (2)   | ENTER                  | Press the ENTER key.<br>The analog output hold setting screen appears.                                                         | AO HOLD (ERROR)<br>OUTPUT HOLD    |
| (3)   | (ENTER)                | Use the $\blacktriangleright$ key to select the output hold valid (YES).<br>Press the $e^{\text{INTER}}$ key to set the value. | OUTPUT HOLD                       |
| (4)   | ENTER                  | Press the ENTER key.                                                                                                    | OUTPUT HOLD<br>YES                |
| (5)   |                        | The display returns to the screen on the right.                                                                                | AO HOLD (ERROR)<br>OUTPUT HOLD    |

### - Note

- If an error occurs while the analog output hold function (error hold) is set to "Valid," error hold processing is prioritized.
- Analog output signal during warm-up is held at 0% (4 mA/0 V).

# **10.5.14 Hold value setting (error hold)**

Description —

- Using this function, you can set (select) the output value of analog output signal when the analog output hold function (error hold) is enabled.
- If the maintenance mode is set to "Valid," analog output signal is held at the value set in this procedure.
- Settable range: Select one of the following.

|                     |   | $\mathcal{O}$                                                   |
|---------------------|---|-----------------------------------------------------------------|
| (1) [0%]            | : | Held at 0% (4 mA/0 V).                                          |
| (2) [100%]          | : | Held at 100% (20 mA/1 V).                                       |
| (3) [Last value]    | : | Held at the value immediately before the value for analog hold. |
| (4) [Setting value] | : | Held at the value set as the "10.5.15 Setting of hold setting   |
|                     |   | value (error hold)".                                            |
|                     |   |                                                                 |

| Proce | Operation<br>(example) | Setting the output value of analog output hold to "0%"                                                                                  |                                   |  |
|-------|------------------------|----------------------------------------------------------------------------------------------------|-----------------------------------|--|
| edure | Key operation          | Description                                                                                                    | Displayed message<br>(LCD)        |  |
| (1)   | ENTER                  | Display the screen on the right in accordance with the key operation summary and press the $\underbrace{\text{ENTER}}$ key.             | PARAMETER MENU<br>AO HOLD (ERROR) |  |
| (2)   | (ENTER)                | Press the  key to display the screen on the right and press<br>the  key.<br>The analog output hold value setting screen appears.        | AO HOLD (ERROR)<br>OUTPUT SELECT  |  |
| (3)   | ENTER                  | Use the $\bigwedge$ key to select the hold value.<br>Press the $\stackrel{\text{ENTER}}{\stackrel{\text{ENTER}}}$ key to set the value. | OUTPUT SELECT                     |  |
| (4)   | ENTER                  | Press the (ENTER) key.                                                                                                    | OUTPUT SELECT<br>0%               |  |
| (5)   | ENTER                  | Press the ENTER key to return to the screen on the right.                                                                               | AO HOLD (ERROR)<br>OUTPUT SELECT  |  |

# 10.5.15 Setting of hold setting value (error hold)

- Description -

- Using this function, you can set the output value of analog output signal to an arbitrary value when the analog output hold function (error hold) is enabled.
- This function is enabled if "Setting value" is set at "10.5.14 Hold value setting (error hold)."
- Set the output value of analog output signal as a percentage (%) of the full-scale value of the display range. 0% is equivalent to 0 vol% (4 mA/0 V) and 100 % is to the full-scale value (20 mA/1 V).
- Settable range: 0 to 100 %

| Proce | Operation<br>(example) | Setting the output value of analog output hold to "000%"                                                                                                    |                                   |  |
|-------|------------------------|----------------------------------------------------------------------------------------------------|-----------------------------------|--|
| edure | Key operation          | Description                                                                                                    | Displayed message<br>(LCD)        |  |
| (1)   | ENTER                  | Display the screen on the right in accordance with the key operation summary and press the $\underbrace{\text{ENTER}}$ key.                                         | PARAMETER MENU<br>AO HOLD (ERROR) |  |
| (2)   | (A)<br>(ENTER          | Press the $\checkmark$ key to display the screen on the right and press<br>the $\underbrace{(\text{ENTER})}$ key.<br>The hold setting value setting screen appears. | AO HOLD (ERROR)<br>HOLD VALUE     |  |
| (3)   | ENTER                  | Use the $( )$ and $( )$ key to set the hold value.<br>Press the $( )$ key to set the value.                                                                         | HOLD VALUE                        |  |
| (4)   | ENTER                  | Press the ENTER key.                                                                                                    | HOLD VALUE<br>000 %               |  |
| (5)   | ENTER                  | Press the $(ENTER)$ key to return to the screen on the right.                                                                                                    | AO HOLD (ERROR)<br>HOLD VALUE     |  |

# 10.5.16 Setting of key lock

Description —

- Authorized person can set if the key lock is valid or invalid using this function. You need a "password" to make a setting if the key lock is valid or invalid. Note: Refer to "Password setting" (Paragraph "10.4.13").
- If the key lock is valid, you cannot make settings and manual operation (manual calibration, manual browdown, etc.). However, you can see the screen transition and set values.

| Proce | Operation<br>(example) | Setting the key lock to valid (Password is assumed to be "0123").                                                                          |                                      |
|-------|------------------------|----------------------------------------------------------------------------------------------------|--------------------------------------|
| edure | Key operation          | Description                                                                                                    | Displayed message<br>(LCD)           |
| (1)   | ENTER                  | Display the screen on the right in accordance with the key operation summary and press the $\underbrace{\text{ENTER}}_{\text{ENTER}}$ key. | PARAMETER MENU<br>KEY LOCK           |
| (2)   |                        | Use the <b>()</b> key to select the key lock valid (YES) or invalid (No).                                                                  | KEY LOCK<br>YES NO                   |
| (3)   | ENTER                  | Press the ENTER key.                                                                                                    | INPUT PASSWORD                       |
| (4)   |                        | Use the $\checkmark$ key and the $\blacktriangleright$ key to input the password.                                                          | INPUT PASSWORD<br>012 <mark>3</mark> |
| (5)   | ENTER                  | Press the (ENTER) key.                                                                                                    | KEY LOCK<br>YES                      |
| (6)   | ENTER                  | Press the $(ENTER)$ key to return to the screen on the right.                                                                              | PARAMETER MENU<br>KEY LOCK           |
## 10.5.17 Station number setting

- Description —
- You can set the station number of the unit for MODBUS communication using this function.Settable range: 0 to 99

| Proc  | Operation<br>(example) | Setting the station number to 01                                                                                                  |                              |  |
|-------|------------------------|----------------------------------------------------------------------------------------------------|------------------------------|--|
| edure | Key operation          | Description                                                                                                    | Displayed message<br>(LCD)   |  |
| (1)   | ENTER                  | Display the screen on the right in accordance with the key operation summary and press the <i>ENTER</i> key.                      | PARAMETER MENU<br>STATION NO |  |
| (2)   | ENTER                  | Use the $\checkmark$ and $\blacktriangleright$ key to set the station number.<br>Press the $(\text{ENTER})$ key to set the value. | STATION NO                   |  |
| (3)   | ENTER                  | Press the ENTER key.                                                                                                    | STATION NO<br>01             |  |
| (4)   |                        | The display returns to the screen on the right.                                                                                   | PARAMETER MENU<br>STATION NO |  |

## 10.5.18 Adjustment screen for analog output 0%

- Description -

• You can adjust the analog output 0% using this function.

| Proce | Operation<br>(example) | Adjusting the analog output 0% (4 mA)                                                                                                    |                                |  |
|-------|------------------------|----------------------------------------------------------------------------------------------------|--------------------------------|--|
| edure | Key operation          | Description                                                                                                    | Displayed message<br>(LCD)     |  |
| (1)   |                        | Connect the ammeter to the analog output terminals $(5) - (6)$ .                                                                                                    |                                |  |
| (2)   | ENTER                  | Display the screen on the right in accordance with the key operation summary and press the $\underbrace{\text{ENTER}}$ key.                                                                                            | PARAMETER MENU<br>A-OUT ADJUST |  |
| (3)   | ENTER                  | Press the with key.<br>The analog output 0% adjustment screen appears.                                                                                                    | A-OUT ADJUST<br>ANALOG OUT 0%  |  |
| (4)   |                        | Adjust the analog output with the $\blacktriangleright$ and $\checkmark$ keys.<br>Switch between "DOWN" and "UP" with the $\blacktriangleright$ key.<br>Adjust the value to 4 mA with the $\bigstar$ key, checking the | ADJUST *****<br>0%             |  |
|       | ENTER                  | analog output with the ammeter.<br>Press the $(ENTER)$ key to set the value.                                                                                                    |                                |  |
| (5)   |                        | The display returns to the screen on the right.                                                                                                    | A-OUT ADJUST<br>ANALOG OUT 0%  |  |
| (6)   |                        | Remove the ammeter connected to the analog output terminals $(5) - (6)$ .                                                                                                    |                                |  |

## **10.5.19 Adjustment screen for analog output 100%**

– Description –

• You can adjust the analog output 100% using this function.

| Proce | Operation<br>(example) | Adjusting the analog output 100% (20 mA)                                                                                                    |                                  |
|-------|------------------------|----------------------------------------------------------------------------------------------------|----------------------------------|
| edure | Key operation          | Description                                                                                                    | Displayed message<br>(LCD)       |
| (1)   |                        | Connect the ammeter to the analog output terminals $(5) - (6)$ .                                                                                                    |                                  |
| (2)   | ENTER                  | Display the screen on the right in accordance with the key operation summary and press the $\underbrace{(\text{ENTER})}$ key.                                                                                                    | PARAMETER MENU<br>A-OUT ADJUST   |
| (3)   | ENTER                  | Press the (ENTER) key.<br>The analog output adjustment screen appears.                                                                                                    | A-OUT ADJUST<br>ANALOG OUT 0%    |
| (4)   | ENTER                  | Press the key.<br>Press the key.<br>The analog output 100% adjustment screen appears.                                                                                                    | A-OUT ADJUST<br>ANALOG OUT 100%  |
| (5)   |                        | Adjust the analog output with the $\blacktriangleright$ and $\bigstar$ keys.<br>Switch between "DOWN" and "UP" with the $\blacktriangleright$ key.<br>Adjust the value to 20 mA with the $\bigstar$ key, checking the analog output with the ammeter. | ADJUST *****<br>100% <b>DOWN</b> |
|       | ENTER                  | Press the $(\text{ENTER})$ key to set the value.                                                                                                    |                                  |
| (6)   |                        | The display returns to the screen on the right.                                                                                                    | A-OUT ADJUST<br>ANALOG OUT 0%    |
| (7)   |                        | Remove the ammeter connected to the analog output terminals $(5) - (6)$ .                                                                                                    |                                  |

## **10.5.20 Fuel coefficient setting (option)**

– Description –

- You can set the fuel coefficient [k], which is for calculation of combustion efficiency, using this function.
- Settable range : 0.00 to 1.99

| Proce | Operation<br>(example) | Setting the fuel coefficient [k] to 0.73.                                                                 |                               |
|-------|------------------------|----------------------------------------------------------------------------------------------------|-------------------------------|
| edure | Key operation          | Description                                                                                               | Displayed message<br>(LCD)    |
| (1)   | ENTER                  | Display the screen on the right in accordance with the key operation summary and press the $(ENTER)$ key. | PARAMETER MENU<br>FUEL COEFF. |
| (2)   |                        | Use the $\checkmark$ key and the $\blacktriangleright$ key to input the fuel coefficient.                 | FUEL COEFF.<br>0.73           |
| (3)   | ENTER                  | Press the (ENTER) key to fix.                                                                             | FUEL COEFF.<br>0.73           |
| (4)   | ENTER                  | Press the ENTER key to return to the screen on the right.                                                 | Parameter Menu<br>Fuel Coeff. |

| - Calcula                     | ation and display of combustion efficier                                                                                                    |                                 |             |  |  |
|-------------------------------|----------------------------------------------------------------------------------------------------|---------------------------------|-------------|--|--|
| <ul> <li>Using the</li> </ul> | following formula, calculate the combusti                                                                                                    | on efficiency F                 |             |  |  |
| • Using the                   | tonowing formula, calculate the combust                                                                                                    | on enterency L.                 |             |  |  |
| Combustion                    | efficiency E [%] =100 - Fuel coefficient                                                                                                    | [k]                             |             |  |  |
| •                             | Temperature of t                                                                                                    | flue gases [K]                  |             |  |  |
| Sta                           | ndard oxygen concentration value [vol%]-1                                                                                                    | Measured oxygen concentration v | alue [vol%] |  |  |
| Note 1:                       | Note 1: Fuel coefficient [k] is according to the fuel used.<br>Refer to the table below.                                                                                        |                                 |             |  |  |
| Note 2:                       | Note 2: Temperature of flue gases should be measured separately.<br>Connect the electromotive force signal of the thermocouple type temperature detector (R-type) to this unit. |                                 |             |  |  |
| Note 3:                       | 3: The standard oxygen concentration value is to be 20.8 [vol%].                                                                                                    |                                 |             |  |  |
| Note 4:                       | Note 4: When the internal calculation result of the combustion efficiency [E] exceeds 0 [%] $\leq E \leq 100$ [%], *****% is displayed.                                         |                                 |             |  |  |
|                               | Natural gas $k = 0.66$                                                                                                    |                                 |             |  |  |
|                               |                                                                                                    | Oil                             | k = 0.7     |  |  |
|                               |                                                                                                    | Bituminous coal                 | k = 0.73    |  |  |
|                               |                                                                                                    |                                 | ·           |  |  |

### 10.6 Factory menu

## **10.6.1 Password setting screen**

- Description

• You can input the password for authorization authentication in this screen in order to execute the factory setting menu. Customers cannot execute the factory setting menu.

INZ-TN1ZKME-E

## **11. HOW TO CHANGE THE SETTING**

# 11.1 How to change the setting of converter ZKM depending on detector type

You do not need to change the setting of the converter for ZFK2 (thermocouple R).

The detectors for ZFK5 and thermocouple K cannot be used.

If you need to change the setting, please contact our service representatives.

- Note -

A wrong operation may alter the factory-adjustment value to disable measurement. Therefore, carry out operations while observing the cautionary instructions.

## **12. SPECIFICATIONS**

### **12.1 Specifications**

#### **General Specifications** Measuring object: Oxygen in noncombustible gas Measuring method: Directly insert type zirconia system Measuring range: 0 to 2 ... 0 to 50 vol% O2 2 ranges available in 1 vol% O2 steps Repeatability: Within ±0.5%FS Linearity: Within ±2%FS Response time: Within 4 to 7 sec, for 90% (from calibration gas inlet) Warmup time: approx. 10 min Analog output: 4 to 20mA DC (allowable load resistance less than 500 $\Omega$ ) or 0 to 1V DC (output resistance more than $100\Omega$ ) Power supply: Rated voltage: 100 to 120V AC (operating voltage 90 to 132V AC) 200 to 240V AC (operating voltage 190 to 264V AC) Rated frequency; 50/60Hz Power consumption: Maximum 240VA (Detector: approx. 200VA, Converter: approx. 40VA) Normal 70VA (Detector: approx. 50VA, Converter: approx. 20VA Detector Specifications (ZFKE) Measured gas temperature: Flow guide tube system; -10 to +600°C (for general-use, corrosive gas) Measured gas pressure: -3 to +3kPa (-306 to +306mmH<sub>2</sub>O) Flow guide tube: With or without blow-down nozzle Flange; JIS5K 65A FF (JIS5K-80AFF for high particulate gas) Insertion length; 0.3, 0.5, 0.75, 1m Other: See. Code Symbols Ejector (general-use): Probe for vacumming up measured gas to detector (option) Operating temperature: -10 to +60°C for Primary detecting element 125°C or less at detector flange surface with power applied Storage temperature: Sensing element: -20 to +70°C Structure: Dust/rain-proof structure(IEC IP66 equivalent) Flame proof: See Table 1. Filter: SUS316 (filtering accuracy 60µm) Main materials of gas-contacting parts: Detector; Zirconia, SUS316, platinum

Flow guide tube; SUS316

| Calibration gas inlet:                               |                                             |  |  |
|------------------------------------------------------|---------------------------------------------|--|--|
|                                                      | ø6mm tube join or ø1/4-inch tube join       |  |  |
|                                                      | (as specified)                              |  |  |
| Reference gas inl                                    | et (option):                                |  |  |
|                                                      | ø6mm tube join or ø1/4-inch tube join       |  |  |
|                                                      | (as specified)                              |  |  |
| Detector mountin                                     | g:                                          |  |  |
|                                                      | Horizontal plane ±45°, ambient sur-         |  |  |
|                                                      | rounding air should be clean.               |  |  |
| Outer dimensions: (L × max. dia.) 215mm × 164mm (de- |                                             |  |  |
|                                                      | tector)                                     |  |  |
| Mass (approx.) {v                                    | veight}:                                    |  |  |
|                                                      | Detector; 3.0kg                             |  |  |
|                                                      | Flow guide tube (for corrosive gas, 1m);    |  |  |
|                                                      | 6kg                                         |  |  |
| Finish color:                                        | Case: Silver and SUS metallic color         |  |  |
|                                                      | Cover: Blue                                 |  |  |
| Ejector air inlet flow rate:                         |                                             |  |  |
|                                                      | 5 to 10 L/min                               |  |  |
| Calibration gas flow:                                |                                             |  |  |
|                                                      | 1.5 to 2 L/min                              |  |  |
| Blowdown air inlet pressure:                         |                                             |  |  |
|                                                      | 200 to 300kPa {2 to 3 kgf/cm <sup>2</sup> } |  |  |
|                                                      |                                             |  |  |

#### Table 1

| Detector |                     |
|----------|---------------------|
| TIIS     | Exd IIB T4          |
| NEPSI    | EExd IIC T5 Ex II2G |

#### Converter specification (ZKME)

Concentration value indication:

Digital indication in 4 digits

#### Contact output signal:

- (1) Contact specification; 6 points, 1a 250V AC/3A or 30V DC/3A (2) Contact function;
  - Under maintenance
  - Under blowdown Note3)
  - Span calibrating gas
  - Zero calibration gas
  - Instrument anomalies Note1)
  - Alarm Note2)
  - Note1) The following Instrument errors (1) Thermocouples break (2) Sensor break (3) Temperature fault (4) Calibration fault (5) Zero/span adjustment fault (6) Output error turn the contact-ON
  - Note2) Alarm selects just one as mentioned below (1) High (2) Low (3) Upper and Lower (4) High-high (5) Low-low, it turns ON while operating.
  - Note3) Under blow down is available in case of option, and it turns ON while operating.

#### Contact input signal:

(1) Contact specification; 3points (the following option) ON; 0V (10mA or less), OFF; 5V

| 2) | Contact | function; |
|----|---------|-----------|
|----|---------|-----------|

- External hold
- Calculation reset
- Heater OFF
- Blow down (option)
- · Inhibition of calibration
- Calibration start
- Range change

#### Calibration method:

- (a) Manual calibration with key operation
- (b) Auto. calibration (option) Calibration cycle; 00 day 00 hour to 99 days 23 hours
  (c) All calibration
- Calibration gas: Range settings
  - Range settings
    Zero gas; 0.010 to 25.00% O<sub>2</sub>
    Span gas: 0.010 to 50.00% O<sub>2</sub>
    Recommended calibration gas concentration
    Zero gas; 0.25 to 2.0% O<sub>2</sub>
    Span gas; 20.6 to 21.0% O<sub>2</sub>
- (oxygen concentration in the air) Blowdown: (option) A function for blowing out with compressed air dust that has deposited in the flow guide tube. Blowdown can be performed for a predetermined time and at predetermined intervals. Blowdown cycle; 00 hour 00 minute to 99 hours 59 minutes Blowdown time; 0 minute 00 second
  - blowdown time; 0 minute 00 second to 0 minutes 999 seconds
- Output signal hold:
  - Output signal is held during calibration, processing recoverable sensor,processing diagnosis of sensor, warm-up, PID auto tuning, under set up maintenance mode "available" and blowdown. The hold function can also be released. Selects zero or span gas during manual
- Valve and flowSelects zero or span gas during manualmeter (option):zero or span calibration.
- Communication function:

RS-485 (MODBUS) (option)

#### Combustion efficiency display (option):

- When you select this display, "rich mode display" will be an simultaneous display. This function calculates and displays combustion efficiency from oxygen concentration and measured gas temperature.
- Thermocouple (R) is required for temperature measurement.
- Operating temperature:
  - –20 to +55°C

#### Operating humidity:

95% RH or less, non condensing

#### Storage temperature:

|                   | –30 to +70°C                           |
|-------------------|----------------------------------------|
| Storage humidity: | 95% RH or less, non condensing         |
| Construction:     | Dust-proof, rainproof construction     |
|                   | (corresponding to IP65)                |
| Explosion proof:  | See Table 2                            |
| Material:         | Aluminum case                          |
| Outer dimensions  | $(H \times W \times D)$ :              |
|                   | 470 X 326 X 211mm (IP65)               |
| Mass {weight}:    | IP65: Approx.22kg (excluding cable and |
|                   | detector)                              |
| Finish color:     | Case: Silver                           |
|                   | Cover: blue                            |
| Mounting method:  | Mounted flush on panel                 |

#### Table 2

|       | Converter           |  |  |
|-------|---------------------|--|--|
| TIIS  | Exd IIB T6          |  |  |
| NEPSI | EExd IIC T6 Ex II2G |  |  |

## 12.2 Code symbols

#### <Detector>

| 12345678 | 9 10 11 12 13                           | 14 15 16 17 |                                          |
|----------|-----------------------------------------|-------------|------------------------------------------|
| ZFKER 5- | Y -                                     | 1           | Description                              |
|          |                                         |             | Cal. gas inlet                           |
| Y        |                                         |             | Non (G3/8 female screw)                  |
| 1        |                                         |             | For ø6mm tube                            |
| 2        |                                         |             | For ø1/4 inch tube                       |
| A        | +++++++++++++++++++++++++++++++++++++++ |             | Eiector for ø6mm tube                    |
| в        |                                         |             | Ejector for ø1/4 inch tube               |
|          |                                         |             | Power supply                             |
| 1        |                                         |             | 100 to 120VAC 50/60Hz                    |
| 3        |                                         |             | 200 to 240VAC 50/60Hz                    |
| 5        |                                         |             |                                          |
|          | 010                                     |             | Flow guide tube                          |
|          | 0 4 0                                   |             | None                                     |
|          | -                                       |             | <flange size=""></flange>                |
|          | 6                                       |             | JIS 5K 05A                               |
|          | 8                                       |             | JIS SK 60A                               |
|          | 9                                       | TTTT        | US 10K SEA                               |
|          | P                                       |             |                                          |
|          | В                                       |             | JIS TUK BUA                              |
|          |                                         |             | ANCI 100A                                |
|          | E .                                     |             | ANGLIEOLB 2B                             |
|          | E                                       |             | ANGLISOLB 3B                             |
|          | F                                       | TTTT        | ANSI ISULB 4B                            |
|          | G                                       |             | DIN DNS0 PN10                            |
|          | H                                       |             | DIN DN80 PN10                            |
|          | -                                       |             | Capplication / meterial>                 |
|          |                                         |             | For corrosive gas / SUS316               |
|          | G                                       |             | Vith blow-down nozzle / SUS316           |
|          | H                                       |             | For high particular / SUS316             |
|          | J                                       |             | For high particular with cover / SUS316  |
|          | K                                       |             | For high particular / SUS3105            |
|          | L                                       |             | For high particular with cover / SUS310S |
|          | M                                       |             | For high particular / titanium           |
|          | N                                       |             | <li>cl opath&gt;</li>                    |
|          | 3                                       |             | 200mm                                    |
|          | 5                                       |             | 500mm                                    |
|          | 7                                       |             | 360mm                                    |
|          | 1                                       |             | 1000mm                                   |
|          | Li i i                                  |             | Peference reciplet                       |
|          | V                                       |             | Non (G1/8 female screw)                  |
|          |                                         |             | for comm tube                            |
|          |                                         |             | For a1/4 inch tubo                       |
|          | D                                       |             | Filter                                   |
|          |                                         | e           | Standard                                 |
|          |                                         | 7           | For high particular                      |
|          |                                         | 1           | Instruction manual language              |
|          |                                         |             | lananese                                 |
|          |                                         | F           | English                                  |
|          |                                         | C           | Chinese                                  |
|          |                                         | 4           | Specification name plate                 |
|          |                                         | 1           | Standard                                 |
|          |                                         | 1           | Standard                                 |
|          |                                         | N           | NEDSI                                    |
|          |                                         | T           | TILO                                     |
|          |                                         | 1           | 110                                      |

#### <Converter>

| 1 2 3 4 5 6 7 8 | 9 10 11 12 13 14 |                                                                   |
|-----------------|------------------|-------------------------------------------------------------------|
| Z K M E 11-     | 1 -              | Description                                                       |
|                 |                  | Output signal                                                     |
| B               |                  | 4 to 20mA DC                                                      |
| E               |                  | 0 to 1V DC                                                        |
|                 |                  | Communication function                                            |
| Y               |                  | - None                                                            |
| 2               |                  | RS-485                                                            |
|                 |                  | Optional Functions                                                |
|                 | Y                | - None                                                            |
|                 | 1                | <ul> <li>Combustion efficiency display function Note1)</li> </ul> |
|                 | 2                | - Blowdown                                                        |
|                 | 3                | - Auto calibration                                                |
|                 | 4                | <ul> <li>Combustion efficiency indication</li> </ul>              |
|                 |                  | + Blowdown Note1)                                                 |
|                 | 5                | <ul> <li>Combustion efficiency indication</li> </ul>              |
|                 |                  | + Auto calibration Note1)                                         |
|                 | 6                | Blowdown + Auto calibration                                       |
|                 | 7                | + Auto calibration Note1)                                         |
|                 |                  | Instruction manual language                                       |
|                 | 2-1-1-1-1        | Japanese                                                          |
|                 | Entritit         | English                                                           |
|                 | C                | Chinese                                                           |
|                 |                  | Mounting Option                                                   |
|                 | Y                | <ul> <li>None (Mounting on panel surface)</li> </ul>              |
|                 | 1                | - With valve                                                      |
|                 | 2                | - With valve + flowmeter                                          |
|                 |                  | Specification name plate                                          |
|                 | 1                | Standard                                                          |
|                 |                  | Number of Cable Gland                                             |
|                 | 3                |                                                                   |
|                 | 4                |                                                                   |
|                 | 6                |                                                                   |
|                 | 6                | 6                                                                 |
|                 | 7                | - /                                                               |
|                 |                  | Ex Standard                                                       |
|                 | N-               | THE                                                               |
|                 |                  | 1115                                                              |
|                 | Note1) Wh        | en vou select this display, rich mode                             |

te1) When you select this display, rich mode will be a simultaneous display.

#### <Exclusive-special cable>

| EF | 3  | 1 - | Description                 |
|----|----|-----|-----------------------------|
| E  |    |     | Connectable devices         |
| F  | 3  |     | Types<br>For R thermocouple |
| -  |    |     | Cable length                |
|    | YA |     | 6m                          |
|    | YB |     | 10m                         |
|    | YC |     | 15m                         |
|    | YD |     | 20m                         |
|    | YE |     | 30m                         |
|    | YF |     | 40m                         |
|    | YG |     | 50m                         |
|    | YH |     | 60m                         |
|    | YJ |     | 70m                         |
|    | YK |     | 80m                         |
|    | YL |     | 90m                         |
|    | ΥM |     | 100m                        |
|    |    |     | Cable end treatment         |
|    |    | 0   | None                        |
|    |    | 1   | - One side (detector side)  |
|    |    | 2   | - Both sides                |

#### <Replacement Detector element>

| Power supply   | Code symbols       |
|----------------|--------------------|
| 100 to 120V AC | ZFK8YY15-0Y0YY-0YY |
| 200 to 240V AC | ZFK8YY35-0Y0YY-0YY |

## Fuji Electric Co., Ltd.

Instrumentation & Sensors Planning Dept. 1, Fuji-machi, Hino-city, Tokyo 191-8502, Japan http://www.fujielectric.com Phone: +81-42-514-8930 Fax: +81-42-583-8275 http://www.fujielectric.com/products/instruments/